# C700 Series

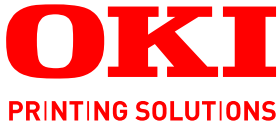

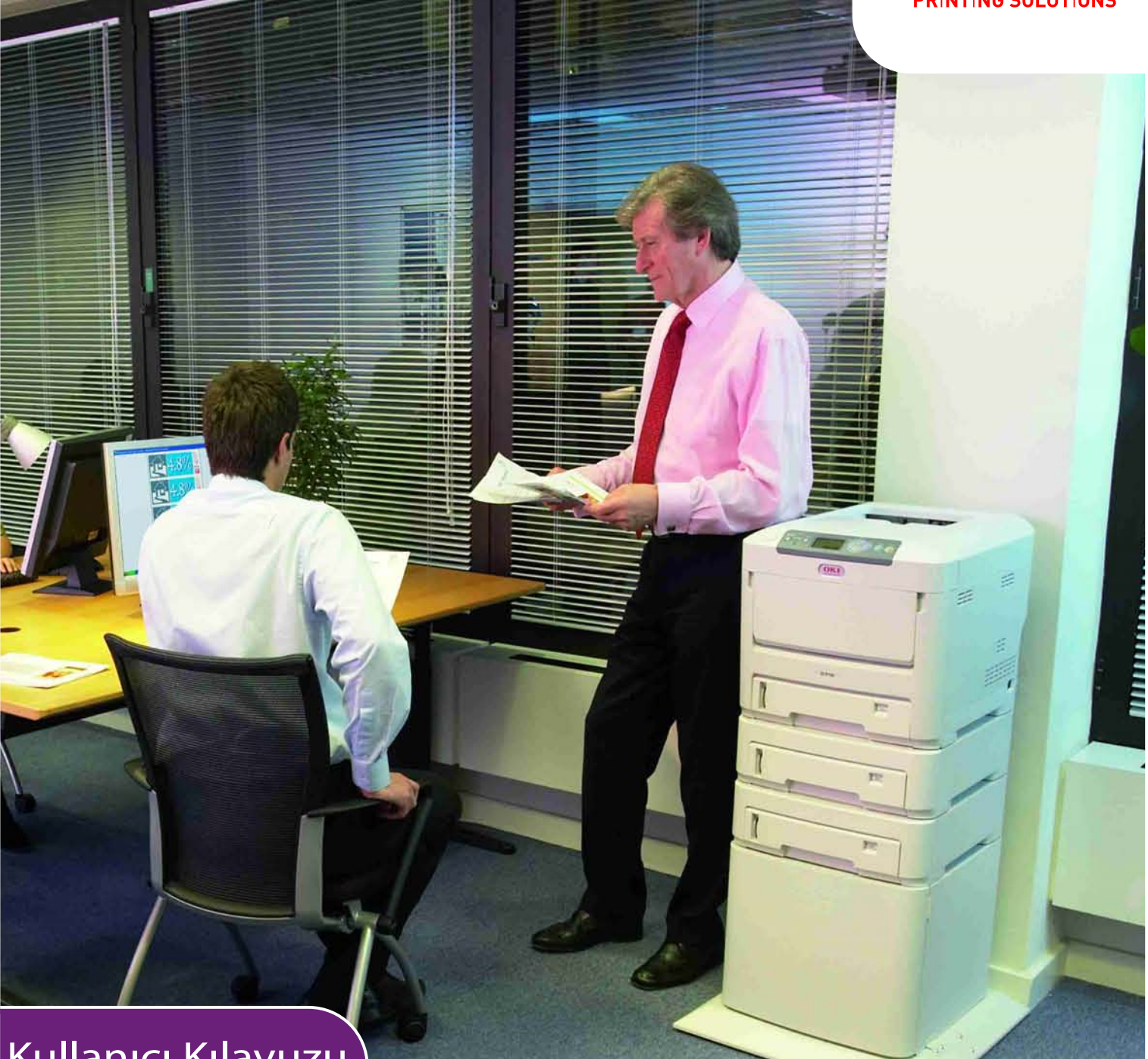

# Kullanıcı Kılavuzu

| C710n    |
|----------|
| C710dn   |
| C710dtn  |
| C710cdtn |
|          |

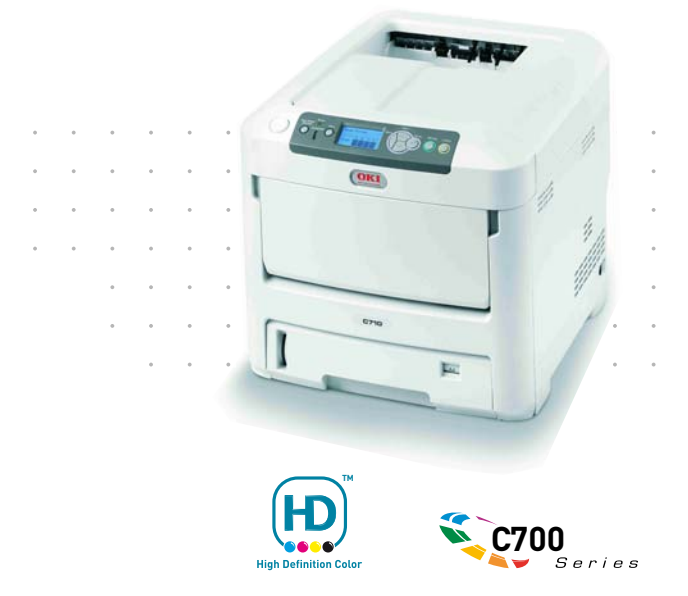

## Önsöz

Bu belgedeki bilgilerin tam, doğru ve güncel olmasını sağlamak için her türlü çalışma yapılmıştır. Üretici, kontrolü dışındaki hataların sonuçları için sorumluluk kabul etmez. Üretici, başka üreticilerce yapılan ve bu kılavuzda referansta bulunulan yazılım ve ekipmandaki değişikliklerin, buradaki bilgilerin uygunluğunu etkilemeyeceğini de garanti edemez. Başka şirketlerin ürettiği yazılım ürünlerinin anılmasının, üretici tarafından onay oluşturması gerekmez.

Bu belgenin olabildiğince doğru ve yardım sağlayacak nitelikte sağlanması için gereken tüm makul çalışmalar yapılmış olmasına karşın, bu belgede yer alan bilgilerin doğruluğuna ve tamlığına yönelik olarak açık veya zımni hiçbir garanti vermemekteyiz.

En güncel sürücüler ve kılavuzlar sağlanabilir:

#### http://www.okiprintingsolutions.com

Telif hakkı © 2008. Tüm hakları saklıdır.

Oki ve Microline, Oki Electric Industry Company, Ltd'nin kayıtlı ticari markalarıdır.

Energy Star, United States Environmental Protection Agency'nin ticari markasıdır.

Hewlett-Packard, HP ve LaserJet, Hewlett-Packard Company'nin kayıtlı ticari markalarıdır.

Microsoft, MS-DOS ve Windows, Microsoft Corporation'ın tescilli ticari markalarıdır.

Apple, Macintosh, Mac ve Mac OS, Apple Computer'ın tescilli ticari markalarıdır.

Diğer ürün adları ve marka adları ilgili mal sahiplerinin tescilli ticari markaları veya ticari markalarıdır.

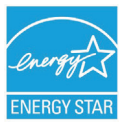

Bir Energy Star Program Katılımcısı olarak, üretici bu ürünün enerji verimliliğine yönelik Energy Star kurallarına uygun olduğuna karar vermiştir.

Bu ürün, üye devletlerin elektromanyetik uyumluluk, düşük voltaj ve radyo ve telekomünikasyon terminali ekipmanına ilişkin yasalarının yakınlaştırılmasına yönelik olarak tasarlanan ve uygun yerlerde düzeltildiği şekliyle, Konsey Direktifleri 2004/108/EC (EMC), 2006/95/EC (LVD) ve 1999/5/ EC (R&TTE) gereklerine uygundur.

Lütfen bu kılavuzdaki ekran görüntülerinin tümünün oluşturulmasında Microsoft Windows XP'nin kullanıldığını unutmayın. Farklı bir işletim sistemi kullanıyorsanız bu ekran görüntüleri değişebilir, ancak prensip aynıdır.

#### Acil Durumda İlk Yardım

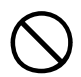

Toner tozuna dikkat edin:

Yutulması durumunda, bir miktar soğuk su verin ve bir doktora başvurun. Hiçbir zaman kusturmaya çalışmayın.

Solunması durumunda, temiz hava alması için kişiyi açık havaya çıkarın. Bir doktora başvurun.

Gözlere kaçması durumunda, göz kapaklarını açık tutarak gözleri en az 15 dakika boyunca bol miktarda suyla yıkayın. Bir doktora başvurun.

Deride veya giysilerde leke oluşmaması için dökülen tozların soğuk su ve sabunla temizlenmesi gerekir.

### Üretici Firma:

Oki Data Corporation, 4-11-22 Shibaura, Minato-ku, Tokyo 108-8551, Japonya

#### AB İthalatçısı/Yetkili Temsilci

Oki Europe Limited (OKI Printing Solutions olarak faaliyet gösteriyor)

Blays House Wick Road Egham Surrey TW20 0HJ Birleşik Krallık

Tüm satış, destek ve genel bilgi için yerel dağıtıcınıza başvurun

#### Çevre bilgisi

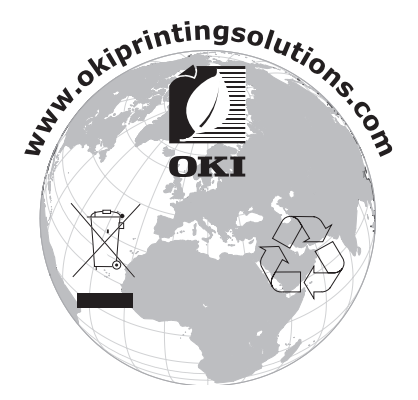

### İçindekiler

| Önsöz                                     |
|-------------------------------------------|
| Acil Durumda Ilk Yardım                   |
|                                           |
|                                           |
| Çevre bilgisi                             |
| İçindekiler                               |
| Notlar, Dikkat Metinleri ve Uyarılar 5    |
| Giriş                                     |
| Yazıcı görünümü                           |
| Ön görünüm                                |
| Arka görünüm                              |
| Ekran lisanının değiştirilmesi            |
| Kağıt önerileri                           |
| Kasetli kasetler                          |
| Cok amaclı kaset                          |
| Ön yüz aşağı yığıcı                       |
| Ön yüz yukarı yığıcı                      |
| Dupleks birimi                            |
| Kağıt vüklomo                             |
| Kasatli kasatlar 11                       |
| Cok amaclı kaset 14                       |
|                                           |
| Kullanım                                  |
| Makineyi kullanma                         |
| Menü işlevleri                            |
| İşletim Paneli:                           |
| Ayarlar Nasıl Değiştirilir - Kullanıcı 17 |
| Ayarlar Nasıl Değiştirilir - Yönetici 17  |
| Yapılandırma Menüsü                       |
| Yazdırma bilgileri menüsü 19              |
| Güvenli iş Yazdır                         |
| Menüler                                   |
| Kapatma menüsü                            |
| Yönetici Kurulumu                         |
| Kalibrasyon                               |
| Yazdırma istatistikleri                   |
|                                           |
| Sarf malzemesi öğelerini değiştirme       |
| Toner:                                    |
| Başlangıç Kartuşu                         |
| Kartuş Değiştirme                         |
| Görüntü dramı:                            |
| Aktarım bandı:                            |
| Kaynaştırici:                             |
| Sarr maizemeieri sipariş ayrıntıları      |
|                                           |
| Goruniu drammi degiştirme                 |
| Aktanın kayış birininin deyiştinine       |
| LED kafasını temizleme                    |
|                                           |

| Özelliklerin yükseltilmesi               |
|------------------------------------------|
| İki yüze yazdırma birimi                 |
| Bellek yükseltme                         |
| Sabit disk sürücüsü                      |
| Ek kağıt kasetleri                       |
| Windows yazıcı sürücülerini ayarlama 57  |
| Depolama Bölmesi                         |
| Veri Koruma Kiti                         |
| Kağıt sıkışmalarını giderme              |
| Başlıca Yazıcı bileşenleri ve kağıt yolu |
| Kağıt algılayıcısı hata kodları          |
| Özellikler                               |
| Dizin                                    |
| Oki bağlantı bilgileri                   |

### Notlar, Dikkat Metinleri ve Uyarılar

#### NOT:

Bu kılavuzda notlar bu şekilde görünür. Not, ürünü kullanmanıza ve anlamanıza yardımcı olabilen ana metni tamamlamak için ek bilgiler sağlar.

#### DİKKAT!

Bu kılavuzda dikkat maddesi bu şekilde görünür. Bir dikkat metni, dikkate alınmaması durumunda ekipman arızasına veya ekipmanın zarar görmesine yol açabilecek ek bilgiler sağlar.

#### UYARI!

Bu kılavuzda uyarılar bu şekilde görünür. Bir uyarı, dikkate alınmaması durumunda kişisel yaralanma tehlikesiyle sonuçlanabilecek ek bilgiler sağlar.

### Giriş

Oki Printing Solutions renkli yazıcıyı satın aldığınız için tebrikler. Yeni yazıcınız, size ofisinizde yüksek hızda canlı, renkli baskılar ve siyah-beyaz sayfalar sunmak üzere, gelişmiş özelliklerle tasarlanmıştır.

Yazıcınız aşağıdaki özelliklere sahiptir:

- ProQ2400 çok düzeyli teknoloji, belgelerinize fotoğraf kalitesi renklikazandırmak üzere daha ustaca düzenlenmiş renk tonları ve daha yumuşak renk geçişleri oluşturur;
- Yüksek renkli sunu ve diğer dokümanları hızlı basmak için tam renkli dakikada 30 sayfaya kadar basabilme;
- Renkli olması gerekmeyen genel amaçlı dokümanları hızlı ve etkin yazdırmak için siyah-beyaz dakikada 32 sayfaya kadar basabilme;
- Yüksek kaliteli görüntü üretimi için 600 x 600, 1200 x 600 dpi (inç başına nokta sayısı) ve ProQ2400 baskı çözünürlüğü için en ince detayları gösterebilme;
- Internet Protokolü sürüm 6 (IPv6)
- Basılı sayfalarınızın yüksek hızla işlenmesini sağlamak için Single Pass Colour Digital LED teknolojisi;
- Profile Assistant programı sabit diskinize ICC profilleri yüklemenize olanak verir (Sabit Disk Sürücüsü gerekli);
- Endüstri standardı işlemler ve çoğu bilgisayar yazılımı ile kapsamlı uyumluluk için PostScript 3, PCL 5C, PCL 6 ve Epson FX emülasyonları;
- 10Base-T ve 100Base-TX ağ bağlantısı ofis ağınızda kullanıcılar arasında bu değerli kaynağı paylaşmanıza izin verir;
- > Fotoğraf çıktılarını iyileştirmek için Fotoğraf İyileştirme modu (Yalnızca Windows PCL sürücü);
- "Ask Oki" (Oki'ye sorun) Windows için, yazıcı sürücünüzün ekranından tam olarak kullandığınız modele özel bir web sayfasına doğrudan bağlantı sağlayan kullanımı kolay bir işlev. Oki yazıcınızdan mümkün olan en iyi sonuçları almanıza yardımcı olacak tüm öneri, yardım ve desteği burada bulabilirsiniz.
- "WebPrint Internet Explorer eklentisi" Windows için web sayfalarını düzgün olarak yazdırmanızı sağlayan bir işlev daha;
- Windows için Template Manager yardımcı programı, kartvizit, afiş ve etiketlerin kolaylıkla tasarlanmasını ve yazdırılmasını sağlar.
- > 530 A4 sayfalık ana kağıt kaseti

Bunlara ilave olarak şu isteğe bağlı özellikler de mevcuttur:

- Daha büyük belgelerin küçültülerek yazdırılması ve kağıdın ekonomik kullanımı için otomatik iki yüze yazdırma (dupleks) (dn modellerinde standart);
- Kullanıcı müdahalesini en aza indirmek veya antetli kağıt, alternatif kağıt boyutları ya da diğer yazdırma ortamları için farklı kağıt stokları sağlamak için bir seferde ek olarak 530 sayfa kapasiteli ilave kağıt kaseti;
- Ek bellek daha karmaşık sayfaları yazdırmaya olanak sağlar. Örneğin, çözünürlüğü yüksek afiş yazdırma;
- Çok sayfalı dokümanların birden çok kopyasının otomatik harmanlanması, şablon, makro ve yüklenebilen yazı tiplerinin saklanması ve ICC Profillerinin yüklenmesi için dahili sabit disk sürücüsü;
- > Depolama Bölmesi;
- > Veri Koruma Kiti.

#### Yazıcı görünümü

#### Ön görünüm

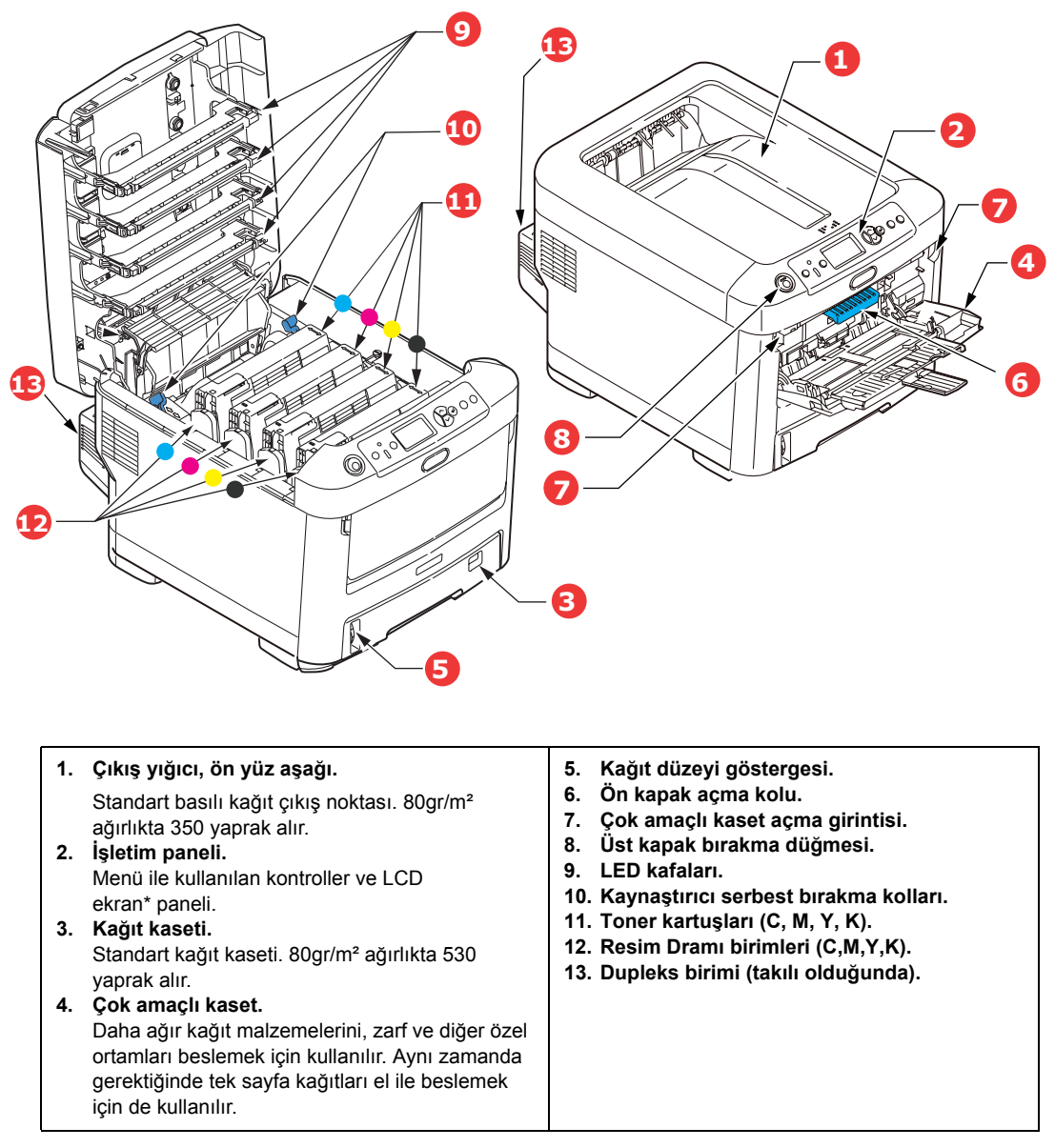

\*LCD ekran dili, farklı dilleri göstermek için değiştirilebilir. (bkz: "Ekran lisanının değiştirilmesi", sayfa 8.)

#### Arka görünüm

Bu görünümde bağlantı paneli, arka çıkış yığıcı ve isteğe bağlı iki yüze yazdırma biriminin konumu gösterilir.

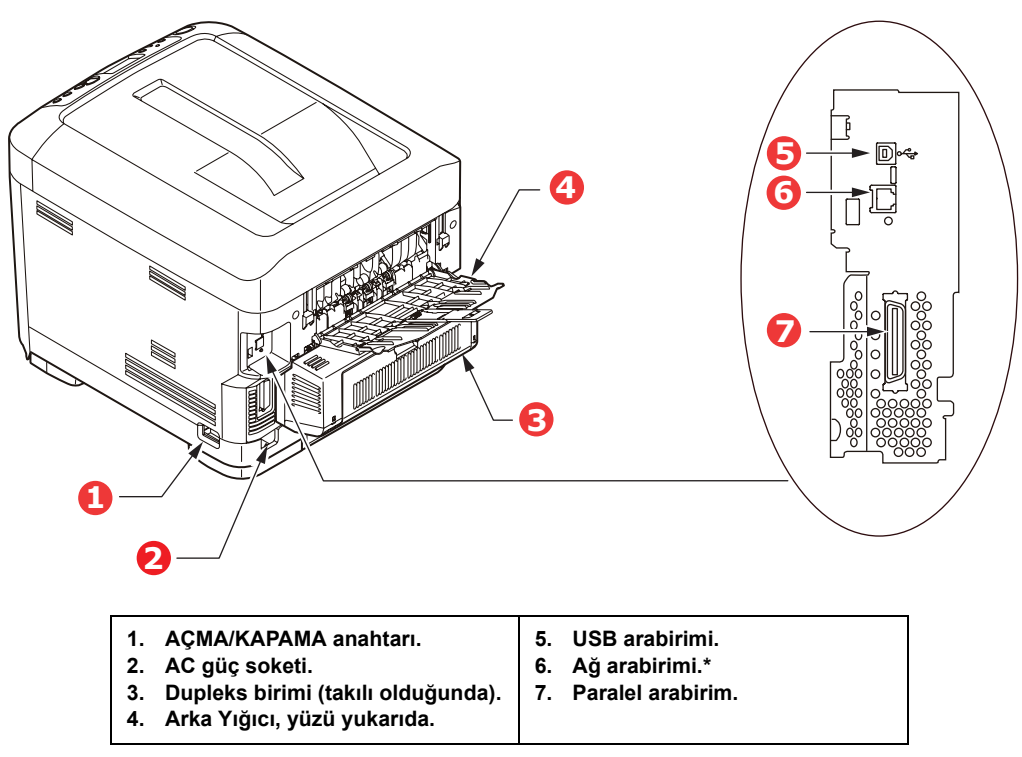

\* Ağ Arabiriminin bağlantı yapılmadan önce çıkarılması gereken, koruyucu bir "fişi" olabilir.

Arka kağıt yığıcı aşağıya katlandığında, kağıt yazıcının arka tarafından çıkar ve burada yüzü yukarı gelecek şekilde yığınlanır. Bu, genellikle ağır baskı ortamı için kullanılır. Çok amaçlı besleme kaseti ile birlikte kullanıldığında, yazıcıdan geçen kağıt yolu zaten düzdür. Bu, kağıt yolundaki kıvrımlarda kağıdın bükülmesini önler ve 220gr/m<sup>2</sup>'ye kadar kağıt ortamının beslenmesini sağlar.

#### Ekran lisanının değiştirilmesi

Ekran mesajları ve rapor yazdırma için yazıcınızın kullandığı varsayılan dil İngilizce'dir. Gerekirse, varsayılan dili şu dillere çevirebilirsiniz:

| Almanca    | Danca      |
|------------|------------|
| Fransızca  | Hollandaca |
| İtalyanca  | Türkçe     |
| İspanyolca | Portekizce |
| İsveççe    | Lehçe      |
| Rusça      | Yunanca    |
| Fince      | Çekçe      |
| Macarca    | Norveççe   |
|            |            |

NOT:

1. Yukarıdaki liste hepsini kapsamamaktadır ve son hali değildir.

2. Dil ayarlarını değiştirmeyle ilgili adımlar hakkında ürüne iliştirilen bilgilere (Kullanıcı Paneli Dil Ayarı yardımcı programı) bakın.

### Kağıt önerileri

Çeşitli kağıt ağırlıkları ve boyutları, asetat kağıtları ve zarflar da dahil olmak üzere yazıcınız pek çok yazdırma ortamını kullanabilir. Bu bölüm, ortam seçimi hakkında öneriler sunar ve her kağıt türünün nasıl kullanılacağını açıklar.

En iyi performans, fotokopi makineleri ve lazer yazıcılarda kullanmak üzere tasarlanan standart 75~90gr/m²'lik kağıt kullanıldığında elde edilir. Uygun türler şunlardır:

- > Arjo Wiggins Conqueror Colour Solutions 90gr/m<sup>2</sup>;
- > Mondi Business kağıtla Renkli Fotokopi.

Aşırı kabartmalı veya pürüzlü dokuya sahip kağıt kullanımı önerilmez.

Antetli kağıt kullanılabilir, ancak baskı sürecinde kullanılan yüksek eritme sıcaklıklarına maruz kaldığında mürekkebinin dağılmaması gerekir.

**Zarflar** bükülmüş, kıvrılmış veya deforme olmamalıdır. Bu tür yazıcılarda kullanılan yüksek sıcaklıklı kaynaştırıcıdan geçirildiğinde bozulmayan yapıştırıcı içeren, kapaklı dikdörtgen şeklinde olmalıdır. Pencereli zarfların kullanılması uygun değildir.

**Asetatlar**, fotokopi makineleri ve lazer yazıcılarda kullanmak üzere tasarlanan türde olmalıdır. Özellikle üzerine kalemle yazı yazmak amacıyla tasarlanmış ofis asetat kağıtlarını kullanmaktan kaçının. Bu kağıtlar kaynaştırıcıda eriyip makineye zarar verebilir.

**Etiketler** taşıyıcı ana sayfası tamamen etiketlerde kaplanmış fotokopi makineleri ve lazer yazıcılarda kullanılması önerilen türde olmalıdır. Diğer etiket türleri, yazdırma sırasında etiketlerin sıyrılarak açılması nedeniyle yazıcıya zarar verebilir.

#### Kasetli kasetler

| BOYUT         | BOYUTLAR        | AĞIRLIK (C | AĞIRLIK (GR/M²)           |  |
|---------------|-----------------|------------|---------------------------|--|
| A6 (MP sadece | 105 x 148mm     | Hafif      | 64-74gr/m²                |  |
|               | 4.40 0.40       | Orta hafif | 75-82gr/m²                |  |
| A5            | 148 x 210mm     | Orta       | 83-104gr/m²               |  |
| B5            | 182 x 257mm     | Ağır       | 105-120gr/m <sup>2</sup>  |  |
| Executive     | 184,2 x         | Çok ağır 1 | 121-188gr/m <sup>2*</sup> |  |
|               | 266,7mm         | Çok ağır 2 | 189-220gr/m <sup>2*</sup> |  |
| A4            | 210 x 297mm     |            |                           |  |
| Letter        | 215,9 x 279,4mm |            |                           |  |
| Legal 13inç   | 216 x 330mm     | Kaset 1:   | 64-188gr/m <sup>2</sup>   |  |
| Legal 13.5inç | 216 x 343mm     | Kaset 2/3: | 64-203gr/m <sup>2</sup>   |  |
| Legal 14inç.  | 216 x 356mm     | MP Kaseti: | 64-220gr/m <sup>2</sup>   |  |

Aynı kağıttan diğer bir kasete (çok amaçlı kaset veya varsa ikinci veya üçüncü kaset) de koyduysanız, birinci kasetteki kağıtlar bittiğinde yazıcıyı diğer kasetteki kağıtları otomatik olarak kullanacak şekilde ayarlayabilirsiniz. Windows uygulamalarından yazdırma işlemi yapıldığında, sürücü ayarlarında bu fonksiyon devreye sokulur. Diğer sistemlerden yazdırma işlemi yapıldığında, bu fonksiyon Print Menu'de (Yazdır Menüsü) etkinleştirilir. (Bkz. "Menü işlevleri", sayfa 16.)

#### Çok amaçlı kaset

Çok amaçlı kasetler, kağıt kasetlerinin taşıdığı büyüklükte ancak en fazla 220gr/m² ağırlıklarda olan kağıtları taşıyabilir. Çok ağır kağıt desteleri için ön yüz yukarı (arka) kağıt yığıcı kullanın. Bu, yazıcıdan geçen kağıt yolunun hemen hemen düz olmasını sağlar.

Çok amaçlı kağıt kaseti, 76mm - 215,9mm genişliğinde ve en fazla 127,0mm - 1220mm uzunlukta kağit besleyebilir (başlık sayfası yazdırma).

356mm'yi aşan uzunluklarda kağıtlar için (Legal 14inç), 90gr/m² ile 128gr/m² arasında kağıt desteleri ve arka kağıt yığıcıyı kullanın.

Zarf ve asetat üzerine yazdırma için çok amaçlı kaseti kullanın. En fazla 10mm olacak şekilde 50 adete kadar asetat veya 10 adet zarfı bir seferde yerleştirebilirsiniz.

Kağıt veya asetatlar yazılı yüzeyi yukarı bakacak ve üst tarafı yazıcıya doğru gelecek şekilde yerleştirilmelidir. Dupleks (iki yüze yazdırma) işlevini kullanmayın.

#### Ön yüz aşağı yığıcı

Yazıcının üst tarafındaki yüzü aşağıda yığıcı 350 adete kadar 80gr/m<sup>2</sup> ağırlıkta kağıt alabilir ve en çok 188gr/m<sup>2</sup> kağıt işleyebilir. Okuma sırasına göre yazdırılan sayfalar (sayfa 1'den başlayan) okuma sırasına göre sıralanır (en son sayfa en üstte ve ön yüz aşağıda olacak şekilde).

#### Ön yüz yukarı yığıcı

Kullanılması gerektiğinde yazıcının arka tarafındaki ön yüz yukarı yığıcı açılmalı ve kaset uzantısı dışarı doğru çekilmelidir. Bu durumda sürücü ayarlarından bağımsız olarak kağıt bu yoldan dışarı çıkacaktır.

Ön yüz yukarı yığıcı 100 adete kadar 80gr/m²'lik standart kağıt taşıyabilir ve 220gr/m²'ye kadar kağıt desteleri alabilir.

Aşağıdakinden daha ağır kağıtlar için her zaman bu yığıcı ve çok amaçlı besleyiciyi kullanın: 188gr/m<sup>2</sup>.

#### Dupleks birimi

Bu seçenek, 64-120gr/m<sup>2</sup> ağırlığındaki kağıt desteleri kullanarak, kaset 2 ile aynı kağıt boyutunda otomatik iki yüze yazdırma işlemini sağlar (diğer bir deyişle, A6 dışındaki tüm kaset boyutları).

NOT:

Dupleks birimi dn modelleriyle standart olarak gelir.

### Kağıt yükleme

#### Kasetli kasetler

1. Kağıt kasetini yazıcıdan çıkarın.

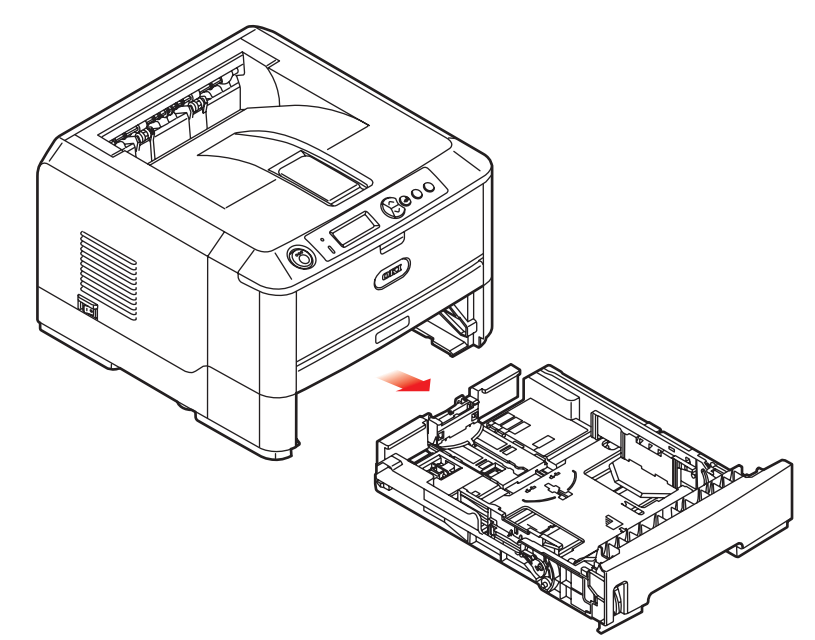

 Kağıtların düzgün bir şekilde yazıcıya alınabilmesi için yüklenecek kağıtları kenarlarından (1) ve ortasından (2) havalandırın, daha sonra tüm destenin kenarlarını düz bir yüzeye hafifçe vurarak yeniden aynı hizaya getirin (3).

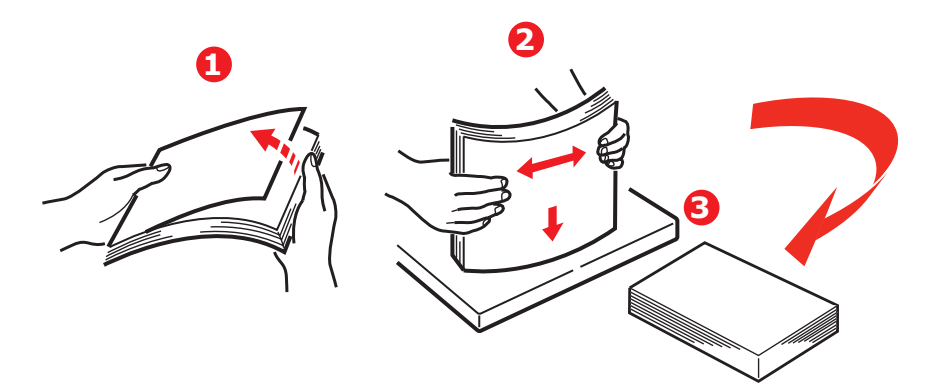

3. Kağıtları (antetli kağıtları yüzü aşağı ve üst kenarı yazıcının ön tarafına doğru gelecek şekilde) şekilde gösterildiği gibi yerleştirin.

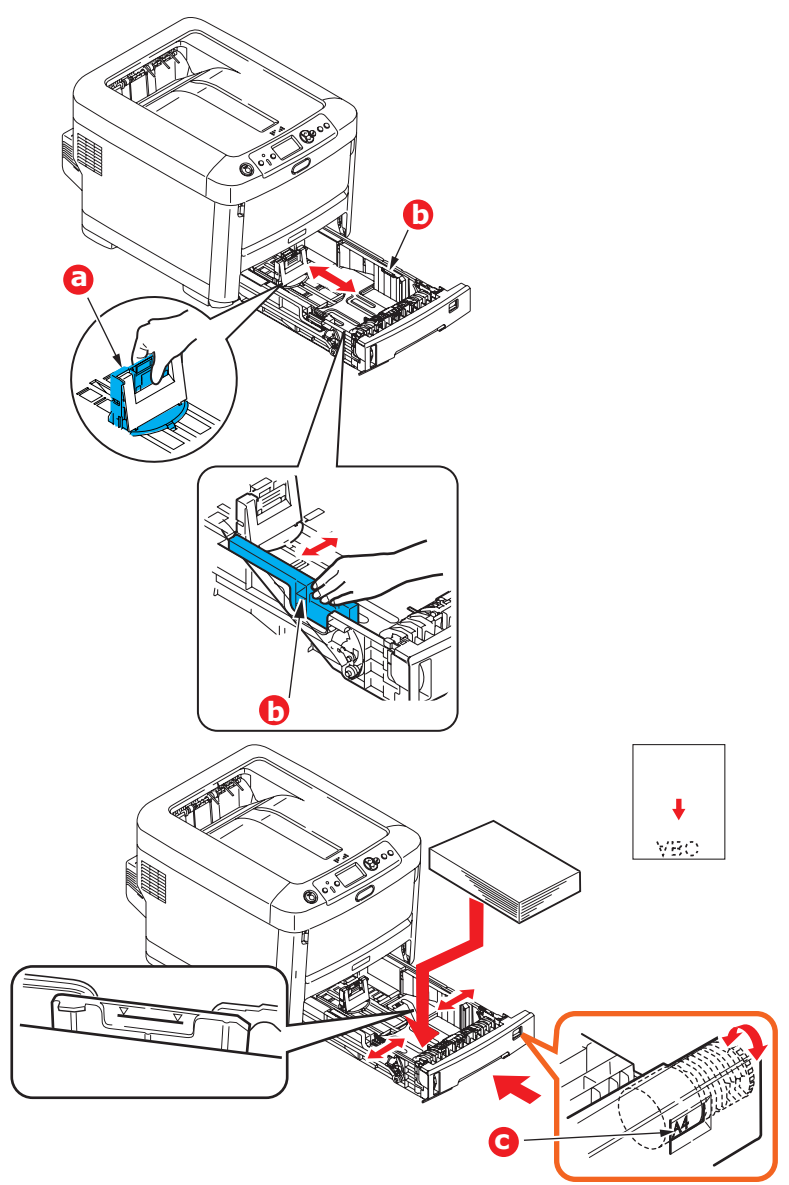

- Arka durdurucuyu (a) ve kağıt kılavuzlarını (b) kullanılan kağıt boyutuna ayarlayın.
   Kağıt sıkışmalarını önlemek için:
  - > Kağıt ile kılavuzlar ve arka durdurucu arasında boşluk bırakmayın.
  - > Kağıt kasetini aşırı doldurmayın. Kasetin kağıt kapasitesi, kağıt türüne bağlıdır.
  - > Hasar görmüş kağıtlar yüklemeyin.
  - > Aynı anda farklı tür ve büyüklükte kağıtlar yüklemeyin.
  - Yazdırma işlemi sırasında kağıt kasetini dışarı çekmeyin (aşağıda 2. kaset için açıklanan durum hariç)

#### DİKKAT!

ÖNEMLİ: Kağıt boyutu kadranını (c) kullanılan kağıdın boyutuna ayarlayın (yukarıdaki örnekte A4).

- > Kağıt kasetini yavaşça kapatın.
- İki kasetiniz varsa ve birinci kasetten (üstteki) yazdırıyorsanız, yazdırma sırasında ikinci kaseti (alttaki) çekerek kağıt yükleyebilirsiniz. 2. kasetten (alttaki) yazdırıyorsanız, birinci kaseti (üstteki) dışarı çekmeyin. Bu, kağıt sıkışmasına neden olur.
- Ön yüz aşağı yazdırmak için ön yüz yukarı (arka) yığıcının (a) kapalı olduğundan emin olun (kağıt yazıcının üst tarafından dışarı çıkar). Yığınlama kapasitesi kağıt ağırlığına bağlı olarak yaklaşık 350 adettir.
- Ön yüz yukarı yazdırmak için ön yüz yukarı (arka) yığıcının (a) açık ve kağıt desteğinin (b) genişletilmiş olduğundan emin olun. Kağıt ters sırada yığılır ve kaset kapasitesi kağıt ağırlığına bağlı olarak yaklaşık 100 yapraktır.
- > Ağır kağıtlar (karton vb.) için her zaman yüzü yukarıda (arka) yığıcıyı kullanın.

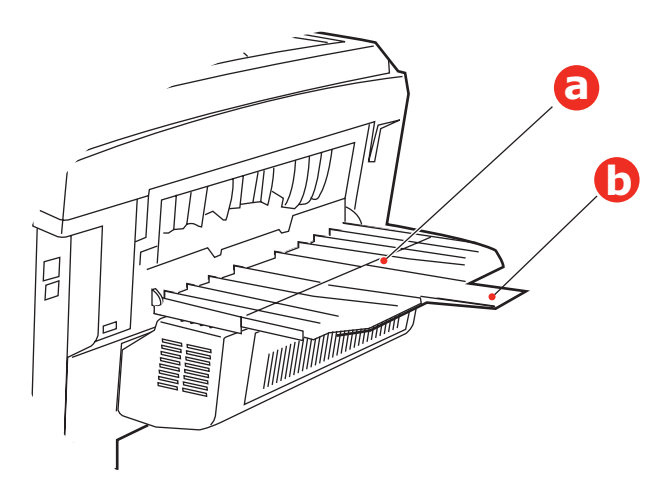

#### **DİKKAT**!

Kağıt sıkışmasına neden olabileceği için yazdırma sırasında arka kağıt çıkışını açmayın veya kapatmayın.

#### Çok amaçlı kaset

- 1. Çok amaçlı kaseti açın (a).
- 2. Kağıt desteklerini açın (b).

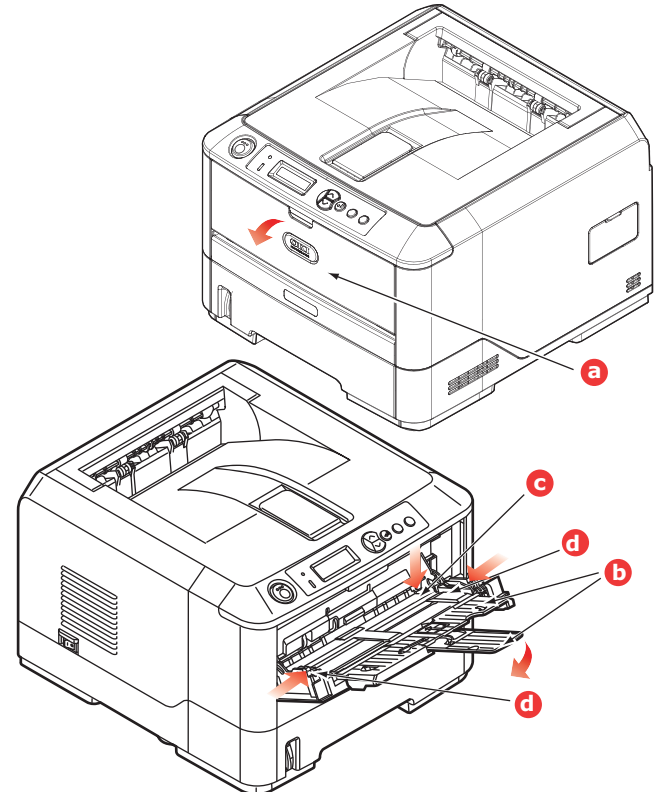

- **3.** Mandalların aşağıya doğru kapanmasını sağlamak için kağıt platformu (c) üzerine yavaşça bastırın.
- 4. Kağıdı yükleyin ve kağıt kılavuzlarını (d) kullanılan kağıdın boyutuna ayarlayın.
  - Antetli kağıda tek taraflı yazdırma işlemi için, kağıdı, baskılı yüzü yukarıya ve üst kenarı yazıcıya doğru olacak şekilde çok amaçlı kasete yerleştirin.
  - Antetli kağıda iki-yüze yapıştırma (dupleks) için, yazılı yüzü aşağıda ve üst kenarı yazıcının aksi yönünde olacak şekilde kağıdı yerleştirin. (Bu fonksiyon için opsiyonel iki yüze yazdırma biriminin yüklü olması gereklidir).
  - Zarflar ise, üst kenarı sola ve kısa kenarı yazıcıya doğru olacak şekilde ve yüzü yukarı doğru yerleştirilmelidir. Zarf için iki yüze yazdırmayı seçmeyin.
  - Yaklaşık 100 yaprak veya 10 zarflık kağıt kapasitesini aşmayın. Maksimum kağıt yığını derinliği 10mm'dir.
- 5. Kağıdın kaldırılıp yerine oturtulması için kağıt platformunu serbest bırakmak amacıyla kasette mandal düğmesini içeri doğru bastırın.

Medya menüsünde çok amaçlı kaset için doğru kağıt boyutunu ayarlayın (Bkz. "Menü işlevleri", sayfa 16).

### Kullanım

#### Makineyi kullanma

- Makineyi ve işlerin verimli ve etkin biçimde yazdırılmasını sağlayan isteğe bağlı aksesuarları kullanma hakkında ayrıntılı bilgilerin tamamı için, lütfen Yazdırma Kılavuzu ve Barcode Guide'a bakın.
- > Yazıcının güvenlik özelliklerine erişme ve kullanma hakkında bütün ayrıntılar için **Security Guide**'a bakın.
- > Ağ özelliğine erişme ve kullanma hakkında bütün ayrıntılar için **Network Guide**'a bakın.

### Menü işlevleri

Bu bölüm, yazıcının işletim panelindeki ve LCD pencerede görüntülenen kontroller üzerinden erişilen menüleri listeler.

#### İşletim Paneli:

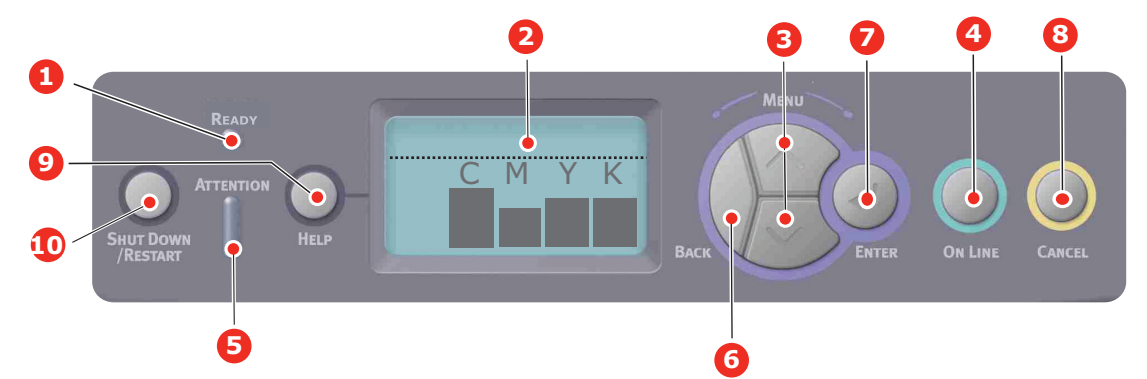

| 1.Ready (Hazır) LED'i               | AÇIK: Veri almak için hazır<br>durumda.                                                                                                    | 2.Ekran                                                | Yazıcı durumunu ve tüm hata<br>mesajlarını görüntüler.                                                                                                    |
|-------------------------------------|----------------------------------------------------------------------------------------------------|--------------------------------------------------------|----------------------------------------------------------------------------------------------------|
|                                     | KAPALI: Çevrimdışı.                                                                                                    |                                                        |                                                                                                    |
| 3.Menu (Menü) İlerleme<br>Düğmeleri | <b>Menu (Menü)</b> moduna girer.<br>Menu (Menü) modunda,                                                                                                    | 4.On Line (Çevrimiçi)<br>Düğmesi                       | ONLINE (Çevrimiçi) ve OFFLINE<br>(Çevrimdışı) arasında geçiş yapar.                                                                                                    |
|                                     | görüntülenen menü öğesini<br>ilerletir veya geri alır.                                                                                                    |                                                        | Menüden çıkın ve Menü<br>modunda basıldığında ONLINE                                                                                                    |
|                                     | için 2 sn. veya daha uzun süre<br>basılı tutun.                                                                                                    |                                                        | HELP (Yardım) ekranına ilerler.<br>"WRONG PAPER" (Yanlış Kağıt)<br>veya "WRONG PAPER SIZE"<br>(Yanlış Kağıt Boyutu)<br>görüntülenirken yüklenmiş olan<br>kağıda yazdırmayı zorlar.                                                                          |
| 5.Attention (Dikkat) LED'i          | AÇIK: Bir uyarı verilir. Yazdırma<br>olasılığı vardır (örn. toner azaldı).<br>YANIP SÖNEN: Bir hata var.<br>Yazdırma yapılamaz<br>(örn. toner boş).<br>KAPALI: Normal koşul. | 6.Back (Geri) Düğmesi                                  | Önceki üst düzey menü<br>öğesine döner.                                                                                                    |
| 7.Enter (Giriş) Düğmesi             | ONLINE (Çevrimiçi) veya<br>OFFLINE (Çevrimdışı)<br>modunda: Menü moduna girer.                                                                                               | 8.Cancel (İptal) Düğmesi                               | İki saniye veya daha uzun süre<br>basılı tutulduğunda yazdırılan<br>veya alınan verileri siler.                                                                                                    |
|                                     | <b>Menu (Menü)</b> modunda: seçilen<br>ayarı belirler.                                                                                                    |                                                        | WRONG PAPER SIZE (Yanlış<br>Kağıt Boyutu), RUN OUT OF<br>PAPER (Kağıt Bitti), TRAY 1 IS<br>OPEN (Kaset 1 Açık) veya TRAY<br>1 IS NOT FOUND (Kaset 1<br>Bulunamadı) görüntülenirken iki<br>saniye veya daha uzun süre basılı<br>tutulduğunda verileri siler. |
|                                     |                                                                                                    |                                                        | Menüden çıkar ve Menü<br>modunda basıldığında ONLINE<br>(Çevrimiçi) olur.                                                                                                    |
| 9.Help (Yardım) Düğmesi             | Yanlış kağıt boyutu gibi bir hata<br>oluştuğunda öneri verir                                                                                                    | 10.Shut Down/Restart (Kapat/<br>Tekrar Başlat) Düğmesi | Makineye olası bir hasar<br>gelmemesi için doğru kapatma/<br>yeniden başlatma işlemini<br>gerçekleştirir                                                                                                    |

#### Ayarlar Nasıl Değiştirilir - Kullanıcı

Ancak bu ayarların çoğunun sık sık Windows yazıcı ayarlarındaki ayarlar tarafından geçersiz kılınabileceği de unutulmamalıdır. Bununla birlikte sürücü ayarlarından birkaçı, daha sonra bu yazıcı menülerinde girilen ayarlara standart olarak kullanılmak üzere "Yazıcı Ayarı" değerinde bırakılabilir.

Bulunduğunda, fabrika çıkış ayarları aşağıdaki tablolarda koyu olarak gösterilmiştir.

"Standby" (Bekleme) olarak bilinen normal işletim koşulunda yazıcının LCD penceresi "Yazdırmaya Hazır" mesajını gösterir. Bu durumda menü sistemine girmek için, girmek istediğiniz menü ekrana gelene kadar menü listesi üzerinde yukarı ve aşağı hareket etmek amacıyla işletim panelindeki yukarı ve aşağı Menü düğmelerine basın. İzlenecek adımlar aşağıda verilmiştir:

- 1. Menüye girmek için ENTER'a (Giriş) basın.
- Menülerde ilerlemek için işletim panelindeki yukarı ve aşağı MENU (Menü) düğmelerini kullanın. Değiştirmek istediğiniz öğe ekrana geldiğinde, alt menülerini görüntülemek için Enter (Giriş) tuşuna basın.
- Alt menü öğeleri arasında yukarı ve aşağı hareket etmek için yukarı ve aşağı MENU (Menü) düğmelerini kullanın. Değiştirmek istediğiniz öğe ekrana geldiğinde, ayarı görüntülemek için Enter (Giriş) tuşuna basın.
- 4. Alt menü öğeleri için kullanılabilir ayarlar arasında yukarı ve aşağı hareket etmek için yukarı ve aşağı MENU (Menü) düğmelerini kullanın. Değiştirmek istediğiniz öğe ekrana geldiğinde, ayarı görüntülemek için Enter (Giriş) tuşuna basın. O ayarın kullanıldığını gösteren bir yıldız (\*) işareti ayarın yanında görünür.
- 5. Aşağıdakilerden birini gerçekleştirin:

> Menü listesine yukarı hareket etmek için tekrar **Back (Geri)** tuşuna basın;

veya...

Menü sisteminden çıkmak ve yazıcıyı bekleme moduna geri döndürmek için On Line (Çevrimiçi) veya Cancel (İptal) tuşuna basın.

#### Ayarlar Nasıl Değiştirilir - Yönetici

Kullanıcı menüsündeki her kategoriyi **ETKİNLEŞTİRMEK** veya **DEVRE DIŞI BIRAKMAK** gerektiğini ayarlayabilirsiniz.

Devre dışı bırakılan kategoriler Kullanıcı menüsünde görüntülenmez. Bu ayarları yalnızca bir sistem yöneticisi değiştirebilir.

1. Yazıcıyı OFF (Kapalı) konumuna getirin. Enter (Giriş) düğmesine basarken yazıcıyı ON (Açık) konumuna getirin.

Boot Menu (Başlatma Menüsü) görüntülendiğinde, parmağınızı düğmeden çekin.

- 2. Enter (Giriş) düğmesine basın.
- 3. Parola Gir görüntülendiğinde, yukarı veya aşağı MENU (Menü) düğmesine basıp her seferinde ardından Enter (Giriş) düğmesine basın, parolanızın ilk satırını girmek için birkaç kez Enter (Giriş) düğmesine basın, ardından Enter (Giriş) düğmesine basın.

#### 4 – 9 basamaklı parolanızı girin.

(Varsayılan parola aaaaaa'dır).

- 4. Enter (Giriş) düğmesine basın.
- 5. Değiştirmek istediğiniz "kategori" ekrana gelene kadar, yukarı ve aşağı MENU (Menü) tuşuna basın.
- 6. Ekrana geldiğinde Enter (Giriş) düğmesine basın.
- 7. Değiştirmek istediğiniz "öğe" ekrana gelene kadar, MENU (Menü) yukarı düğmesi veya MENU (Menü) aşağı düğmesine basın.
- 8. Ekrana geldiğinde Enter (Giriş) düğmesine basın.
- 9. MENU (Menü) yukarı düğmesini veya MENU (Menü) aşağı düğmesini kullanarak parametreyi gerektiği gibi tanımlayın.
- 10. Seçilen ayarın sağ tarafına bir yıldız (\*) girmek için Enter (Giriş) düğmesine basın.
- **11.** Çevrimiçine geçmek için **On Line (Çevrimiçi)** düğmesine basın. Makine otomatik olarak kapanıp açılır.

#### Yapılandırma Menüsü

| ÖĞE            | YAPILMASI GEREKEN                                                                                                    | AÇIKLAMA                                                                                                    |
|----------------|----------------------------------------------------------------------------------------------------|----------------------------------------------------------------------------------------------------|
| Sayfa Sayacı   | Kaset1<br>Kaset 2*<br>Kaset 3*<br>MPT Kaseti<br>*Not: Yalnızca isteğe bağlı kasetler<br>olduğunda kullanılabilir                                                | İlgili kasetten yazdırılan toplam sayfa sayısını<br>görüntülemek için bir öğe seçin.                                                                                                    |
| Sarf Malz.Ömrü | Cam Göbeği Dram<br>Macenta Dram<br>Sarı Dram<br>Siyah Dram<br>Kayış<br>Kaynaştırıcı<br>Camgöb. Toner<br>Macenta Toner<br>Sarı Toner<br>Siyah Toner              | Bir sarf malzemesinin kalan yüzdesini görüntülemek için<br>bir öğe seçin.                                                                                                    |
| Ağ             | Yazıcı Adı<br>Short Printer Name (Kısa Yazıcı Adı)<br>IP Adresi Alt Ağı<br>Ağ geçidi<br>MAC Adresi<br>Network FW Version (Ağ FW<br>Sürümü)<br>Web Remote sürümü | Tam yazıcı adını görüntüler.<br>Kısaltılmış bir sürümünü görüntüler.<br>Ağın IP Adresi Alt Ağını görüntüler .<br>Ağın Ağ Geçidini görüntüler.<br>Yazıcının Mac Adresini görüntüler.<br>Ağ üretici yazılımı sürümünü görüntüler.<br>Web remote sürümünü görüntüler. |
| Sistem         | Seri No<br>Demirbaş No.<br>Lot Sayısı<br>CU Sürümü<br>PU Sürümü<br>Toplam Bellek<br>Flash Bellek<br>HDD                                                         | Bu öğeler için bilgi görüntüler.                                                                                                    |

#### Yazdırma bilgileri menüsü

| ÖĞE                          | YAPILMASI GEREKEN | AÇIKLAMA                                                                                                    |
|------------------------------|-------------------|----------------------------------------------------------------------------------------------------|
| Yapılandırma                 | Yürüt             | Bir yapılandırma raporu yazdırmak için yürütü seçin.                                                                                                 |
| Ağ                           | Yürüt             | Bu parametreye ilerleyin ve Ağ bilgilerini yazdırmak için<br>yürütü seçin.                                                                           |
| Demo Sayfası                 |                   |                                                                                                    |
| Demo 1                       | Yürüt             | Bu parametreye ilerleyin ve bir demo sayfası yazdırmak için<br>yürütü seçin.                                                                         |
| Dosya Listesi                | Yürüt             | Bu parametreye ilerleyin ve iş dosyalarının bir listesini yazdırmak<br>için yürütü seçin.<br>(yalnızca FileSystem yüklenmisse görüntülenir)          |
|                              |                   |                                                                                                    |
| PS yazı tipi Listesi         | Yürüt             | Bu parametreye ilerleyin ve bir Postscript öykünme puntosu<br>listesi yazdırmak için yürütü seçin.                                                   |
| PCL yazı tipi Listesi        | Yürüt             | Bu parametreye ilerleyin ve bir PCL yazı tipi listesi yazdırmak için<br>yürütü seçin.                                                                |
| IBM PPR Yazı Tipi<br>Listesi | Yürüt             | Bu parametreye ilerleyin ve bir IBM PPR yazı tipi listesi (Sistem<br>Bakımı'nda etkinleştirilmiş olmalıdır) yazdırmak için yürütü seçin.             |
| EPSN FX Yazı Tipi<br>Listesi | Yürüt             | Bu parametreye ilerleyin ve bir Epson FX öykünme yazı tipi listesi<br>(Sistem Bakımı'nda etkinleştirilmiş olmalıdır) yazdırmak için<br>yürütü seçin. |
| Kullanım Raporu              | Yürüt             | Bu parametreye ilerleyin ve yazdırılan renkli ve tek renkli<br>sayfaların bir listesini yazdırmak için yürütü seçin.                                 |
| Hata Günlüğü                 | Yürüt             | Bu parametreye ilerleyin ve hata günlüğünü yazdırmak için<br>yürütü seçin.                                                                           |
| Renk Prova Listesi           | Yürüt             | Bu parametreye ilerleyin ve renk provalarının bir listesini<br>yazdırmak için yürütü seçin.                                                          |

Bu menü yazıcı içerisindeki çeşitli öğeleri hızlı bir listeleme yöntemi sağlar.

### Güvenli İş Yazdır

NOT:

Yalnızca isteğe bağlı bir Sabit disk Sürücüsü (HDD) takılıysa bulunur.

| ÖĞE        | YAPILMASI GEREKEN    | AÇIKLAMA                                                                                                    |
|------------|----------------------|----------------------------------------------------------------------------------------------------|
| Şifreli İş | Bulunamadı<br>Yazdır | Sabit diskte depolanan bir şifreli kimlik doğrulama yazdırma işi<br>(Şifreli İş) yazdırmak için kullanılır.                                                                    |
|            | Sil                  | Bir parola girdikten sonra, parola için uygun bir iş bulunana kadar,<br>"İş Aranıyor" görüntülenir.                                                                            |
|            |                      | (Arama süresi, sabit diskte depolanan iş sayısıyla orantılı olarak<br>artar ve yazdırma işlemi 20 sn'ye kadar sürebilir.)                                                      |
|            |                      | Arama, İptal düğmesini basılı tutarak iptal edilebilir.                                                                                                    |
|            |                      | Yazdırılabilecek bir dosya olmadığında Bulunamadı görüntülenir.                                                                                                    |
|            |                      | Yazdırılabilen bir dosya olduğunda aşağıdaki mesaj görüntülenir.                                                                                                    |
|            |                      | Şifreli İş                                                                                                    |
|            |                      | Yazdır                                                                                                    |
|            |                      | Sil                                                                                                    |
|            |                      | Yazdır seçilip Enter (Giriş) düğmesine basılırsa tüm işler set<br>olarak yazdırılır.                                                                                           |
|            |                      | Sil seçilmişse aşağıdaki mesaj görüntülenir:                                                                                                    |
|            |                      | Emin misiniz?                                                                                                    |
|            |                      | Evet                                                                                                    |
|            |                      | Науır                                                                                                    |
|            |                      | Hayır seçilirse ekran kaynak menüsüne döner.                                                                                                    |
|            |                      | Evet seçilirse tüm işler silinir.                                                                                                    |
|            |                      | Menüden yazdırma veya silme yönergesinden sonra sürücüde<br>belirtilen silme yöntemi ile sabit diskte depolanan şifreli kimlik<br>doğrulama özellikli yazdırma işleri silinir. |
| Kayıtlı İş | Bulunamadı           | Bir sabit diskte depolanan işi yazdırmak için kullanılır.                                                                                                    |
|            | Yazdır               | Yazdırılabilecek bir dosya olmadığında <b>Bulunamadı</b> görüntülenir.                                                                                                    |
|            | Sil                  | Yazdırılabilen bir dosya olduğunda aşağıdaki mesaj görüntülenir.                                                                                                    |
|            |                      | Kayıtlı İş                                                                                                    |
|            |                      | Yazdır                                                                                                    |
|            |                      | Sil                                                                                                    |
|            |                      | Yazdır seçildiğinde, Harmanlama Adedi? mesajı<br>görüntülenir ve yazdırılacak sayfa sayısı belirtilebilir.                                                                     |
|            |                      | Yazdırılacak sayfa sayısını belirtmek için <b>Enter (Giriş)</b><br>düğmesine basın.                                                                                            |
|            |                      | Sil seçilmişse aşağıdaki mesaj görüntülenir:                                                                                                    |
|            |                      | Emin misiniz?                                                                                                    |
|            |                      | Evet                                                                                                    |
|            |                      | Hayır                                                                                                    |
|            |                      | Hayır seçilirse ekran önceki menüye döner.                                                                                                    |
|            |                      | Evet seçilirse tüm işler silinir.                                                                                                    |

#### Menüler

| ÖĞE                | YAPILMASI GEREKEN                                                     | AÇIKLAMA                                                                                                    |
|--------------------|-----------------------------------------------------------------------|----------------------------------------------------------------------------------------------------|
| Kaset Yapılandırma | Kağıt besleme                                                         | Kaset seçin (varsayılan koşul * ile gösterilir) Kaydırma ve <b>Enter (Giriş)</b> düğmesi ile seçin.                                                                  |
|                    | Varsayılan: Kaset 1                                                   |                                                                                                    |
|                    | Oto.Kaset Değiştirme                                                  | Otomatik AÇMA/KAPAMA sağlar (varsayılan koşul *<br>ile gösterilir). Kaydırma ve <b>Enter (Giriş)</b> düğmesi<br>ile seçin.                                           |
|                    | Varsayılan: <b>Açık</b>                                               |                                                                                                    |
|                    | Kaset Sırası                                                          | Kaset sırasını <b>Aşağı/Yukarı/Kağıt besleme Kaseti</b><br>olarak seçin (varsayılan koşul * ile gösterilir) .<br>Kaydırma ve <b>Enter (Giriş)</b> düğmesi ile seçin. |
|                    | Varsayılan: <b>Aşağı</b>                                              |                                                                                                    |
|                    | Ölçü Birimi                                                           | Ölçüm birimini İnç veya milimetre olarak seçer<br>(varsayılan koşul * ile gösterilir). Kaydırma ve<br><b>Enter (Giriş)</b> düğmesi ile seçin.                        |
|                    | Varsayılan: millimetre                                                |                                                                                                    |
|                    | Kaset1 Yapılandırma                                                   | Kağıt Boyutu/Ortam Türü/Ortam Ağırlığı. Varsayılan koşulu tanımlar (varsayılan koşul * ile gösterilir)                                                               |
|                    | Varsayılan:                                                           | Kaydırma ve Enter (Giriş) düğmesi ile seçin.                                                                                                    |
|                    | Kagit boyutu: Kaset/Ozel                                              | ^Kullanıcı turu 1 – 5 sadece ana bilgisayarda<br>kaydedildiğinde görüntülenir.                                                                                       |
|                    | Tür: <b>Düz</b> /Antetli/                                             |                                                                                                    |
|                    | Bond/geri dönüşümlü/                                                  |                                                                                                    |
|                    | Kart stogu/<br>Pürüzlü/Parlak/                                        |                                                                                                    |
|                    | *Kullanıcı türü 1-5                                                   |                                                                                                    |
|                    | Medya<br>Ağırlık: <b>Hafif</b> /Orta<br>Hafif/Orta/<br>Ağır/Çok Ağır1 |                                                                                                    |

| ÖĞE                              | YAPILMASI GEREKEN                                 |                                                                                                    | AÇIKLAMA                                                                                                    |
|----------------------------------|---------------------------------------------------|----------------------------------------------------------------------------------------------------|----------------------------------------------------------------------------------------------------|
| Kaset Yapılandırması<br>(devamı) | MPT Kaseti Yap<br>Kağıt boyutu:                   | Ilandırması<br>A4/A5/A6/B5/<br>Legal14/Legal 13.5/<br>Legal13/Letter/<br>Executive/Özel/<br>Com-9 Zarf /<br>Com-10 Zarf<br>Monarch Zarf<br>DI Zarf/C5                                                                       | Kağıt Boyutu/Ortam Türü/Ortam Ağırlığı/Kaset<br>Kullanımı seçeneklerini yapılandırın. Varsayılan<br>koşulu tanımlar (varsayılan koşul * ile gösterilir)<br>Kaydırma ve Enter (Giriş) düğmesi ile seçin.<br>Kullanıcı türü 1 – 5 sadece ana bilgisayarda<br>kaydedildiğinde görüntülenir. |
|                                  | Ortam Türü:<br>Ortam Ağırlık:<br>Kaset kullanımı: | Düz/<br>Antetli/<br>Asetat/<br>Etiketler/Bond/<br>Geri Dönüşümlü/Kart<br>Stok/Pürüzlü/<br>Parlak/<br>Kullanıcıtürü 1-5<br>Hafif/Orta<br>Hafif/Orta<br>Hafif/Orta/<br>Ağır/<br>Ultra Ağır 1/<br>Ultra Ağır 2<br>Kullanmayın/ | Kağıt ağırlığı 189 ~ 220gr/m <sup>2</sup><br>Çok amaçlı kaset kullanımını ayarlar.                                                                                                    |
|                                  | Kaset 2 Van *                                     | Eşlezmezse                                                                                                    | Eşleşmezse: kağıt eşleşmezse, kağıt belirtilen<br>kaset yerine çok amaçlı kasetten istenir.<br>Kullanmayın: hem Otomatik Kaset Seçimi hem<br>de Otomatik Kaset Anahtarında çok amaçlı kaseti<br>kullanılamaz ayarlar.                                                                    |
|                                  | Kaset 3 Yap. *                                    |                                                                                                    | *Not: yalnızca seçenek yüklüyse bulunur                                                                                                    |

| ÖĞE          | YAPILMASI GEREKEN                       |                           | AÇIKLAMA                                                                                                    |
|--------------|-----------------------------------------|---------------------------|----------------------------------------------------------------------------------------------------|
| Sistem Ayarı | Güç Tasarrf.Zam.<br>Varsayılan:         | 30                        | 5/10/15/30/60 Dakikadan birini seçin (varsayılan<br>koşul * ile gösterilir). Kaydırma ve Enter (Giriş)<br>düğmesi ile seçin.                                                                                               |
|              | Silinebilir Uyarı<br>Varsayılan:        | ÇEVRİMİÇİ                 | Aşağıdakilerden birini seçin: <b>ÇEVRİMİÇİ/İş</b> (varsayılan<br>koşul * ile gösterilir). Kaydırma ve <b>Enter (Giriş)</b><br>düğmesi ile seçin. Yalnızca PS işi.                                                          |
|              | Otom. Devam<br>Varsayılan:              | Kapalı                    | <b>Açık/Kapalı</b> seçeneğinden birini belirleyin (varsayılan<br>koşul * ile gösterilir). Kaydırma ve <b>Enter (Giriş)</b><br>düğmesi ile seçin.                                                                           |
|              | El ile Zaman Aşımı<br>Varsayılan:       | 60                        | Kapalı/30 saniye/60 saniye seçeneğinden birini<br>belirleyin (varsayılan koşul * ile gösterilir). Kaydırma<br>ve Enter (Giriş) düğmesi ile seçin.                                                                          |
|              | Bekleme Zam.Aşın                        | nı                        | Kapalı/5/10/20/30/40/50/60/90/120/150/180/210/240/                                                                                                    |
|              | Varsayılan:                             | 40                        | 270/300 saniye seçeneğinden birini belirleyin<br>(varsayılan koşul * ile gösterilir). Kaydırma ve Enter<br>(Giriş) düğmesi ile seçin.                                                                                      |
|              | Toner Azaldı<br>Varsayılan:             | Devam                     | Toner sensörü tonerin azaldığını gösterdiğinde ne<br>yapacağınızı seçin. <b>Devam/Dur</b> seçeneklerinden birini<br>belirleyin (varsayılan koşul * ile gösterilir). Kaydırma ve<br><b>Enter (Giriş)</b> düğmesi ile seçin. |
|              | Sıkışma Giderme                         |                           | Açık/Kapalı seçeneğinden birini belirleyin (varsayılan                                                                                                    |
|              | Varsayılan:                             | Açık                      | koşul * ile gösterilir). Kaydırma ve <b>Enter (Giriş)</b><br>düğmesi ile seçin.                                                                                                    |
|              | Hata Raporu                             |                           | Açık/Kapalı seçeneğinden birini belirleyin (varsayılan                                                                                                    |
|              | Varsayılan:                             | Kapalı                    | koşul * ile gösterilir). Kaydırma ve <b>Enter (Giriş)</b><br>düğmesi ile seçin.                                                                                                    |
|              | Yazdırma Konumu                         | Ayarı                     | X Ayarı/Y Ayarı/Dupleks X Ayarı/Duplek Y<br>ayarından birini seçin (varsayılan koşul * ile                                                                                                    |
|              | Varsayılan:                             | 0.00                      | ile seçin. Ölçümü tanımlayın.                                                                                                    |
|              | Kağıt Siyah<br>Ayarlar                  | -2/-1/0/+1/+2             | Kağıtta siyah baskının ince ayarı için kullanılır.                                                                                                    |
|              | Varsayılan:                             | 0                         |                                                                                                    |
|              | Kağıt renk<br>Avarlar                   | -2/-1/0/+1/+2             | Kağıtta renkli baskının ince ayarı için kullanılır.                                                                                                    |
|              | Varsayılan:                             | 0                         |                                                                                                    |
|              | Asetat Siyah<br>Ayarlar<br>Varsayılan:  | -2/-1/0/+1/+2<br><b>0</b> | Asetatlarda siyah baskının ince ayarı için kullanılır.                                                                                                    |
|              | Asetat renkli<br>Ayarlar<br>Varsayılan: | -2/-1/0/+1/+2<br><b>0</b> | Asetatlarda renkli baskının ince ayarı için kullanılır.                                                                                                    |
|              | SMR Ayarı                               | +3/+2/+1/-1/<br>-2/-3/    | Sıcaklık/nemli koşullar veya yazdırma yoğunluğu/<br>sıklığı gibi farklılıklardan kaynaklanan yazdırma<br>sonucu değisikliklerini düzeltmek icin.                                                                           |
|              | vaisayiiali.                            | v                         | Baskı kalitesi eşit olmadığında ayarı değiştirin.                                                                                                    |
|              | BG Ayarı                                | +3/+2/+1/-1/<br>-2/-3/    | Sıcaklık/nemli koşullar veya yazdırma yoğunluğu/<br>sıklığı gibi farklılıklardan kaynaklanan yazdırma<br>sonucu değişikliklerini düzeltmek için.                                                                           |
|              | Varsayılan:                             | 0                         | Arka plan koyu olduğunda ayarı değiştirin.                                                                                                    |

| ÖĞE                      | YAPILMASI GEREKEN         | AÇIKLAMA                                                                                                    |
|--------------------------|---------------------------|----------------------------------------------------------------------------------------------------|
| Sistem Ayarı<br>(devamı) | Dram Silme                | Yatay beyaz çizgileri azaltmak için, yazdırmadan önce<br>dramın boşta döndürülüp döndürülmeyeceğini ayarlar.                                                    |
|                          | Varsayılan: <b>Kapalı</b> | Bunun, bu dönüş kadar resim dramı ömrünü<br>kısaltacağını unutmayın (varsayılan koşul * ile<br>gösterilir). Kaydırma ve <b>Enter</b> (Giriş) düğmesi ile seçin. |
|                          | Heks Dökümü <b>Yürüt</b>  | Ana bilgisayardan alınan verileri onaltılı Döküm olarak<br>yazdırır. Güç kaynağı anahtarının kapatılması Normal<br>Mod'u yeniden yükler.                        |

#### Kapatma menüsü

Bu menü sadece, sabit disk sürücüsü kurulu ise görünür.

Sabit disk verisinin kaybolmamasını sağlamak için, yazıcıyı kapatmadan önce bu öğenin seçilmesi gereklidir.

| ÖĞE              | AYARLAR | AÇIKLAMA                                                                                                    |
|------------------|---------|----------------------------------------------------------------------------------------------------|
| KAPATMA BAŞLATMA | Yürüt   | Güç kapatılmadan önce dahili sabit diskteki tüm<br>dosyaların kapatılmasını sağlayan, yazıcının kontrollü<br>kapanma işlemini gerçekleştirir. Sadece ekranda<br>kapanma işleminin tamamlandığını gösteren mesaj<br>gösterildikten sonra yazıcının elektriğini kapatın. |

#### Yönetici Kurulumu

| ÖĞE                |                      | AYARLAR                                           | AÇIKLAMA                                                                                                    |
|--------------------|----------------------|---------------------------------------------------|----------------------------------------------------------------------------------------------------|
| Parola Gir         |                      | xxxxxxxxxx                                        | Yönetici Kurulumu menüsüne erişim için bir parola girin.<br>Parola 6 - 12 basamaklı harf/sayı karakteri (veya karışımı)<br>olmalıdır<br>Varsayılan değer "aaaaaa"dır |
| Network<br>Kurulum | TCP/IP               | <b>Etkin</b><br>Devre dışı                        | TCP/IP Protokolünü ayarlar.<br>Etkin: TCP/IP Protokolü kullanılabilir.<br>Devre dışı: TCP/IP Protokolü kullanılamaz.                                                 |
|                    | IP Sürümü            | <b>IP v4</b><br>IP v4+v6                          | IP sürümünü ayarlayın.<br>IPv4 için IPv4 ile çalışır (IPv6 ile geçerli değil).<br>Hem IPv4 hem IPv6 ile çalışır                                                      |
|                    | NetBEUI              | <b>Etkin</b><br>Devre dışı                        | NETBEUI Protokolünü Etkin/Devre Dışı olarak ayarlar.                                                                                                    |
|                    | NetWare              | <b>Etkin</b><br>Devre dışı                        | NetWare Protokolünü Etkin/Devre Dışı olarak ayarlar.                                                                                                    |
|                    | EtherTalk            | <b>Etkin</b><br>Devre dışı                        | EtherTalk Protokolünü Etkin/Devre Dışı olarak ayarlar.                                                                                                    |
|                    | Frame Type           | Otomatik<br>802.2<br>802.3<br>Ethernet II<br>SNAP | Çerçeve türünü ayarlar.<br>Netware etkinleştirilmelidir.                                                                                                    |
|                    | TypeIP Adres<br>Ayar | <b>Otomatik</b><br>El ile                         | IP Adresi ayar yönetimi ayarlar.<br>TCP/IP etkinleştirilmelidir.                                                                                                    |
|                    | IP Adresi            | XXX.XXX.XXX.XXX                                   | IP Adresini ayarlar.<br>TCP/IP etkinleştirilmelidir.                                                                                                    |
|                    | Alt Ağ Maskesi       | XXX.XXX.XXX.XXX                                   | Alt Ağ Maskesini ayarlar.<br>TCP/IP etkinleştirilmelidir.                                                                                                    |
|                    | Ağgeçidi<br>Adresi   | XXX.XXX.XXX.XXX                                   | Ağ Geçidi (varsayılan yönlendirici) adresini ayarlar.<br>0.0.0.0 yönlendirici olmadığı anlamına gelir.<br>TCP/IP etkinleştirilmelidir.                               |
|                    | Web                  | <b>Etkin</b><br>Devre dışı                        | Web'i Etkin/Devre Dışı olarak ayarlar.<br>Etkin: Web/IPP kullanılabilir.<br>Devre dışı: Web/IPP kullanılamaz.<br>TCP/IP etkinleştirilmelidir.                        |
|                    | Telnet               | Etkin<br>Devre dışı                               | Telnet'i Etkin/Devre Dışı olarak ayarlar.<br>Etkin: Telnet kullanılabilir.<br>Devre dışı: Telnet kullanılamaz.<br>TCP/IP etkinleştirilmelidir.                       |
|                    | FTP                  | <b>Etkin</b><br>Devre dışı                        | FTP'yi Etkin/Devre Dışı olarak ayarlar.<br>Etkin: FTP kullanılabilir.<br>Devre dışı: FTP kullanılamaz.<br>TCP/IP etkinleştirilmelidir.                               |

| ÖĞE                     |                            | AYARLAR                                                                                     | AÇIKLAMA                                                                                                    |
|-------------------------|----------------------------|---------------------------------------------------------------------------------------------|----------------------------------------------------------------------------------------------------|
| Ağ<br>Ayarı<br>(devamı) | SNMP                       | <b>Etkin</b><br>Devre dışı                                                                  | SNMP'yi Etkin/Devre Dışı olarak ayarlar.<br>Etkin: SNMP kullanılabilir.<br>Devre dışı: SNMP kullanılamaz.<br>TCP/IP veya Netware etkinleştirilmelidir.                                                                                                    |
|                         | Network<br>Skalası         | Normal<br>Küçük                                                                             | Normal seçildiğinde, ağ bir spanning tree özelliğine sahip bir<br>HUB'a bağlı olduğunda bile etkin bir biçimde çalışabilir. Ancak<br>bilgisayarlar iki veya üç küçük LAN ile bağlandığında yazıcı<br>başlama süreleri uzar.<br>Küçük seçildiğinde, bilgisayarlar iki veya üç küçük LAN'dan büyük<br>bir LAN'a kadar kapsayabilir ancak ağ bir spanning tree özelliğine<br>sahip bir HUB'a bağlı olduğunda etkin bir biçimde çalışamayabilir.                                    |
|                         | Hub Link<br>Setting        | Otomatik<br>Anlaşma<br>100Base-TX Full<br>100Base-TX Half<br>10Base-T Full<br>10Base-T Half | Bir HUB'a bağlanmak için bir yöntem belirler. <b>Otomatik</b><br>seçildiğinde, HUB'a bağlantı yöntemi otomatik olarak seçilir.                                                                                                    |
|                         | Fabrika<br>Ayarları?       | Yürüt                                                                                       | Ağ için ağ fabrika varsayılan ayarlarının başlatılıp<br>başlatılmayacağını belirtir.                                                                                                    |
| Yazdırma<br>Kurulumu    | Kişilik                    | Otomatik<br>PostScript<br>PCL<br>IBM PPR<br>EPSON FX                                        | Bir yazıcı dili seçer.                                                                                                    |
|                         | Kopya sayısı               | 1- 999                                                                                      | Varsayılan kopya sayısını seçer.                                                                                                    |
|                         | İki yüze<br>yazdırma       | Açık/ <b>Kapalı</b>                                                                         | Bir Dupleks birimi yüklenmiş ve etkinleştirilmişse Dupleks<br>yazdırmayı (isteğe bağlı) belirtir                                                                                                    |
|                         | Ciltleme                   | <b>Uzun Kenar</b><br>Kısa Kenar                                                             | Dupleks yazdırmada Ciltlemeyi belirtir (bir Dupleks birimi<br>yüklenmiş ve etkinleştirilmişse)                                                                                                    |
|                         | Ortam<br>Denetimi          | <b>Etkin</b><br>Devre dışı                                                                  | Yazıcının yazdırılan veri boyutu ile kasetin eşleşmesini denetleyip denetlemeyeceğini ayarlar. Yalnızca standart boyutlar denetlenir.                                                                                                    |
|                         | Çözünürlük                 | 600 dpi<br><b>600x1200 dpi</b><br>600 dpi çok<br>düzeyli.                                   | Varsayılan çözünürlüğü ayarlar.                                                                                                    |
|                         | Toner<br>Tasarrufu<br>Modu | Açık/ <b>Kapalı</b>                                                                         | <ul> <li>Bu işlev yalnızca girilen veri renkli RGB verisi ise etkin çalışır.</li> <li>Bu ayar PS ve PCL'de geçerlidir ancak aşağıdaki durumlarda etkinleşmez.</li> <li>(1) PS: Renk Eşleştirme KAPALI olarak ayarlanmışsa.</li> <li>(2) PS: ASIC Renk Eşleştirme dışında bir ayar ayarlanmışsa.</li> <li>(3) PS: Mürekkep Simülasyonu Modu kullanıldığında CMYK verileri (Veri RGB olduğu sürece yukarıdaki Durum (1) ve Durum (2) dışındaki ber durumda gecerlidir)</li> </ul> |
|                         |                            |                                                                                             | (4) PCL ikili verileri (Renkli/Tek Renkli).                                                                                                    |

| ÖĞE                  |                           | AYARLAR                                                                                                    | AÇIKLAMA                                                                                                    |
|----------------------|---------------------------|----------------------------------------------------------------------------------------------------|----------------------------------------------------------------------------------------------------|
| Yazdırma<br>Kurulumu | Tek Yazdırma<br>Hız       | <b>Otomatik</b><br>Renk Hızı<br>Normal Hız<br>Yüksek Kalite                                                                                                | Tek renkli yazdırma hızını ayarlar. <b>Otomatik</b> ayarlanmışsa sayfa<br>işlenmesi için en uygun hızda yazdırır.<br><b>Renkli</b> ayarlanmışsa her zaman renkli yazdırma hızında yazdırır.<br><b>Normal</b> ayarlanmışsa her zaman tek renkli yazdırma hızında<br>yazdırır.<br><b>Yüksek Kalite</b> ayarlanmışsa hem renkli hem tek renkli yazdırma<br>için her zaman 26 ppm dereceli yazdırma hızında yazdırır. |
|                      | Varsayılan<br>Yönlendirme | <b>Dikey</b><br>Yatay                                                                                                    | Yazdırma yönünü belirtir.<br>PS için geçerli değildir (yalnızca PCL/IBMPPR/EPSONFX/HP-<br>GL2 için geçerlidir).                                                                                                    |
|                      | Form<br>Uzunluğu          | 5 satır<br>~<br><b>60 satır</b><br>~<br>128 satır                                                                                                    | Bir sayfaya yazdırılabilen satır sayısını ayarlar.<br>PS için geçerli değildir (yalnızca PCL/HP-GL2 için geçerlidir).<br>Solda listelenen varsayılan değerler Letter/A4 içindir. Ancak<br>pratikte, kasete yüklenen kağıt boyutuna göre değişirler.                                                                                                    |
|                      | Boyutu<br>Düzenle         | Kaset Boyutu/<br>Letter/Executive/<br>Legal14/Legal13.5/<br>Legal13/A4/A5/<br>A6/B5/Özel/C5/<br>Com-10 Zarf/<br>Monarch Zarf/<br>DL Zarf/C5/<br>Com-9 Zarf | Ana bilgisayar kağıt düzenleme boyutu atama komutu üzerinden<br>boyutu belirtmediğinde çizilecek alanın boyutunu ayarlar (PS için<br>geçerli değildir – yalnızca PCL için).                                                                                                    |
|                      | Trapping                  | <b>Kapalı</b><br>Dar<br>Geniş                                                                                                    | Trapping (Yakalama) veya yayılma ve bastırma, grafik<br>üretimindeki kayıt sorunlarını gizlemek için sınırdaş renkler<br>arasında küçük çakışmalar oluşturmaktan oluşan bir baskı<br>öncesi tekniğidir.                                                                                                    |
|                      | Trapping X<br>Width       | 0 piksel<br>~<br>4 piksel                                                                                                    | Yakalama alanının yatay boyutunu ayarlar.                                                                                                    |
|                      | Trapping Y<br>Width       | 0 piksel<br>~<br>4 piksel                                                                                                    | Yakalama alanının dikey boyutunu ayarlar.                                                                                                    |
|                      | X Boyutu                  | 64 mm<br>~<br><b>210 mm</b><br>~<br>216 mm                                                                                                    | Özel kağıdın kağıt genişliğini varsayılan değer olarak belirtir.<br>Kağıt hareket yönüne dik açılarda kağıt boyutu ayarlar.                                                                                                    |
|                      | Y Boyutu                  | 127 mm<br>~<br><b>297 mm</b><br>~<br>1220 mm                                                                                                    | Özel kağıdın kağıt boyunu varsayılan değer olarak belirtir.<br>Kağıt hareket yönünde kağıt boyutu ayarlar.                                                                                                    |

| ÖĞE             |                          | AYARLAR             | AÇIKLAMA                                                                                                    |
|-----------------|--------------------------|---------------------|----------------------------------------------------------------------------------------------------|
| PS Kur.         | Ağ<br>Protokol           | ASCII/ <b>RAW</b>   | NIC bağlantı noktasından PS iletişim protokolü modu<br>verilerini belirtir.                                                                                                    |
|                 |                          |                     | (RAW modda, Ctrl-T geçersizdir). Yalnızca PS modelleri.                                                                                                    |
|                 | Paralel<br>Protokol      | ASCII/RAW           | Centronics bağlantı noktasından PS iletişim protokolü modu<br>verilerini belirtir.                                                                                                    |
|                 |                          |                     | (RAW modda, Ctrl-T geçersizdir). Yalnızca PS modelleri.                                                                                                    |
|                 | USB<br>Protokol          | ASCII/ <b>RAW</b>   | USB bağlantı noktasından PS iletişim protokolü modu<br>verilerini belirtir.                                                                                                    |
|                 |                          |                     | (RAW modda, Ctrl-T geçersizdir). Yalnızca PS modelleri.                                                                                                    |
| PCL<br>Kurulumu | Yazı Tipi<br>Kaynağı     | Yerleşik            | PCL standart yazı tipinin yerini belirler.                                                                                                    |
|                 | Yazı Tipi                | <b>10 ~</b> 190     | PCL yazı tipi numarasını ayarlar.                                                                                                    |
|                 | Numarası                 |                     | Bu değişkenin geçerli aralığı o andaki YAZI TİPİ KAYNAĞI ayarına<br>bağlı olarak değişir. YAZI TİPİ KAYNAĞI için varsayılan yazı tipi<br>ayarlanmışsa numara 0'da başlar. Ayarlanmamışsa, numara<br>1'de başlar. Maksimum değer, YAZI TİPİ KAYNAĞI'nda yüklü yazı<br>tipi sayısına eşittir. |
|                 | Yazı Tipi<br>Vuruşu      | 99,9 CPI<br>~       | İnç başına karakter (CPI) olarak PCL varsayılan yazı tipinin<br>genişliği. Varsayılan yazı tipi sabit vuruşlu, ölçeklenebilir<br>yazı tipidir.                                                                                                    |
|                 |                          | 10,00 CPI<br>~      | Vuruş değeri, ikinci ondalık basamağa kadar görüntülenir.                                                                                                    |
|                 |                          | 0,44 CPI            | Yalnızca Font No.'da seçilen yazı tipi sabit aralıklı, ölçeklenebilir<br>bir yazı tipi olduğunda görüntülenir.                                                                                                    |
|                 | Sembol Seti              | PC-8                | PCL sembol setini ayarlar (tam liste için makinenin işletim<br>paneline bakın).                                                                                                    |
|                 | A4 Yazdırma<br>Genişliği | 78 sütun            | A4 kağıt için karakter sayısını belirler.                                                                                                    |
|                 |                          | 80 sütun            | Otomatik LF (SB).                                                                                                    |
|                 |                          |                     | Bu, Otomatik CR/LF Modu KAPALI olarak ayarlandığında<br>10-CPI karakter içindir.                                                                                                    |
|                 |                          |                     | Bu menü, yalnızca A4 kağıdın dikey yöndeki yazdırma genişliğini ayarlayan menüde A4 seçildiğinde etkindir.                                                                                                    |
|                 |                          |                     | Genelde, bu tür bir A4 kağıt yazdırma genişliği 8 inç'ten biraz daha<br>dar olarak ayarlanır (yaklaşık 7,93 inç).                                                                                                    |
|                 |                          |                     | Bu ayar 80 10-cpi karakter yazdıramaz (yalnızca en fazla<br>78 10-cpi karakter yazdırır). A4 Yazdırma Eninde ayarlanan<br>80 karakter sağ ve sol kenar boşluklarını genişletir.                                                                                                    |
|                 |                          |                     | PCL komutu Otomatik CR/LF modunu seçer veya seçer/seçimi kaldırır.                                                                                                    |
|                 | Beyaz Sayfa<br>atla      | Açık/ <b>Kapalı</b> | PCL modunda FF komutunun (OCH) alınması üzerine<br>yazdırılacak bir veri olmadan (boş sayfa) bir sayfa çıkarılıp<br>çıkarılmayacağını ayarlar. KAPALI: Çıkarılır.                                                                                                    |
|                 | CR İşlevi                | CR/CR+LF            | PCL'de CR kodu alındığında yapılacak eylemi belirler.<br>CR: Satırbaşı                                                                                                    |
|                 |                          |                     | CR+LF: Satırbaşı ve Satır Besleme                                                                                                    |
|                 | LF İşlevi                | LF/LF+CR            | PCL'de LF kodu alındığında yapılacak eylemi belirler.<br>LF (SB): Satır Besleme<br>LF+CR: Satır Besleme ve Satırbaşı                                                                                                    |
|                 | Baskı Kenar              | Normal              | Yazdırılamavan kağıt alanı belirler                                                                                                    |
|                 | Boşluğu                  | 1/5 inç             | Kağıdın sağ ve sol tarafları boyunca olan alanın genişliği                                                                                                    |
|                 |                          | 1/6 inç             | (sol ve sağ taraflar kağıt yönüne bağlıdır).                                                                                                    |
|                 |                          |                     | NORMAL: PCL oykunme uyumluluğu, yaklaşık 1/4~1/4,3INÇ<br>(kağıda bağlı olarak) yazdırılabilir alanın dışında.                                                                                                    |

| ÖĞE             |                         | AYARLAR             | AÇIKLAMA                                                                                                    |
|-----------------|-------------------------|---------------------|----------------------------------------------------------------------------------------------------|
| PCL<br>Kurulumu | Koyu<br>Siyah           | Açık/ <b>Kapalı</b> | Görüntü verisinde siyah (%100) için Birleşik Siyah (cmyk karışımı)<br>veya Salt Siyah (yalnızca K) kullanılacağını ayarlar.<br>KAPALI: Bileşik Siyah kullanan mod<br>AÇIK: Salt Siyah kullanan mod<br>(Sadece PCL)                                                                                                    |
|                 | Kalem Genişlik<br>Ayarı | <b>Açık</b> /Kapalı | PCL'de minimum genişlik belirtildiğinde, kimi zaman 1 noktalı<br>satır kesik gibi görünür.<br>KALEM GENİŞLİK Ayarı AÇIK olarak ayarlanmışken, minimum<br>genişlik belirtildiğinde, satır genişliği 1 noktalı satırdan daha<br>geniş görünecek şekilde vurgulanır.<br>KALEM GENİŞLİK Ayarı KAPALI olarak ayarlandığında, satır<br>önceden olduğu gibi görünür. |
|                 | Kaset 2 KML<br>No       | 1 ~ <b>5</b> ~ 59   | PCL5e öykünmesinde kağıt besleme hedefi komutu (ESC&I#H)<br>için Kaset 2'yi belirtme sayısını ayarlar.<br>(Yalnızca Kaset 2 yüklenmişse görüntülenir).                                                                                                    |
|                 | Kaset 3 KML<br>No       | 1 ~ <b>20</b> ~ 59  | PCL5e öykünmesinde kağıt besleme hedefi komutu (ESC&I#H)<br>için Kaset 3'yi belirtme sayısını ayarlar.<br>(Yalnızca Kaset 3 yüklenmişse görüntülenir).                                                                                                    |
|                 | MP Kaseti<br>KML. No.   | 1 ~ <b>4</b> ~ 59   | PCL5e öykünmesinde kağıt besleme hedefi komutu (ESC&I#H)<br>için MP kasetini belirtme sayısını ayarlar.                                                                                                    |

| ÖĞE          |                                        | AYARLAR                                          | AÇIKLAMA                                                                                                    |
|--------------|----------------------------------------|--------------------------------------------------|----------------------------------------------------------------------------------------------------|
| IBM PPR Kur. | Karakter<br>Sıklık                     | 10 CPI<br>12 CPI<br>17 CPI<br>20 CPI<br>Orantili | IBM-PPR emülasyonunda karakter boyutunu belirler.                                                                                   |
|              | Yazı Tipi<br>Sıkışık                   | <b>12CPI - 20CPI</b><br>12CPI - 12CPI            | Sıkışık Mod için 12 CPI boyut belirler.                                                                                             |
|              | Karakter<br>Set                        | <b>SET-2</b><br>SET-1                            | Karakter seti ayarlar.                                                                                                    |
|              | Sembol<br>Seti                         | IBM 437                                          | IBM PPR için Sembol Setini ayarlar (tam liste için makinenin işletim paneline bakın).                                               |
|              | Letter O<br>Stil                       | Etkin/ <b>Devre Dışı</b>                         | ø (9B) ve ¥ (9D) karakterlerini ø (ou) ve Ø (sıfır) ile değiştiren stili<br>belirler.                                               |
|              | Sıfır Karakteri                        | Normal/Eğik Çizgili                              | 0(sıfır) stilini belirler. EĞİK ÇİZGİLİ: ÇİZGİ SIFIR                                                                                |
|              | Satır Vuruşu                           | <b>6</b> /8 LPI                                  | Satır aralığını ayarlar.                                                                                                    |
|              | Beyaz<br>Sayfa Atla                    | Açık/ <b>Kapalı</b>                              | Boş sayfa çıkarılıp çıkarılmayacağını ayarlar. Yalnızca tek yönlü<br>ayarlandığında kullanılabilir.                                 |
|              | CR İşlevi                              | CR/CR+LF                                         | CR kodu alındığında yapılacak eylemi belirler.                                                                                      |
|              | LF İşlevi                              | LF/LF+CR                                         | LF kodu alındığında yapılacak eylemi belirler.                                                                                      |
|              | Satır Boyu                             | 80/136 Sütun                                     | Satır başına karakter sayısını belirler.                                                                                            |
|              | Form<br>Uzunluğu                       | 11/ <b>11,7</b> /12 inç                          | Kağıt uzunluğunu belirler.                                                                                                    |
|              | TOF Konumu                             | <b>0,0</b> /0,1/~1,0 inç                         | Kağıdın üst kenarından konumu ayarlar.                                                                                              |
|              | Sol Boşluk                             | <b>0,0</b> /0,1/~1,0 inç                         | Yatay yazdırma başlangıç konumunu sağa kaydırma miktarını<br>ayarlar.                                                               |
|              | Letter<br>boyutuna<br>sığdır<br>Letter | Etkin/ <b>Devre Dışı</b>                         | Yazdırılabilir LETTER boyutunda, 11 inçe (66 satır) eşdeğer<br>yazdırma verilerine uyacak yazdırma modunu ayarlar.                  |
|              | Metin<br>Yükseklik                     | Aynı/Farklı                                      | Karakter yüksekliğini ayarlar.<br>AYNI: CPI ne olursa olsun, aynı yükseklik<br>FARKLI: CPI'ye göre, karakter yükseklikleri değişir. |

| ÖĞE              |                              | AYARLAR                                             | AÇIKLAMA                                                                                                    |
|------------------|------------------------------|-----------------------------------------------------|----------------------------------------------------------------------------------------------------|
| EPSON<br>FX Kur. | Karakter<br>Vuruşu           | <b>10 CPI</b> /12 CPI/<br>17 CPI<br>20 CPI/Orantılı | Epson FX emülasyonunda karakter boyutunu belirler.                                                                                                    |
|                  | Karakter<br>Kümesi           | <b>SET-2</b><br>SET-1                               | Karakter seti ayarlar.                                                                                                    |
|                  | Sembol Seti                  | IBM 437                                             | Epson FX Öykünmesi için Sembol Setini ayarlar.<br>(tam liste için makinenin işletim paneline bakın).                                                                                                    |
|                  | Harf 0 Stili                 | Etkin/ <b>Devre Dışı</b>                            | ø (9B) ve ¥ (9D) karakterlerini ø (ou) ve Ø (sıfır) ile değiştiren stili belirler.                                                                                                    |
|                  | Sıfır Karakteri              | Normal/Eğik Çizgili                                 | 0(sıfır) stilini belirler. EĞİK ÇİZGİLİ: ÇİZGİ SIFIR                                                                                                    |
|                  | Satır Vuruşu                 | <b>6</b> /8 LPI                                     | Satır aralığını ayarlar.                                                                                                    |
|                  | Beyaz Sayfa<br>Atla          | Açık/ <b>Kapalı</b>                                 | Boş sayfa çıkarılıp çıkarılmayacağını ayarlar. Yalnızca tek yönlü<br>ayarlandığında kullanılabilir.                                                                                                    |
|                  | CR İşlevi                    | CR/CR+LF                                            | CR kodu alındığında yapılacak eylemi belirler.                                                                                                    |
|                  | Satır Boyu                   | 80/136 Sütun                                        | Satır başına karakter sayısını belirler.                                                                                                    |
|                  | Form<br>Uzunluğu             | 11/ <b>11,7</b> /12 inç                             | Kağıt uzunluğunu belirler.                                                                                                    |
|                  | TOF Konumu                   | <b>0,0</b> /0,1/~1,0 inç                            | Kağıdın üst kenarından konumu belirler.                                                                                                    |
|                  | Sol Boşluk                   | <b>0,0</b> /0,1/~1,0 inç                            | Yatay yazdırma başlangıç konumunu sağa kaydırma<br>miktarını ayarlar.                                                                                                    |
|                  | Letter<br>Boyutuna<br>Sığdır | Etkin/ <b>Devre Dışı</b>                            | Yazdırılabilir LETTER boyutunda, 11 inçe (66 satır) eşdeğer<br>yazdırma verilerine uyacak yazdırma modunu ayarlar.                                                                                                    |
|                  | Metin<br>Uzunluğu            | <b>Aynı</b> /Farklı                                 | Karakter yüksekliğini ayarlar.<br>AYNI: CPI ne olursa olsun, aynı yükseklik<br>FARKLI: CPI'ye göre karakter yüksekliği değişir.                                                                                                    |
| Renk Ayarı       | Mürekkep<br>Simülasyonu      | <b>Kapalı</b><br>SWOP<br>Euroscale<br>Japan         | Makinede, yazıcıdaki standart renklerin simülasyonunu<br>sağlayan kendi işlem simülasyon motoru bulunur.<br>Bu işlev yalnızca PS dili işlerinde kullanılabilir.                                                                                                    |
|                  | UCR                          | <b>Düşük</b><br>Orta<br>Yüksek                      | Toner katmanı kalınlığının sınırını seçer.<br>Koyu yazdırma sırasında kağıt kıvrılması oluşursa, ORTA veya<br>HAFİF seçmek kimi zaman bu kıvrılmayı azaltmaya yardımcı olur.<br>UCR = Düşük Renk Kaldırma.                                                                                                    |
|                  | CMY %100<br>Yoğunluk         | Etkin/ <b>Devre Dışı</b>                            | CMY %100 TRC dengelemeye karşı %100 çıktıyı Etkinleştirir/<br>Devre Dışı alır. Genelde, TRC dengeleme işlevi uygun yazdırma<br>yoğunluğu için denetim sağlar; böylece %100 çıktı her zaman<br>olası değildir.<br>ETKİN seçildiğinde her bir renkte %100 çıktı etkinleştirilir.<br>TRC dengeleme işlevi de dahil gerçek yazdırma, uygun bir alanla<br>sınırlandırılır. Bu işlev, PC'de CMYK renk azatlımı belirtimi gibi<br>özel amaçlar içindir. |
|                  | CMYK<br>Dönüştürme           | <b>Açık</b> /Kapalı                                 | "KAPALI" olarak ayarlamak, CMYK verilerinin dönüştürme işlemini<br>basitleştirerek işlem süresini kısaltır.<br>Bu aya, Mürekkep Simülasyonu işlevi kullanıldığında yok sayılır.<br>Yalnızca PS                                                                                                    |

| ÖĞE                |                                                                              | AYARLAR                                                                                                    | AÇIKLAMA                                                                                                    |  |  |
|--------------------|------------------------------------------------------------------------------|----------------------------------------------------------------------------------------------------|----------------------------------------------------------------------------------------------------|--|--|
| Bellek<br>Kurulumu | Arabellek<br>Boyutu<br>Al                                                    | Otomatik<br>0,5 megabayt<br>1 megabayt<br>2 megabayt<br>4 megabayt<br>8 megabayt<br>16 megabayt                  | Alma arabellek boyutunu ayarlar                                                                                                    |  |  |
|                    | Kaynak<br>Tasarrufu                                                          | Otomatik<br><b>Kapalı</b><br>0,5 megabayt<br>1 megabayt<br>2 megabayt<br>4 megabayt<br>8 megabayt<br>16 megabayt | Kaynak tasarruf alanının boyutunu ayarlar.                                                                                                    |  |  |
| HDD                | Bu öğe yalnızca bir sabit disk sürücü (isteğe bağlı) takılıysa görüntülenir. |                                                                                                    |                                                                                                    |  |  |
| Kurulumu           | Başlat                                                                       | Yürüt                                                                                                    | Sabit disk sürücüyü fabrika ayarlarına geri döndürür. Makine<br>bölme ayırma işlemi gerçekleştirir ve her bölmeyi başlatır.<br>Bu menü yürütüldüğünde aşağıdaki onaylama mesajı görüntülenir.<br><b>Emin Misiniz? Evet/Hayır</b><br><b>Hayır</b> seçilirse önceki menüye dönersiniz.<br><b>Evet</b> seçilirse aşağıdaki onaylama mesajı görüntülenir.<br>Şimdi Yürüt? Evet/Hayır<br><b>Hayır</b> seçilirse önceki menüye dönersiniz.<br>HDD başlatma isteği belleğe yerleştirilir ve başlatma bir sonraki<br>güç döngüsünde yürütülür.<br><b>Evet</b> seçilirse, kapanma gerçekleşir ve HDD güç Kapatma/Açma<br>döngüsünde başlatılır. |  |  |

| ÖĞE                  |                       | AYARLAR                      | AÇIKLAMA                                                                                                    |
|----------------------|-----------------------|------------------------------|----------------------------------------------------------------------------------------------------|
| HDD Kur.<br>(devamı) | Böl. Yndn<br>Bytlndır | PCL nn%/Common<br>mm%/PSII%/ | Bölmenin boyutunu belirler. % olarak tüm HDD'ye olan orana göre bir boyut belirtir (%1 birim).                                                                                                    |
|                      |                       | <uygula></uygula>            | nn,mm,ll: 1 - 98 ve nn+mm+ll=100                                                                                                    |
|                      |                       |                              | Boyutlar bölme listesinde görüntülenir ve değiştirilecek bölme<br>boyutu seçilerek değiştirilebilir. <b>Uygula</b> seçilirse aşağıdaki<br>onaylama mesajı görüntülenir.                                                                                                    |
|                      |                       |                              | Emin Misiniz? Evet/Hayır                                                                                                    |
|                      |                       |                              | Hayır seçilirse önceki menüye dönersiniz.                                                                                                    |
|                      |                       |                              | Evet seçilirse aşağıdaki onaylama mesajı görüntülenir.                                                                                                    |
|                      |                       |                              | Şimdi Yürüt? Evet/Hayır                                                                                                    |
|                      |                       |                              | Hayır seçilirse önceki menüye dönersiniz. Bölme boyutu<br>değiştirme isteğini yürütme isteği belleğe yerleştirilir ve sabit<br>disk başlatma ve bölme boyutu değiştirme bir sonraki güç<br>döngüsünde yürütülür.                                                                                |
|                      |                       |                              | Evet seçilirse kapanma işlemi gerçekleşir. Sabit disk başlatma ve<br>bölme boyutu değiştirme işlemi Güç Kapatma/Açma döngüsünde<br>yürütülür. (Bir bölme boyutu değiştirilirse, diğerleri de değiştirilir.)<br>Herhangi bir bölme boyutu değiştirildiğinde, HDD'nin başlatılması<br>da gerçekir |
|                      |                       |                              | Daha önceden kullanılan bir HDD takılıysa, HDD başlatma<br>da gerçekleşir. Daha önceden kullanılmış bir HDD takılıysa,<br>bu menünün düzeni her bölmeninkinden farklı olabilir. (Önceden<br>kullanılan düzen görüntülenir.)                                                                     |
|                      |                       |                              | PS olmayan makinelerde, PS yerini COMMON alır, bu durumda<br>mesaj "PCL/COMMON/COMMON" olarak görüntülenir.                                                                                                    |
|                      | Bölümü<br>Biçimlendir | PCL                          | Belirtilen bir bölmeyi biçimlendirir.                                                                                                    |
|                      |                       | Ortak<br>PS                  | Enter (Giriş) düğmesine basıldığında aşağıdaki onaylama<br>mesajı görüntülenir.                                                                                                    |
|                      |                       |                              | Emin Misiniz? Evet/Hayır                                                                                                    |
|                      |                       |                              | Hayır seçilirse önceki menüye dönersiniz.                                                                                                    |
|                      |                       |                              | Evet seçilirse aşağıdaki onaylama mesajı görüntülenir.                                                                                                    |
|                      |                       |                              | Şimdi Yürüt? Evet/Hayır                                                                                                    |
|                      |                       |                              | Hayır seçilirse önceki menüye dönersiniz. Bölme biçimlendirme<br>isteği belleğe yerleştirilir ve biçimlendirme bir sonraki güç<br>döngüsünde yürütülür.                                                                                                    |
|                      |                       |                              | Evet seçilirse, kapanma gerçekleşir ve bölme güç Kapatma/Açma<br>döngüsünde biçimlendirilir.                                                                                                    |
|                      |                       |                              | PS olmayan makinelerde, PS yerini Ortak alır, bu durumda mesaj<br>"PCL/Common/Common" olarak görüntülenir.                                                                                                    |
| Sistem<br>Kurulumu   | LED Bitmek<br>Üzere   | Etkin /Devre Dışı            | Toner, dram, kaynaştırıcı veya kayışın ömrü dolmak üzereyken<br>Dikkat LED'inin ayarlarını denetler.                                                                                                    |
|                      |                       |                              | Dikkat LED'i etkinse yanar, devre dışı ise yanmaz. (LCD mesajı görüntüler.)                                                                                                    |
|                      |                       |                              | Ömür hatasında kapağın açılıp kapatılmasıyla geçici düzeltme<br>buna dahil değildir.                                                                                                    |
|                      | Reset Section         | Yürüt                        | Yazdırma istatistikleri işlevinin bölüm sayacını sıfırlar.                                                                                                    |
|                      | Counter               |                              | Yürüt seçildiğinde menüden çıkılır.                                                                                                    |
| Parola<br>Değiştir   | Yeni Parola           | *****                        | Yönetici Kurulumu menüsüne girmek için yeni bir parola ayarlar<br>6 - 12 harf/sayı basamağı girilebilir.                                                                                                    |
|                      | Parolayı<br>onayla    | *****                        | Kullanıcıyı Yönetici Kurulumu'na girmek için yeni bir parola girmeye zorlar.                                                                                                    |
|                      |                       |                              | 6 - 12 harf/sayı basamağı girilebilir.                                                                                                    |

| ÖĞE                               |                      | AYARLAR | AÇIKLAMA                                                                                                    |
|-----------------------------------|----------------------|---------|----------------------------------------------------------------------------------------------------|
| Ayarlar Sıfu<br>Aya<br>Kay<br>Aya | Sıfırlama<br>Ayarlar | Yürüt   | CU EEPROM'unu sıfırlar. Kullanıcı menüsünü fabrika<br>ayarlarına sıfırlar.<br><b>Yürüt</b> seçildiğinde menüden çıkılır.                              |
|                                   | Kaydet<br>Ayarlar    | Yürüt   | Ayarlanmış durumda olan menüleri kaydeder. Bu işlevle,<br>en son işlem yapılan menüler kaydedilir ve önceden kaydedilen<br>menülerin üzerine yazılır. |
|                                   |                      |         | Enter (Giriş) düğmesine basıldığında aşağıdaki onaylama<br>mesajı görüntülenir.                                                                       |
|                                   |                      |         | Emin Misiniz? Evet/Hayır                                                                                                    |
|                                   |                      |         | Hayır seçildiğinde, önceki menüler geri yüklenir.                                                                                                    |
|                                   |                      |         | Evet seçildiğinde, geçerli menü ayarları kaydedilir ve bu<br>menüden çıkılır.                                                                         |

#### Kalibrasyon

| ÖĞE                                            |          | AYARLAR                          | AÇIKLAMA                                                                                                    |
|------------------------------------------------|----------|----------------------------------|----------------------------------------------------------------------------------------------------|
| Otomatik<br>Yoğunluk                           |          | Açık/Kapalı                      | Otomatik yoğunluk ayarını etkinleştirir/devreden çıkarır.                                                                                                    |
| Yoğunluğu Ayarla                               |          | Yürüt                            | Yürüt seçilmişse, yazıcı anında yoğunluğu ayarlar ve TRC<br>dengelemesine yansıtır.<br>Bu ayar, yazıcı beklemedeyken yürütülmelidir. Başka bir<br>durumda yürütülürse geçersiz hale gelebilir.                                                                                                    |
| Kayıt Ayarla                                   |          | Yürüt                            | Bu menü seçildiğinde yazıcı Otomatik Ayarlama Kaydı<br>gerçekleştirir.<br><b>Bu ayar, yazıcı beklemedeyken yürütülmelidir.</b>                                                                                                    |
| Ayar. Deseni<br>Yazdır                         |          | Yürüt                            | Kullanıcının TCR ayarı yapması için deseni yazdırır.<br>Genelde, TRC yoğunluk ayarı ve TRC dengelemesi üzerinden<br>önerilen seviyelere otomatik olarak ayarlandığından bu işleve<br>gerek olmaz.<br>Ayarlama sonuçları, Yoğunluğu Ayarla/TRC Dengeleme işlevi<br>üzerinden yapılan düzelmelerde ofset değerler (ek) olarak<br>yansıtılır. |
| Cam Göbeği/<br>Macenta/Sarı/<br>Siyah Ayarı    | Vurgu    | -3,-2,-1,<br><b>0</b> ,+1,+2,+3, | TRC'nin VURGULA (açık alan) ayarını yapar.<br>+ = Daha Koyu<br>- = Daha Açık                                                                                                    |
|                                                | Orta Ton | -3,-2,-1,<br><b>0</b> ,+1,+2,+3, | TRC'nin ORTA TON alanını ayarlar.<br>+ = Daha Koyu<br>- = Daha Açık                                                                                                    |
|                                                | Коуи     | -3,-2,-1,<br><b>0</b> ,+1,+2,+3, | TRC'nin KOYU alanını ayarlar.<br>+ = Daha Koyu<br>- = Daha Açık                                                                                                    |
| Cam Göbeği/<br>Macenta/Sarı/<br>Siyah Koyuluğu |          | -3,-2,-1,<br>0,+1,+2,+3,         | Motor yoğunluğunu ayarlar.<br>Her CMYK'nin Koyuluk ayarları, Yoğunluğu Ayarla/TRC<br>Dengeleme işlevi üzerinden yapılan düzelmelerde ofset<br>değerler (ek) olarak yansıtılır.                                                                                                    |

#### Yazdırma İstatistikleri

| ÖĞE                | AYARLAR                  | AÇIKLAMA                                                                                                    |
|--------------------|--------------------------|----------------------------------------------------------------------------------------------------|
| Parola Gir         | XXXX                     | Yazdırma İstatistikleri menüsüne girmek için bir parola girer.<br>Varsayılan değer "0000"dir.<br>Yazdırma İstatistikleri'ne giriş parolası, İşlevler-Yönetici<br>Kurulumu'na giriş parolasından farklıdır.<br>"Yazdırma İstatistikleri" kategorisi, Yazdırma İstatistikleri<br>işlevi desteklenmediğinde gösterilmez. |
| Bölüm<br>Sayacı    | Etkin /Devre Dışı        | Bölüm sayacının Kullanım Raporu Yazdırma'da görüntülenip<br>görüntülenmeyeceğini belirtir.<br>Etkin: Görüntülenir, Devre Dışı: Görüntülenmez.<br>İşlevler/Yazdırma İstatistikleri/Kullanım Raporu'nda<br>Etkin seçilmelidir                                                                                           |
| Sayaç<br>Sıfırla   | Yürüt                    | Ana sayacı sıfırlar.<br>Bu menü yürütülürken, ana sayaç sıfırlanır ve menüden çıkılır.<br>İşlevler/Yazdırma İstatistikleri/Kullanım Raporu'nda Etkin<br>seçilmelidir.                                                                                                    |
| Group Counter      | Etkin /Devre Dışı        | Grup sayacının Kullanım Raporu Yazdırma'da görüntülenip<br>görüntülenmeyeceğini belirtir.<br><b>Etkin</b> : Görüntülenir,<br><b>Devre dışı</b> : Görüntülenmez.<br>Görüntülenme koşulları:<br>İşlevler/Yazdırma İstatistikleri/Kullanım Raporu'nda<br>Etkin seçilmelidir.                                             |
| Kullanım Raporu    | Etkin/ <b>Devre Dışı</b> | Kullanım Raporu'nun yazdırılmasını Etkinleştirir/Devre<br>dışı bırakır.<br>Bir ayar değeri değiştirilirken yazıcı yeniden başlatılır.                                                                                                    |
| Değiştir<br>Parola |                          | Parolayı değiştirir.<br>İşlevler/Yazdırma İstatistikleri/Kullanım Raporu'nda<br>Etkin seçilmelidir                                                                                                    |
| Yeni<br>Parola     | хххх                     | Yazdırma İstatistikleri menüsüne girmek için yeni bir<br>parola ayarlar.                                                                                                    |
| Parola Onayla      | xxxx                     | Yazdırma İstatistikleri'ne girmek için onaylama amacıyla<br>Yeni Parola'da ayarlanan yeni parolayı yeniden girin.                                                                                                    |

#### Yönetici (Önyükleme) Menüsü

Bu menüye yalnızca Sistem Yöneticisi erişebilir. Bu menüye erişim elde etmek için, "Ayarlar Nasıl Değiştirilir - Yönetici", sayfa 17 yönergelerini takip edin.

Bu menü yalnızca İNGİLİZCE'dir (varsayılan ayar koyu yazılmıştır).

#### **Parallel Setup**

Bu menü yazıcının Paralel veri arabiriminin işleyişini kontrol eder.

| ÖĞE             | AYARLAR                        | AÇIKLAMA                                                                                                    |
|-----------------|--------------------------------|----------------------------------------------------------------------------------------------------|
| Parola Gir      | xxxxxxxxxxx                    | Yönetici menüsüne erişim için bir parola girin.                                                                                                    |
|                 |                                | Parola 6 - 12 basamaklı harf/sayı karakteri (veya karışımı)<br>olmalıdır                                                                                                    |
|                 |                                | Varsayılan değer "aaaaaa"dır                                                                                                    |
|                 |                                | Yazıcı Boot Menu'den sonra yeniden başlatılır.                                                                                                    |
| Paralel         | Etkin/Devre Dışı               | Paralel bağlantı noktasını devreye sokar veya devreden çıkarır.                                                                                                    |
| Çift yön        | Etkin/Devre Dışı               | Paralel arabirimin çift yön yeteneğini ETKİNLEŞTİRME/DEVRE<br>DIŞI BIRAKMA.                                                                                                    |
| Еср             | Etkin/Devre dışı               | Genişletilmiş Yetenekler Bağlantı Noktası bu işlevi devreye<br>sokar/çıkarır.                                                                                                    |
| Ack Width       |                                | Uyumlu algılama için ACK genişliğini ayarlar.                                                                                                    |
|                 | Dar/                           | = 0,5µs                                                                                                    |
|                 | Orta/                          | = 1,0µs                                                                                                    |
|                 | Geniş                          | = 3,0µs                                                                                                    |
| Ack/Busy Timing | Ack In Busy/<br>Ack While Busy | Uyumlu algılama için MEŞGUL ve ACK sinyalinin çıkış<br>sırasını belirler.                                                                                                    |
| I-prime         | Devre dışı/                    | I-prime sinyalini devreye sokma/devreden çıkarma<br>süresini belirler                                                                                                    |
|                 | 5µ31/00µ31                     |                                                                                                    |
| Offline Receive | Etkin/ <b>Devre Dışı</b>       | Bu işlevi Etkinleştirme/Devre Dışı bırakmak için. Etkin olarak<br>ayarlandığında, arabirim Çevrimdışı'na geçiş yaparken bile<br>alınması olası bir durumu tutar. Arabirim yalnızca alma önbelleği<br>dolu olduğunda veya bir servis çağrısı olduğunda MEŞGUL<br>sinyalini gönderir. |

#### USB Ayarı

Bu menü yazıcının USB veri arabirimi işletimini kontrol eder.

| ÖĞE             | AYARLAR                  | AÇIKLAMA                                                                                                    |
|-----------------|--------------------------|----------------------------------------------------------------------------------------------------|
| Usb             | Etkin/Devre Dışı         | USB bağlantı noktasını ETKİNLEŞTİRİR/DEVRE DIŞI BIRAKIR.                                                                                                    |
| Hız             | 12/ <b>480</b> Mbps      | Arabirim hızını seçer. Ayar menüyü değiştirdikten sonra,<br>Yazıcı çıkarken yeniden başlatılır.                                                                               |
| Soft Reset      | Etkin/ <b>Devre Dışı</b> | SOFT RESET (Yazılımla Sıfırlama) komutunu devreye sokar veya devreden çıkarır.                                                                                                |
| Offline Receive | Etkin/ <b>Devre Dışı</b> | OFFLINE RECEIVE (Çevrimdışı Alma).                                                                                                    |
| Seri No         | Etkin/Devre dışı         | Bir USB seri numarasını ETKİNLEŞTİRME veya DEVRE DIŞI<br>BIRAKMA'yı belirtir.<br>USB seri numarası, kişisel bilgisayarınıza bağlı USB aygıtını<br>tanımlamak için kullanılır. |

USB MENÜSÜ'nde bir ayarı değiştirdiğinizde, yazıcıyı KAPALI durumuna getirin ve yeniden AÇIK durumuna getirin.

#### Güvenli Kurulum

| ÖĞE                | AYARLAR                        | AÇIKLAMA                                                                                                    |
|--------------------|--------------------------------|----------------------------------------------------------------------------------------------------|
| İş Sınırlamaları   | <b>Kapalı</b><br>Şifreli<br>İş | İş sınırlamaları modu denetimi.<br>Belirtilenler dışındaki işler reddedilir.                                                                                                    |
| Şifre Anahtarı Sil | Yürüt                          | Şifreli bir sabit diskte kullanılacak şifre anahtarını sıfırlar.<br>Bu işlem yapıldığında sabit diskteki tüm veriler geri yüklenemez.<br>Yürütüldükten sonra aşağıdaki onaylama mesajları görüntülenir.<br>Emin Misiniz?<br>Evet<br>Hayır<br>Hayır seçilirse ekran önceki menüye döner.<br>Evet seçilirse, yazıcı otomatik olarak yeniden başlatılır ve şifre anahtarı<br>sıfırlanır. |

#### Depolama Sistemi

Yalnızca bir Sabit Disk (isteğe bağlı) takılıysa kullanılabilir

| ÖĞE                                               | AYARLAR       | AÇIKLAMA                                                                                                    |
|---------------------------------------------------|---------------|----------------------------------------------------------------------------------------------------|
| Dosya Sistemini Denetle                           | Yürüt         | Gerçek bellekle, dosya sisteminde bulunan görüntülenen bellek<br>arasındaki eşleşmezliği çözer. Yönetim verileri (FAT bilgileri)<br>kurtarma gerçekleştirir. Yalnızca bir sabit disk için kurtarma<br>gerçekleştirir.                                                                                                    |
| Check All Sectors<br>(Bütün Bölümleri<br>Denetle) | Yürüt         | Arızalı HDD sektörü bilgilerini kurtarır ve yukarıda belirtilen dosya<br>sistemi eşleşmezliğini çözer. Hedef aygıt yalnızca bir HDD'dir ve<br>10 GB'lik bir HDD'nin bu işlevi tamamlaması 30 - 40 dakika alır.                                                                                                    |
| Enable HDD<br>(HDD'yi Etkinleştir)                | Evet<br>Hayır | Arızalı bir HDD nedeniyle yükleme sırasında bir makine<br>kullanılamıyor olsa da, makine bu parametrenin <b>Hayır</b> (HDD'nin<br>varlığını yok sayar) olarak ayarlanmasıyla çalıştırılabilir.<br>Hayır ayarlandığında, bir HDD erişimi <b>HATA</b> verir çünkü HDD<br>takılı değil gibi algılanır.<br>Ayar değişiminden ve menüden çıkıldıktan sonra yazıcı yeniden<br>başlatılır.                                                                      |
| HDD Silme                                         | Yürüt         | Sabit diskte depolanan tüm verilerin silinmesi. Masanın<br>temizlenmesi için DoD 5220.22-M temizleme formülü kullanılır.<br>Makine ayar değişiminden sonra yeniden başlatılır. Enter (Giriş)<br>anahtarına basıldıktan sonra aşağıdaki mesaj görüntülenir.<br>Emin misiniz?<br>Evet<br>Havır                                                                                                    |
|                                                   |               | <ul> <li>HAYIR seçilirse önceki kaynak menüye dönersiniz</li> <li>Evet seçilirse, disk temizleme işlemi makine yeniden<br/>başlatıldıktan sonra anında başlar.</li> <li>İptal düğmesi silme işlemi sırasında basılı tutulursa, işleme<br/>devam etmemek için aşağıdaki onay mesajları görüntülenir.</li> <li>İptal Etmek mi İstiyorsunuz?</li> <li>Evet</li> <li>Hayır</li> <li>HAYIR seçilirse işlem devam eder. EVET seçilirse işlem durur.</li> </ul> |
| Enable initialization<br>(Başlatmayı etkinleştir) | Hayır<br>Evet | Blok Aygıt (HDD,FLASH) başlatması sırasında ayar<br>değişimini önler.                                                                                                    |

#### **Power Setup**

| ÖĞE             | AYARLAR      | AÇIKLAMA                                           |
|-----------------|--------------|----------------------------------------------------|
| Power Save      | <b>Etkin</b> | Power Save (Güç tasarrufu) Modunu Etkin/Devre Dışı |
| (Güç Tasarrufu) | Devre dışı   | olarak ayarlar.                                    |

#### Lisan Kurulum

| ÖĞE                    | AYARLAR | AÇIKLAMA                                                                                                    |
|------------------------|---------|----------------------------------------------------------------------------------------------------|
| Lisan yeniden başlatma | Yürüt   | FLASH'da yüklü mesaj dosyasını başlatır.<br>Enter (Giriş) düğmesine bastığınızda aşağıdaki onay isteyen<br>mesaj görüntülenir,<br>Emin misiniz?<br>Evet |
|                        |         | Hayır<br>HAYIR seçilirse kaynak menüsüne dönersiniz.<br>Disk temizleme işlemi menü ve yeniden başlatmadan sonra<br>anında başlar.                       |

### Sarf malzemesi öğelerini değiştirme

Bu bölümde sarf malzemelerinin nasıl değiştirileceği anlatılmaktadır. Bilgilendirme amacıyla bu malzemelerin tahmini ömürleri aşağıda belirtilmiştir:

#### Toner:

#### Başlangıç Kartuşu

Makine, %5 kullanım oranında yaklaşık 3500 A4 sayfası için yeterli Siyah, Mavi, Macenta ve Sarı tonerle birlikte sağlanır. Bu, resim dramının ilk yüklenmesini sağlar.

#### Kartuş Değiştirme

Yedek toner kartuşları (C, M, Y ve K) %5 kullanım oranında yaklaşık 10.000 sayfa kapasitesine sahiptir.

#### Görüntü dramı:

- K İşin her 3 sayfasında yaklaşık 20.000 A4 sayfası
- C, M ve Y İşin her 3 sayfasında yaklaşık 15.000 A4 sayfası

#### Aktarım bandı:

Yüzde 5 kullanım oranında yaklaşık 60.000 A4 sayfa.

#### Kaynaştırıcı:

%5 kullanım oranında yaklaşık 60.000 A4 sayfa.

#### Sarf malzemeleri sipariş ayrıntıları

| ÖĞE                       | ÖMÜR               | SIPARIŞ<br>NO. |
|---------------------------|--------------------|----------------|
| Toner, siyah              | 10.000 A4 - %5*    | 43866108       |
| Toner, cam göbeği         | 10.000 A4 - %5*    | 43866107       |
| Toner, macenta            | 10.000 A4 - %5*    | 43866106       |
| Toner, sarı               | 10.000 A4 - %5*    | 43866105       |
| Görüntü dramı, siyah      | 20.000 A4 sayfası* | 43913808       |
| Görüntü dramı, cam göbeği | 15.000 A4 sayfası* | 43913807       |
| Görüntü dramı, macenta    | 15.000 A4 sayfası* | 43913806       |
| Görüntü dramı, sarı       | 15.000 A4 sayfası* | 43913805       |
| Kaynaştırıcı              | 60,000 A4 sayfası* | 43854903       |
| Aktarma kayışı            | 60.000 A4 sayfası* | 43363412       |

\* Ortalama ömür: Devamlı yazdırmada %20 sayfa, 3 sayfalık işlerde %50 sayfa ve tek sayfalık işlerde %30 sayfa.

Donanımınızdan en iyi kalite ve performansı elde etmek için yalnızca orijinal Oki sarf malzemelerini kullanın. Orijinal Oki olmayan ürünler yazıcınızın performansına zarar verebilir ve garantinizi geçersiz kılabilir.

#### Toner kartuşunu değiştirme

NOT:

LCD ekran TONER AZALDI mesajını verir veya baskı soluk görünürse, önce üst kapağı açın ve toner tozunu eşit dağıtmak için birkaç kez hafifçe kartuşa vurmayı deneyin. Bu toner kartuşunuzdan en iyi "verimi" almanızı sağlar.

#### DİKKAT!

Tonerin ziyan edilmemesi ve toner algılayıcıda sorun olmaması için, "TONER BİTTİ" ifadesi görüntülenene kadar toner kartuşlarını değiştirmeyin.

Bu yazıcıda kullanılan toner çok ince bir kuru tozdur. Dört kartuşta bulunur: cam göbeği, macenta, sarı ve siyah kartuşun her birinde.

Yeni kartuşu taktığınızda kullanılmış olanı üzerine yerleştirmek üzere elinizin altında bir kağıt parçası bulundurun.

Kullanılmış kartuşun gereği gibi elden çıkarılması için yeni kartuşun kutusuna yerleştirin ve ilgili yerel mevzuatları veya talimatları uygulayın.

Toner tozu dökülürse hafifçe silin. Bu yeterli olmazsa artıkları temizlemek için soğuk suyla ıslatılmış bir bez kullanın.

Sıcak su veya herhangi bir çözücü madde ile asla temizlemeyin. Aksi taktirde dökülen yerde kalıcı leke oluşabilir.

#### **UYARI!**

Toneri nefesle içinize çeker veya gözlerinize bulaştırırsanız, biraz su için veya bol soğuk suyla gözlerinizi yıkayın. Hemen bir doktora başvurun.

1. Kapak açma düğmesine basın ve yazıcının üst kapağını tamamen açın.

#### UYARI

Yazıcı çalıştırıldıysa kaynaştırıcı sıcak olabilir. Bu alan açık bir şekilde etiketlenmiştir. Dokunmayın.

2. Dört kartuşun pozisyonlarını not edin.

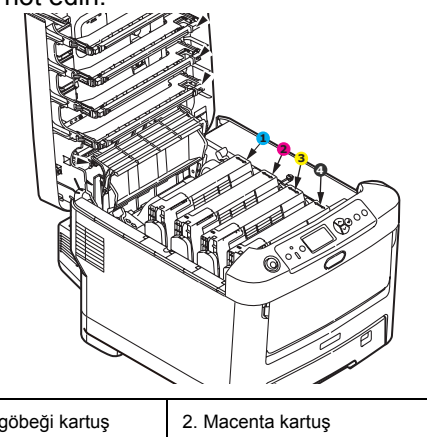

| 1. Cam göbeği kartuş | 2. Macenta kartuş |
|----------------------|-------------------|
| 3. Sarı kartuş       | 4. Siyah kartuş   |

(a) Değiştirilecek kartuşun üzerindeki renkli toner serbest bırakma kolunu yazıcının ön tarafına doğru iyice çekin.

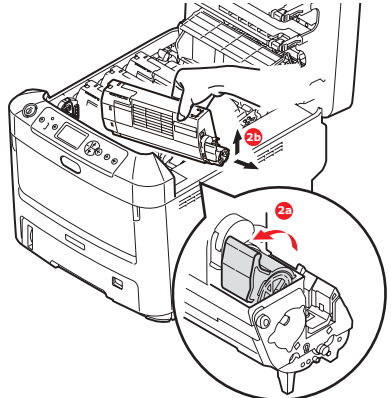

- (b) Kartuşun sağ ucunu kaldırın ve ardından şekilde görüldüğü gibi kartuşu sağa doğru çekerek sol ucunu serbest bırakın ve toner kartuşunu yazıcının dışına çıkarın.
- 3. Görüntü dramı biriminin üstünüz temiz, lif bırakmayan bir bezle temizleyin.

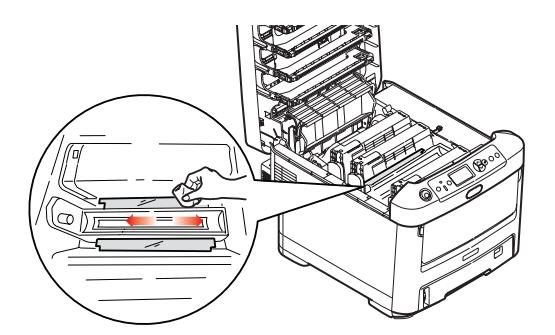

- **4.** Eşyalarınızın lekelenmesini önlemek için kartuşu yavaşça bir kağıt üzerine koyun.
- 5. Yeni kartuşu kutusundan çıkarın ancak bir süre daha ambalajında bırakın.

**6.** Kartuş içerisindeki tonerin gevşemesi ve homojen bir biçimde dağılması için yeni kartuşu yanlamasına hafifçe çalkalayın.

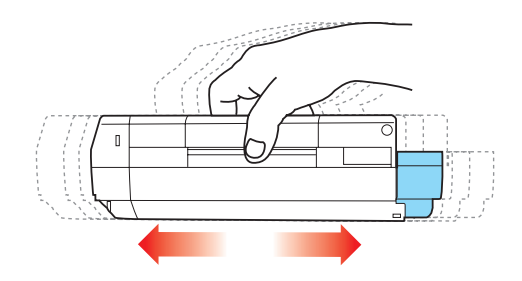

7. Ambalaj malzemesini açın ve kartuşun dış kısmındaki yapışkan şeridi sıyırın.

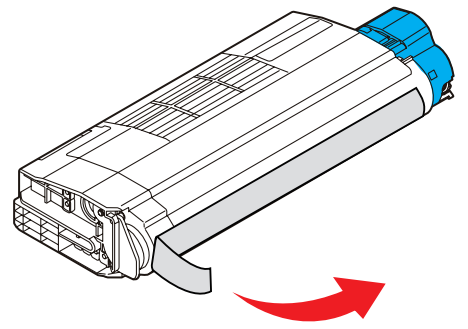

- 8. Renkli kol sağda olacak şekilde kartuşu üst merkezinden tutarak, eski kartuşun çıkarıldığı görüntü dramı üzerine doğru yazıcı içerisine koyun.
- **9.** Kartuşun sol ucunu, silindirdeki yaya doğru bastırarak, ilk olarak görüntü silindirinin üst kısmına yerleştirin ve ardından kartuşun sağ ucunu görüntü silindirinin üzerine doğru aşağı bastırarak yerleştirin.

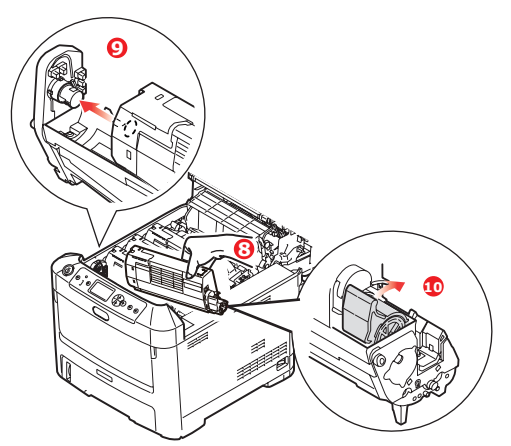

**10.** Tam olarak yerleştiğinden emin olmak için kartuşu aşağı doğru bastırarak, renkli kolu yazıcının arka tarafına doğru itin. Bu hareket kartuşu yerine kilitleyecek ve görüntü dramının içine toner bırakacaktır.

**11.** LED kafasının yüzeyini yumuşak bir madde ile yavaşça silin.

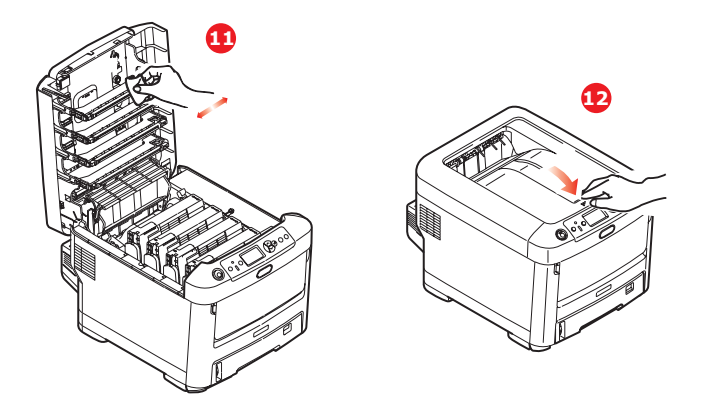

#### DİKKAT!

Tonerin ziyan edilmemesi ve toner algılayıcıda sorun olmaması için, "TONER BİTTİ" ifadesi görüntülenene kadar toner kartuşlarını değiştirmeyin.

**12.** Son olarak üst kapağı kapatın ve kapak mandallarının kapanması için her iki taraftan sıkıca aşağı doğru bastırın.

#### Görüntü dramını değiştirme.

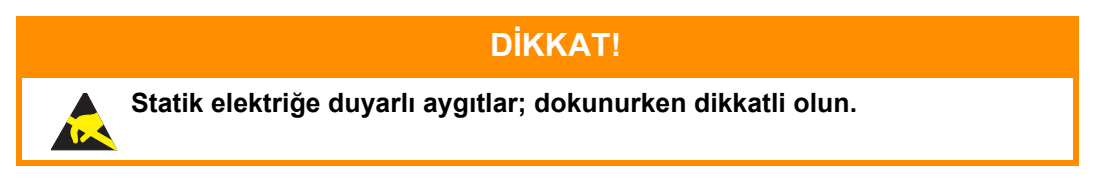

Yazıcının içinde dört adet görüntü silindiri bulunur: cam göbeği, macenta, sarı ve siyah.

1. Kapak açma düğmesine basın ve yazıcının üst kapağını tamamen açın.

#### UYARI!

Yazıcı çalıştırıldıysa kaynaştırıcı birimi sıcak olabilir. Bu alan açık bir şekilde etiketlenmiştir. Dokunmayın.

2. Dört toner kartuşunun (a) ve görüntü dramlarının (b) pozisyonlarını not edin. Kartuşların aynı sırayla geri yerleştirilmesi önemlidir.

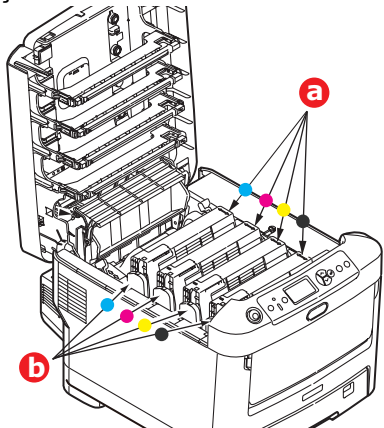

**3.** Üst merkezinden tutarak görüntü silindirini toner kartuşu ile beraber yukarı kaldırın ve yazıcının dışına çıkarın.

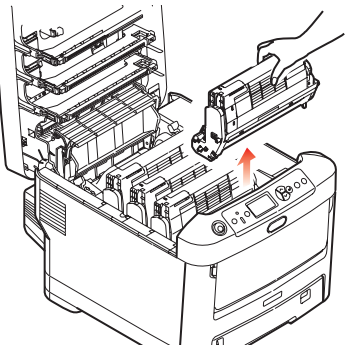

**4.** Eşyalarınızın lekelenmesini önlemek ve yeşil silindir yüzeyinin zarar görmesine meydan vermemek için birimi yavaşça bir kağıt üzerine koyun.

#### **DİKKAT!**

Görüntü dramı biriminin tabanındaki yeşil silindir dramı çok kırılgan ve ışığa karşı hassastır. Bu yüzeye dokunmayın ve 5 dakikadan uzun süre normal oda ışığına maruz bırakmayın. Dramın 5 dakikadan daha uzun süre yazıcı dışında kalması gerekirse, kartuşu ışıktan korumak için siyah plastik bir torba içine yerleştirin. Dramı kesinlikle doğrudan güneş ışığı ya da çok parlak oda aydınlatmasına maruz bırakmayın.

5. Renkli toner serbest bırakma kolu (1) sağda olacak şekilde kolu kendinize doğru çekin. Böylece toner kartuşu ile görüntü dramı birimi arasındaki bağ serbest kalacaktır.

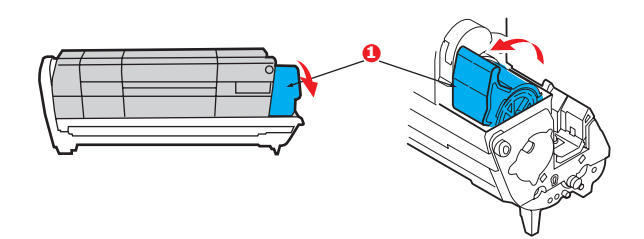

6. Toner kartuşunun sağ ucunu (1) kaldırın ve ardından şekilde görüldüğü gibi kartuşu sağa doğru çekerek sol ucunu (2) serbest bırakın ve toner kartuşunu yazıcının dışına çıkarın. Eşyalarınızın lekelenmesini önlemek için kartuşu yavaşça bir kağıt üzerine koyun.

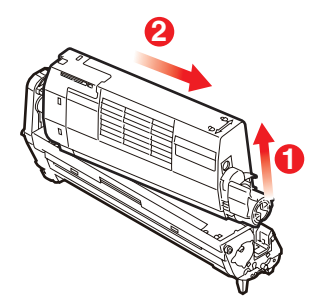

7. Yeni görüntü silindiri kartuşunu ambalajından çıkarın ve eski kartuşun bulunduğu kağıdın üzerine bırakın. Eski birimi yeni birimle aynı şekilde saklayın. Eski kartuşu atmak üzere ambalajına koyun.

| NOT:                                                                                 |
|--------------------------------------------------------------------------------------|
| Ambalaj malzemelerinin çıkarılması gibi ek bilgiler için yeni görüntü dramıyla gelen |
| yönergeleri takip edin.                                                              |

8. Şekilde gösterildiği gibi toner kartuşunu yeni görüntü silindiri kartuşunun üzerine bırakın. İlk olarak sol ucunu itin ve daha sonra sağ ucunu aşağı içeri doğru indirin. (Kalan toner seviyesi çok düşük değilse, bu aşamada yeni bir toner kartuşu takmak gerekli değildir.)

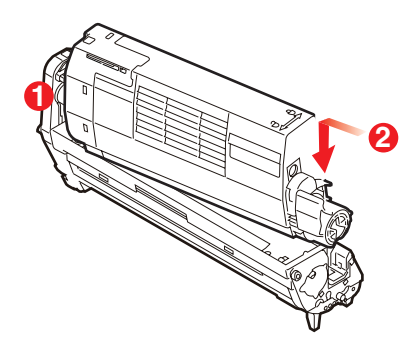

**9.** Toner kartuşunu yeni görüntü silindirinin üzerine kilitlemek için renkli serbest bırakma kolunu sizden uzağa doğru itin ve toneri serbest bırakın.

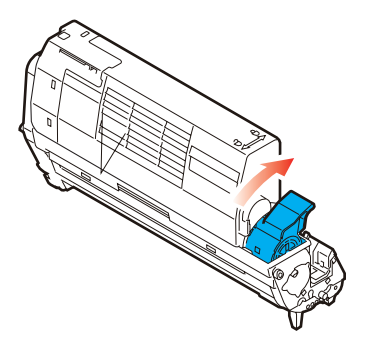

**10.** Birimin bütününü üst orta kısmından tutarak, her bir uçtaki kancaları yazıcı oyuğunun kenarlarındaki yuvalarına oturtmak suretiyle, indirin ve yazıcıya yerleştirin.

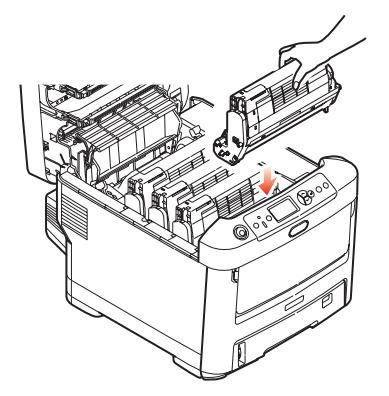

**11.** Son olarak üst kapağı kapatın ve kapak mandallarının kapanması için her iki taraftan sıkıca aşağı doğru bastırın.

#### NOT:

Herhangi bir nedenle yazıcınızı iade etmeniz ya da taşımanız gerekirse, önce görüntü dramını çıkarın ve verilen torbaya yerleştirin. Bu, tonerin mürekkep akıtmasına karşı bir önlemdir.

#### Aktarım kayış birimini değiştirme

Kayış birimi, dört görüntü silindirinin altında bulunur. Bu birimin yaklaşık her 60.000 sayfadan sonra değiştirilmesi gerekir.

Yazıcıyı kapatın ve kapağını açmadan önce yaklaşık 10 dakika kaynaştırıcının soğumasını bekleyin.

1. Kapak açma düğmesine basın ve yazıcının üst kapağını tamamen açın.

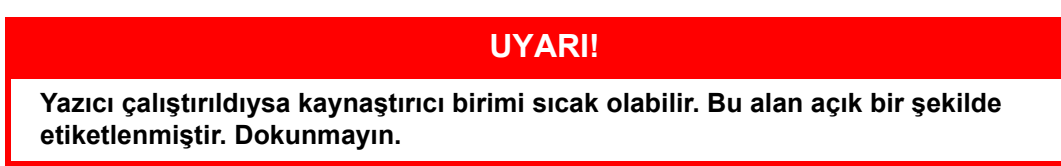

2. Dört toner kartuşunun (a) ve görüntü dramlarının (b) pozisyonlarını not edin. Kartuşların aynı sırayla geri yerleştirilmesi önemlidir.

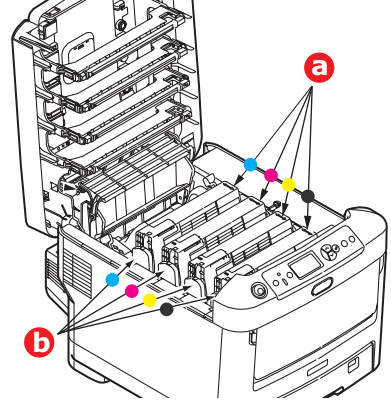

**3.** Her bir görüntü silindirini yazıcının dışına çıkarın ve doğrudan ısı ve ışık kaynaklarından uzak kalacak emniyetli bir yere yerleştirin.

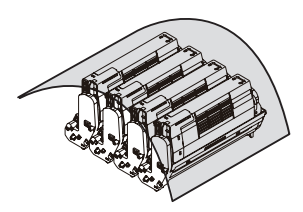

#### DİKKAT!

Kartuşun tabanındaki yeşil dram yüzeyi çok kırılgan ve ışığa karşı hassastır. Bu yüzeye dokunmayın ve 5 dakikadan uzun süre normal oda ışığına maruz bırakmayın. Dramın 5 dakikadan daha uzun süre yazıcı dışında kalması gerekirse, kartuşu ışıktan korumak için siyah plastik bir torba içine yerleştirin. Dramı kesinlikle doğrudan güneş ışığı ya da çok parlak oda aydınlatmasına maruz bırakmayın. **4.** Kayışın her iki tarafındaki iki adet bağlayıcı (a) ile ön taraftaki kaldırma çubuğunun (b) yerini bulun.

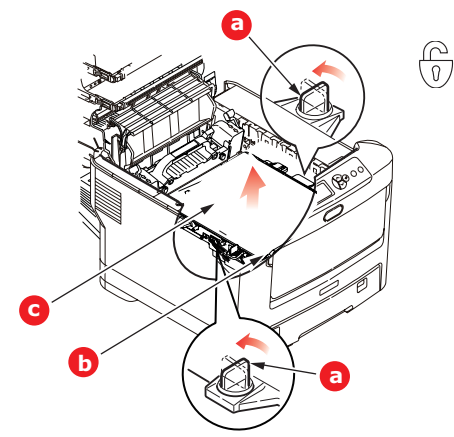

- 5. İki sabitleyiciyi 90° sola doğru çevirin. Böylece kayış yazıcı kasasından ayrılır.
- 6. Kayışın öne doğru eğilmesi için kaldırma çubuğunu (b) yukarı doğru çekin ve kayışı yazıcıdan çekip (c) çıkarın.
- 7. Kaldırma çubuğu önde ve hareket dişlisi yazıcının arka tarafına doğru gelecek şekilde, yeni kayışı yerine indirin. Hareket dişlisini ünitenin arka sol köşesine kadar yazıcının içerisindeki dişliye yerleştirin ve kayışı düz olarak yazıcı içine indirin.

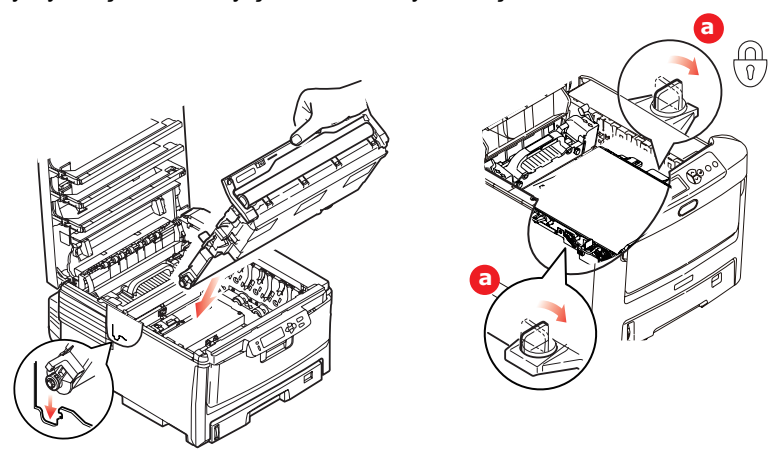

- 8. İki sabitleyiciyi (a) kilitlenene kadar 90° sağa doğru çevirin. Böylece kayış yerine kilitlenecektir.
- **9.** Dört görüntü silindirini, diğer tüm toner kartuşlarıyla beraber ve aynen çıkarıldıkları sırayla yazıcıya tekrar yerleştirin: cam göbeği (arkaya en yakın), macenta, sarı ve siyah (öne en yakın).
- **10.** Son olarak üst kapağı kapatın ve kapak mandallarının kapanması için her iki taraftan sıkıca aşağı doğru bastırın.

#### Kaynaştırıcıyı değiştirme

Kaynaştırıcı, yazıcının içindeki dört görüntü silindirinin tam arkasında bulunur.

UYARI Yazıcı yakın zamanda çalıştırılmışsa bazı kaynaştırıcı parçaları çok sıcak olabilir. Kaynaştırıcıyı son derece dikkatli şekilde sap kısmından tutun; bu kısım kaynaştırıcının tutulabilmesi için fazla ısınmayacak şekilde tasarlanmıştır. Bu kısımda bu tehlikeye açık bir şekilde dikkat çeken bir uyarı etiketi bulunur. Herhangi bir çekinceniz varsa yazıcının elektriğini kapatın ve kapağını açmadan önce kaynaştırıcının soğuması için en az 10 dakika bekleyin.

- **1.** Kapak açma düğmesine basın ve yazıcının üst kapağını tamamen açın.
- 2. Kaynaştırıcının sap kısmı (a), kaynaştırıcının üst kısmında bulunur.

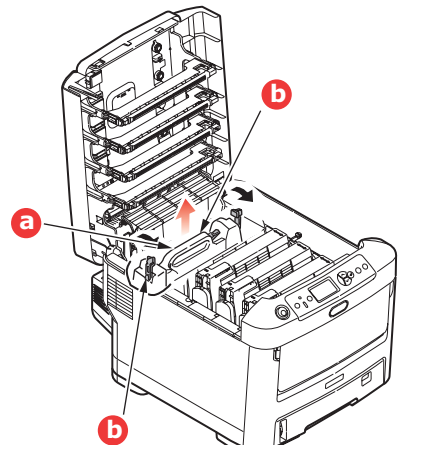

- **3.** Kaynaştırıcıyı tutan iki kolu (b) tam olarak dik durumda duracak şekilde yazıcının ön tarafına doğru çekin.
- **4.** Kaynaştırıcıyı sap kısmından tutarak (a) yukarı doğru düz kaldırarak yazıcıdan çıkarın. Kaynaştırıcı hala sıcaksa, ısıdan etkilenmeyecek düz bir yüzey üzerine yerleştirin.
- 5. Yeni kaynaştırıcıyı ambalajından çıkarın ve ambalaj malzemelerini ayırın.
- 6. Yeni kaynaştırıcıyı sapından tutarak doğru konumda olup olmadığında bakın. Tutucu kolların (a) tamamen dik konumda ve iki tespit taşıyıcısı (b) size dönük olmalıdır.

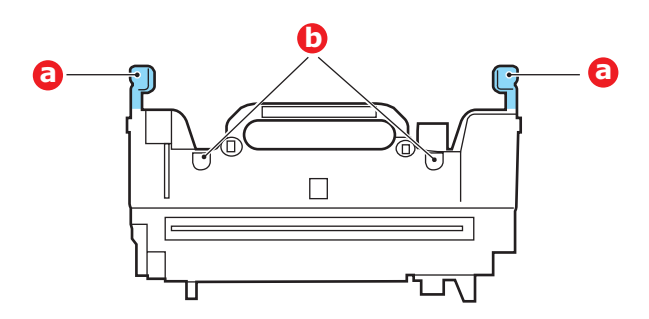

7. İki tespit taşıyıcısının (b) kaynaştırıcı alanını görüntü silindirlerinden ayıran metal bölümdeki yuvalarına yerleştirerek, kaynaştırıcıyı yazıcıya doğru indirin.

8. Kaynaştırıcıyı yerine kilitlemek için iki tutucu kolu (a) yazıcının arka tarafına doğru itin.

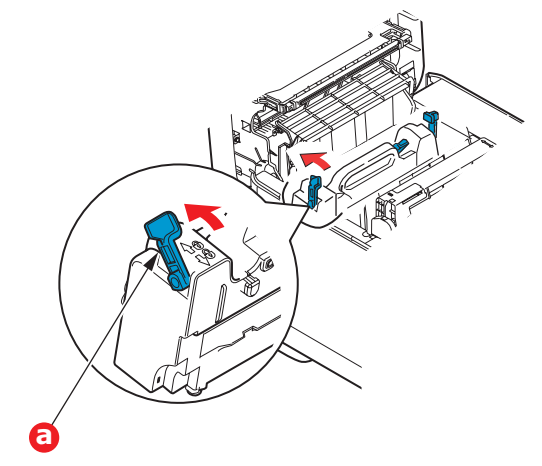

**9.** Son olarak üst kapağı kapatın ve kapak mandallarının kapanması için her iki taraftan sıkıca aşağı doğru bastırın.

#### LED kafasını temizleme

Baskı net olmadığında, beyaz çizgiler olduğunda ya da metin bulanık olduğunda LED kafalarını temizleyin.

- 1. Yazıcıyı kapatın ve üst kapağı açın.
- 2. LED kafasının yüzeyini yumuşak bir madde ile yavaşça silin.

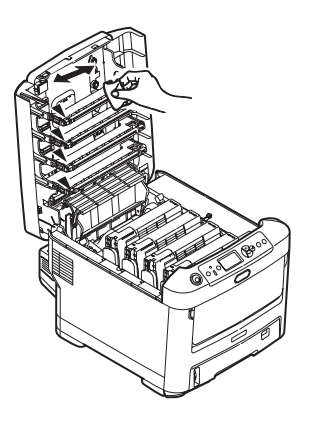

#### DİKKAT!

Lens yüzeyine zarara verebileceğinden, LED başını metil alkol ya da diğer çözücülerle temizlemeyin.

**3.** Üst kapağını kapatın.

### Özelliklerin yükseltilmesi

Bu bölümde isteğe bağlı donanımların yazıcınıza nasıl kurulacağı açıklanır. Bunlar:

dupleks (iki taraflı baskı) birimi; sayfa 51:

- ek RAM bellek sayfa 52
- sabit disk sürücüsü. sayfa 54

ek kağıt kasetleri sayfa 56

kabin sayfa 57

veri koruma Kiti sayfa 57

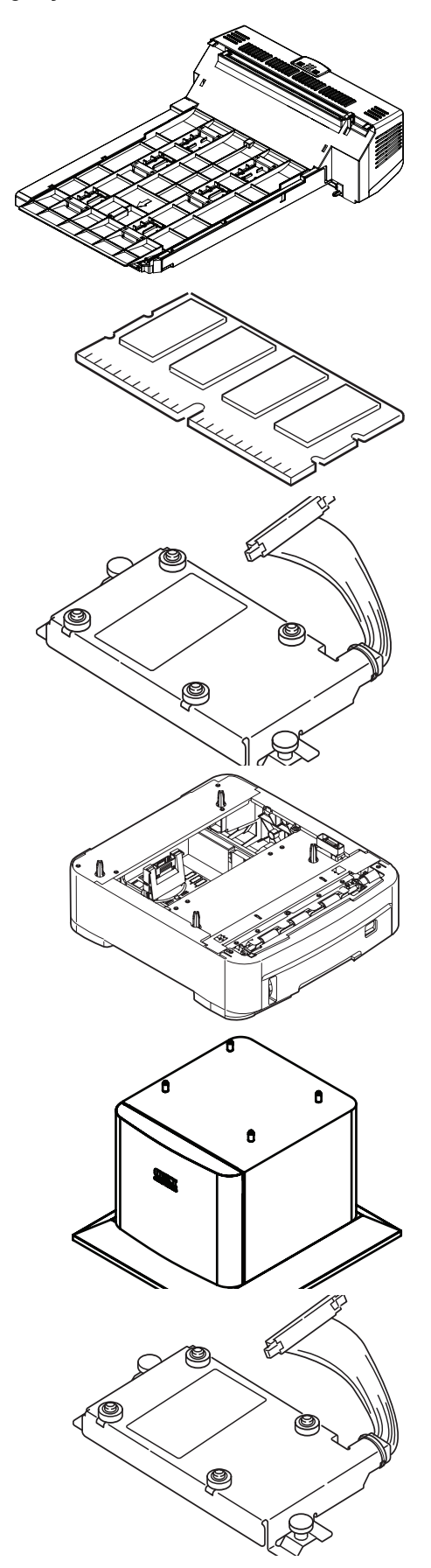

#### İki yüze yazdırma birimi

İki yüze yazdırma birimi, daha az kağıt kullanımı sağlayan ve büyük dokümanların daha kolay yazdırılabilmesine olanak tanıyan çift taraflı yazdırma fonksiyonunu ekler. Yine aynı faydaları sağlayan broşür basımına da imkan verir.

İki yüze yazdırma birimi yazıcının arka tarafına yerleştirilir ve kurmak için ayrıca bir alete gerek duyulmaz.

- 1. Yeni birimi ambalajından çıkarın ve üzerindeki ambalaj malzemelerini tamamen ayırın.
- 2. Yazıcıyı kapatın. AC güç kablosunu çıkarmak gerekli değildir.
- Birimin gösterildiği gibi doğru pozisyonda olduğundan emin olarak, arka panelin arkasındaki yuvaya itin. Panel, birimi ileri doğru ittikçe içeriye doğru dönecektir. Birimi durana ve kilitlenene kadar itin.

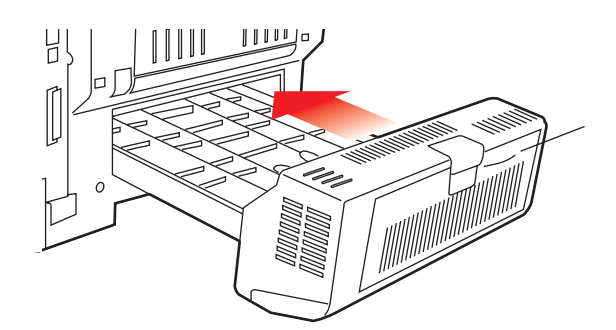

- 4. Yazıcıyı açın ve ısınana kadar bekleyin (yaklaşık 1 dk).
- 5. Aşağıdaki gibi bir menü haritası yazdırın:
  - (a) Enter (Giriş) düğmesine basın.
  - (b) **Menü yukarı** düğmesine basın, ardından Yazdırma Bilgileri menüsünü seçmek için **Enter (Giriş)** düğmesine basın.
  - (c) Enter (Giriş) düğmesi ile Yapılandırma'yı seçin.
  - (d) Yapılandırma menüsünü yürütmek için Enter (Giriş) düğmesine bir kez daha basın.
  - (e) Yapılandırma haritası yazdırıldığında, menü sisteminden çıkmak için **Online (Çevirimiçi)** tuşuna basın.
- 6. Menü haritasının ilk sayfasını inceleyin.
- 7. Sayfanın üst kısmına yakın, iki yatay çizgi arasında, mevcut yazıcı yapılandırmalarını göreceksiniz. Bu listede iki yüze yazdırma biriminin kurulu olduğunu görmeniz gerekir.

Geriye kalan sadece, yeni özelliklerden tam olarak faydalanmak için Windows yazıcı sürücüsünü ayarlamaktır ("Windows yazıcı sürücülerini ayarlama", sayfa 57).

#### Bellek yükseltme

Temel yazıcı modeli 256MB'lık bir ana bellek ile donatılmış olarak gelir. Maksimum 768MB'lık bellek elde edilebilecek şekilde, 256MB veya 512MB'lık ilave bellek kartları ile bellek kapasitesi yükseltilebilir.

Yükleme işlemi bir kaç dakika sürer ve sadece orta büyüklükte bir yıldız tornavida (philips) gerekir.

1. Yazıcıyı kapatın ve AC güç kablosunu çıkarın.

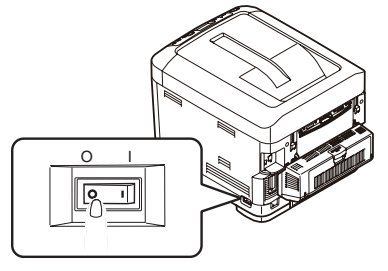

2. Kapak açma düğmesine basın ve yazıcının üst kapağını tamamen açın.

#### **UYARI!**

Yazıcı yeni çalıştırıldıysa kaynaştırıcı sıcak olacaktır. Bu alan açık bir şekilde etiketlenmiştir. Dokunmayın.

**3.** Çukurları kullanarak MP Kasetini aşağı çekin (b). Ön kapak serbest bırakma kolunu kaldırın ve ön kapağı indirin.

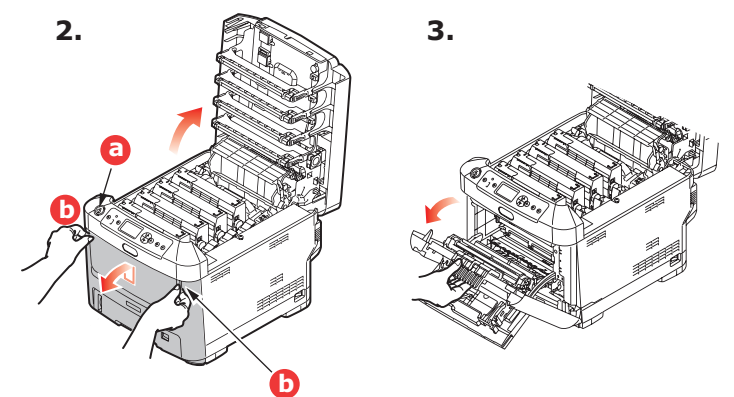

4. Sağ yan kapağı tutan vidayı (a) sökün.

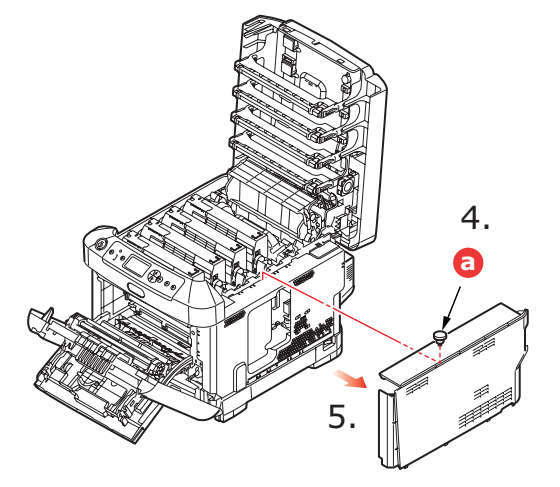

- 5. Yan kapağın kenarını hafifçe kaldırın ve kapağı üst taraftan yazıcıdan uzaklaştıracak şekilde çekin. Kapağı yazıcıdan ayırmak için hafifçe kaldırın. Emniyetli şekilde bir kenara koyun.
- 6. Yeni bellek kartını dikkatlice ambalajından çıkarın. Mümkün olduğu kadar metal kısımlarına temas etmeden bellek kartını sadece kısa kenarlarından tutun. Bilhassa konektörün kenarına dokunmaktan kaçının.
- 7. Bellek kartının kenar konektöründe bir uca diğerinden daha yakın olan küçük bir kesme olduğuna dikkat edin.

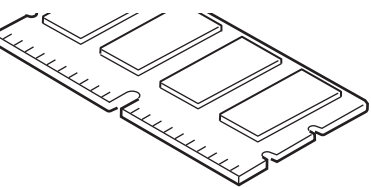

- 8. Yazıcıdaki RAM genişletme yuvasını bulun.
- **9.** RAM genişletme yuvasında zaten bir bellek yükseltme kartı varsa, yenisini takmadan önce bunun çıkarılması gereklidir. Çıkarmak için, aşağıdaki adımları izleyin ya da 10 adıma atlayın.
  - (a) Kartı kısa kenarlarından sıkıca tutun ve yuvadan çıkarın.
  - (b) Çıkardığınız bellek kartını yeni bellek kartını içinden çıkardığınız antistatik poşete yerleştirin.
- **10.** Kenar konektörünün yüzü RAM genişletme yuvasına dönük ve küçük kesme yazıcının arka tarafına daha yakın olacak şekilde yeni bellek kartını kısa kenarlarından tutun.

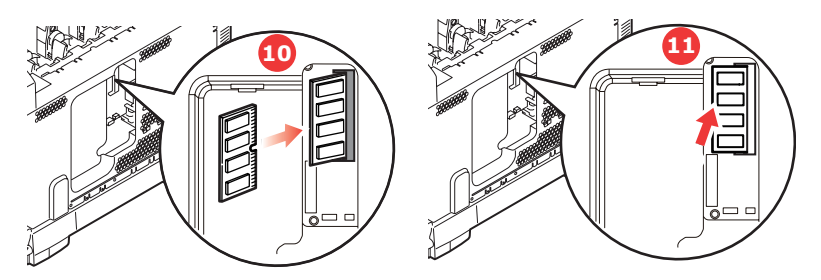

- **11.** Bellek kartını kilitlenip daha fazla ilerleyemeyecek duruma gelene kadar RAM genişletme yuvasına yavaşça itin.
- **12.** Yan kapağın alt tarafındaki üç adet tutucu klipsi yazıcının alt tarafına yakın dikdörtgen deliklere yerleştirin.
- **13.** Yan kapağın üstünü yazıcı üzerine kapatın ve 4. adımda çıkarılan emniyet vidasını yeniden takın.

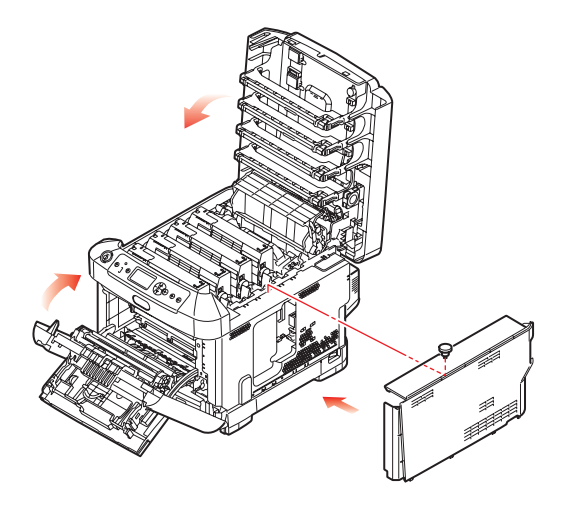

- **14.** Kilitlenene kadar her iki tarafına bastırarak ön ve üst kapağı kapatın.
- 15. AC güç kablosunu yeniden takın ve yazıcıyı açın.
- **16.** Yazıcı hazır olduğunda aşağıdaki gibi bir menü haritası yazdırın:
  - (a) Enter (Giriş) düğmesine basın.
  - (b) **Menu (Menü)** yukarı düğmesine basın, ardından Yazdırma Bilgileri menüsünü seçmek için **Enter (Giriş)** düğmesine basın.
  - (c) Enter (Giriş) düğmesi ile Yapılandırma'yı seçin.
  - (d) Yapılandırma menüsünü yürütmek için Enter (Giriş) düğmesine bir kez daha basın.
  - (e) Yapılandırma haritası yazdırıldığında, menü sisteminden çıkmak için **On Line (Çevirimiçi)** tuşuna basın.
- 17. Menü haritasının ilk sayfasını inceleyin.

Sayfanın üst kısmına yakın, iki yatay çizgi arasında, mevcut yazıcı yapılandırmalarını göreceksiniz. Bu listede toplam bellek miktarını görmeniz gerekir.

Bunun, mevcut toplam belleği göstermesi gerekir.

#### Sabit disk sürücüsü

İsteğe bağlı dahili sabit disk sürücü (HDD) yazdırılan sayfaların harmanlanmasını sağlar ve yazdırılmayı bekleyen gizli veya prova dokümanları, şablon, makro ve yazı tiplerini saklamak için kullanılabilir.

Yükleme işlemi bir kaç dakika sürer ve sadece orta büyüklükte bir yıldız tornavida (philips) gerekir.

1. Yazıcıyı kapatın ve AC güç kablosunu çıkarın.

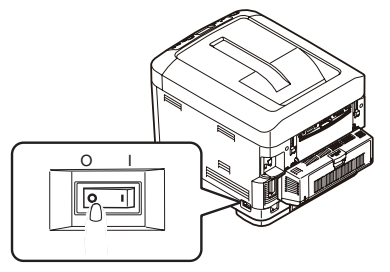

2. Kapak açma düğmesine basın ve yazıcının üst kapağını tamamen açın.

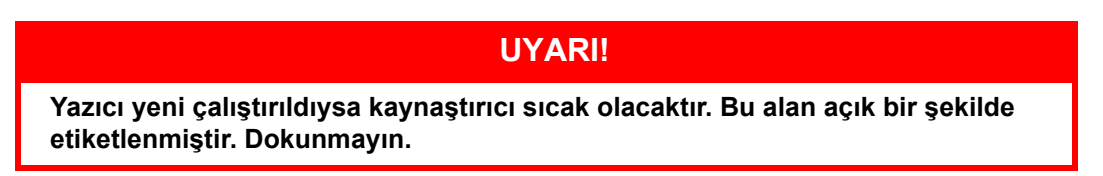

**3.** Çukurları kullanarak MP Kasetini aşağı çekin (b). Ön kapak serbest bırakma kolunu kaldırın ve ön kapağı indirin.

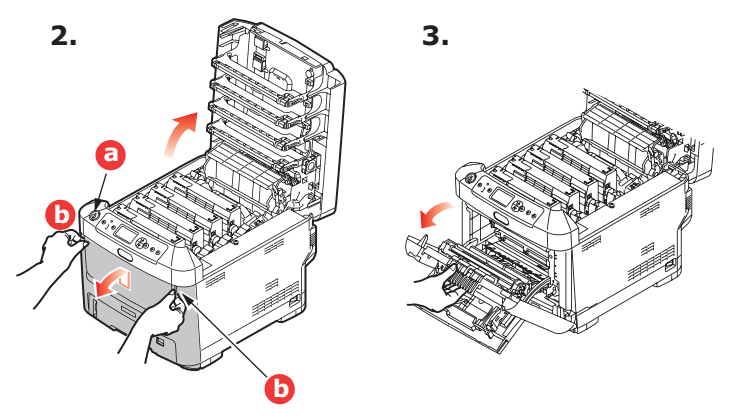

**4.** Sağ yan kapağı tutan vidayı (a) sökün. Yan kapağın kenarını hafifçe kaldırın ve kapağı üst taraftan yazıcıdan uzaklaştıracak şekilde çekin. Kapağı yazıcıdan ayırmak için hafifçe kaldırın. Emniyetli şekilde bir kenara koyun.

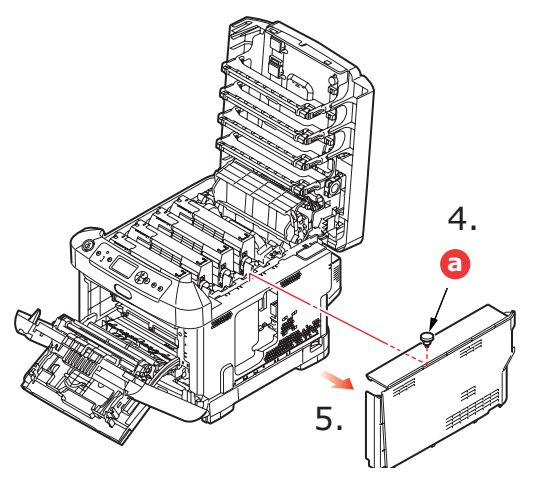

5. Bağlantı kablosunun (a) ucunu yazıcıdaki disk birimi konektörüne (b) takın.

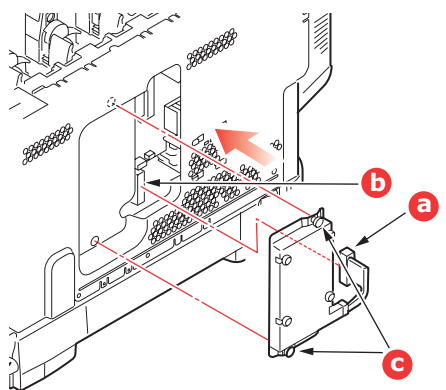

- 6. İki kanatlı vidayı sıkıştırın (c).
- 7. Yan kapağın üstünü yazıcı üzerine kapatın ve 4. adımda çıkarılan emniyet vidasını yeniden takın.

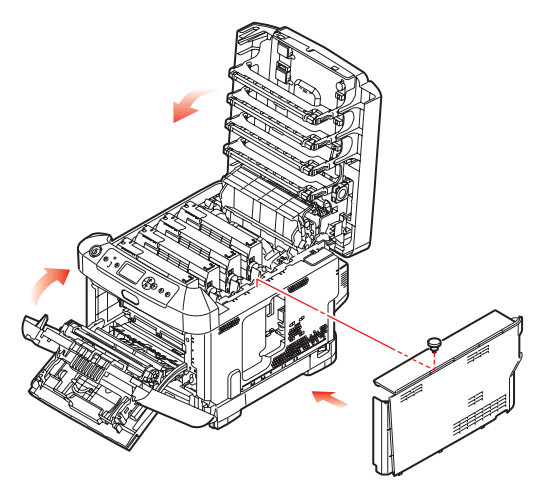

- 8. Kilitlenene kadar her iki tarafına bastırarak ön kapağı ve üst kapağı kapatın.
- 9. AC güç kablosunu yeniden takın ve yazıcıyı açın.

- **10.** Yazıcı hazır olduğunda aşağıdaki gibi bir menü haritası yazdırın:
  - (a) Enter (Giriş) düğmesine basın.
  - (b) **Menu (Menü)** yukarı düğmesine basın, ardından Yazdırma Bilgileri menüsünü seçmek için **Enter (Giriş)** düğmesine basın.
  - (c) Enter (Giriş) düğmesi ile Yapılandırma'yı seçin.
  - (d) Yapılandırma menüsünü yürütmek için Enter (Giriş) düğmesine bir kez daha basın.
  - (e) Yapılandırma haritası yazdırıldığında, menü sisteminden çıkmak için **On Line (Çevirimiçi)** tuşuna basın.
- 11. Menü haritasının ilk sayfasını inceleyin.

Sayfanın üst kısmına yakın, iki yatay çizgi arasında, mevcut yazıcı yapılandırmalarını göreceksiniz. Burada sabit disk biriminin kurulu olduğunu görmeniz gerekir.

#### Ek kağıt kasetleri

- 1. Yazıcıyı kapatın ve AC güç kablosunu çıkarın.
- 2. İstediğiniz yere ek kağıt kasetleri koyun.

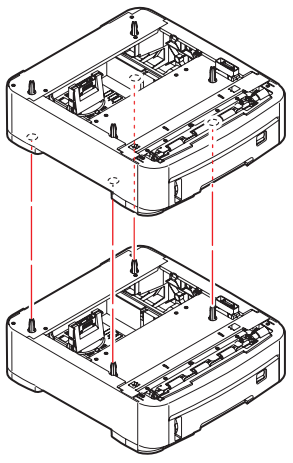

3. Kaldırma konusundaki güvenlik kurallarına uyarak ve yerleştirme kılavuzlarını kullanarak, yazıcıyı ek kağıt kasetlerinin üstüne koyun.

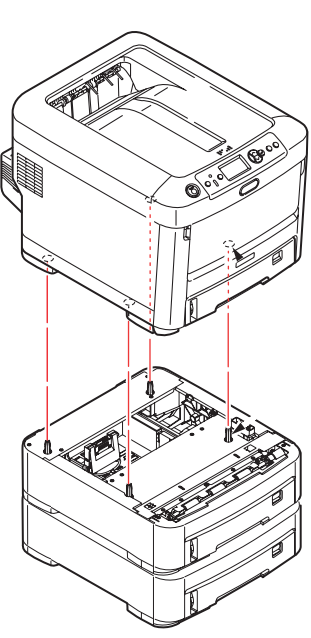

4. AC güç kablosunu yeniden takın ve yazıcıyı açın.

#### Windows yazıcı sürücülerini ayarlama

Yeni güncellemeniz bir kez kurulduktan sonra, Windows yazıcısı sürücüsünü güncellemeniz gerekli olabilir, böylece Windows uygulamalarınız için ilave özellikler kullanılabilir hale gelecektir.

Yazıcınız farklı bilgisayarlarda çalışan kullanıcılar arasında paylaşılıyorsa, sürücünün her bir kullanıcının makinesinde ayarlanması gerekir.

Burada yer alan çizimler Windows XP içindir. Diğer Windows versiyonları biraz farklı görünebilir ancak mantık aynıdır.

Bir bellek ilavesi yaptıysanız yazıcı sürücüsünü değiştirmeniz gerekli değildir ve bu bölümü herhangi bir işlem yapmadan geçebilirsiniz.

Bir iki yüze yazdırma birimi veya sabit disk taktıysanız, aşağıdaki işlemleri gerçekleştirin:

- 1. Başlat Menüsü veya Windows Denetim Masası'ndan Yazıcılar penceresini (Windows XP'de "Yazıcılar ve Fakslar" olarak geçer) açın.
- 2. Bu yazıcı için yazıcı simgesini çift tıklatın ve açılan menüde Özellikler öğesini seçin.
- **3. Aygıt Seçenekleri** sekmesinde, yüklemiş olduğunuz güncellemenin kutusunu işaretleyin.
- **4.** Özellikler penceresini kapatmak için **Tamam**'ı tıklatın ve ardından Yazıcılar penceresini kapatın.

#### Depolama Bölmesi

Depolama Bölmesi kurulumuyla ilgili yönergeler Bölme ile birlikte verilir.

#### Veri Koruma Kiti

Veri Koruma Kiti, sabit diskte depolanacak verilerin şifrelenmesi ve şifre anahtarı olmadan yetkisiz erişimlerin önlenmesi için bir sistemdir.

Veri Koruma Kiti HDD'nin takılması için mekanik yönergeler, isteğe bağlı "Sabit disk sürücüsü", sayfa 54 takılması için yönergelerle aynıdır. HDD'nin takılmasından sonra, Veri Koruma Kiti kurulumunu tamamlamak için Kit ile gelen yönergeleri takip edin.

Veri Koruma Kiti kurulumundan sonra, aşağıdakileri yapamazsınız:

- > Veri Koruma Kitini kaldıramazsınız.
- > Standart bir dahili sabit diskle değiştiremezsiniz.
- > Başka bir Veri Koruma Kiti ile değiştiremezsiniz.

#### Dahası:

- > Bu işlemlerden birini gerçekleştirirseniz makine bir hata verir ve yazdırmazsınız.
- > Makinenin denetim kartı hasarlanmışsa, Veri Koruma Kitinde depolanan veriler kaybolur.
- Güvenlik kitinin kurulumundan sonra, kurulumdan önceki koşula dönemezsiniz.
- > Veri Koruma Kiti hasarlanırsa yazıcı çalışmaz.

#### DİKKAT!

Gücü kaparken, Kapatma Menüsü'nü kullandığınızdan emin olun.

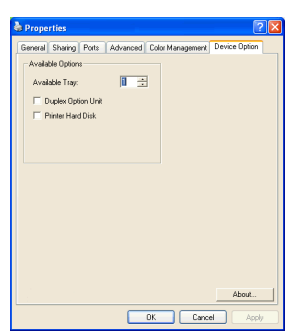

### Kağıt sıkışmalarını giderme

Yazdırma ortamlarının kullanımı konusunda bu kılavuzda verilen önerilere uyarsanız ve ortamları kullanım öncesi dönemde uygun koşullarda muhafaza ederseniz, yazıcınız size uzun süre hizmet edecektir. Bununla birlikte bazen kağıt sıkışmaları meydana gelebilir ve bu bölümde bu kağıt sıkışmalarının hızlı ve kolay bir şekilde nasıl giderilecekleri anlatılmaktadır.

Kağıt sıkışmaları bir kağıt kasetinden hatalı kağıt beslenmesi nedeniyle veya yazıcı içerisindeki kağıt yolunun herhangi bir noktasında meydana gelebilir. Bir kağıt sıkışması meydana geldiğinde yazıcı hemen durur ve (Durum Monitörü ile birlikte) Durum Paneli'ndeki Uyarı LED'inde durum bildirilir. Birden fazla sayfa (veya kopya) yazdırıyorsanız, sıkışan kağıdı çıkarmanız diğer sayfaların da yol boyunca bir yerde sıkışmayacağı anlamına gelmez. Sıkışmayı tamamen gidermek ve normal çalışmaya dönmek için bunların tümünün temizlenmesi gerekir.Başlıca yazıcı bileşenleri ve kağıt yolu

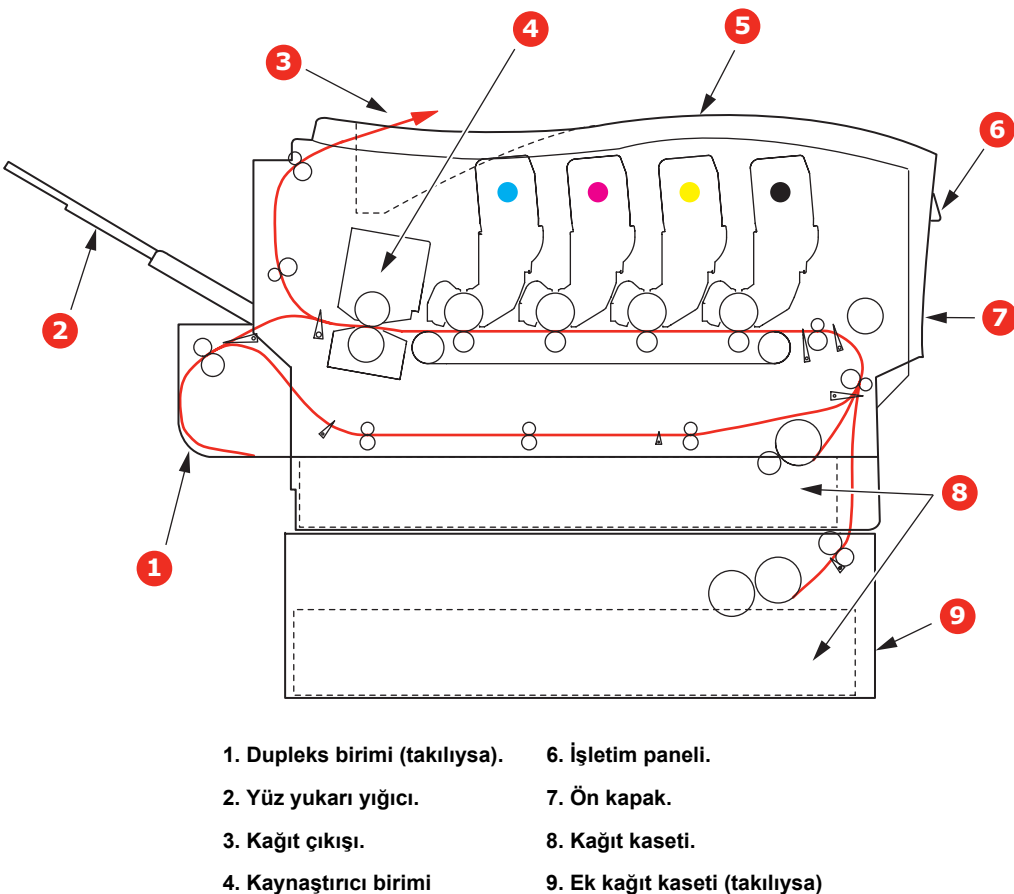

#### Başlıca Yazıcı bileşenleri ve kağıt yolu

- 5. Üst kapak.
- 9. Ek kağıt kaseti (takılıysa)

#### Kağıt algılayıcısı hata kodları

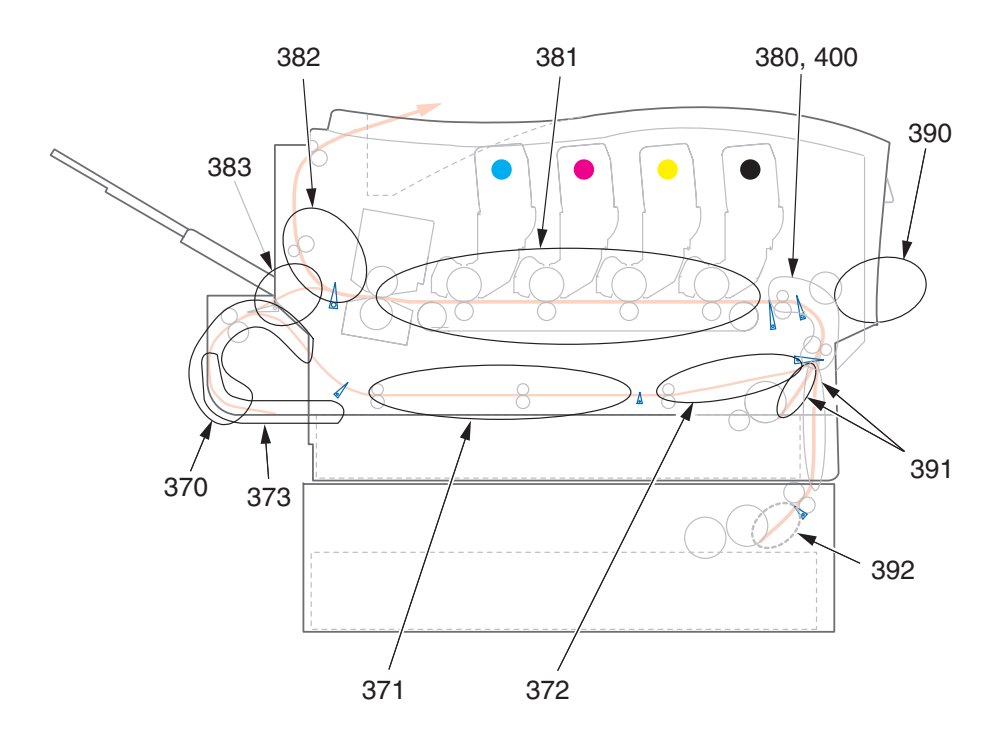

| KOD # | KONUM            | KOD # | KONUM                         |
|-------|------------------|-------|-------------------------------|
| 370   | Dupleks birimi * | 382   | Kağıt çıkışı                  |
| 371   | Dupleks birimi * | 383   | Dupleks birimi *              |
| 372   | Dupleks birimi * | 390   | MP Kaseti                     |
| 373   | Dupleks birimi * | 391   | Kağıt Kaseti                  |
| 380   | Kağıt besleme    | 392   | 2 <sup>.</sup> Kağıt kaseti * |
| 381   | Kağıt yolu       | 400   | Kağıt boyutu                  |

\* (takılıysa).

- 1. Bir sayfa yazıcının üst tarafından dışarıya oldukça çıkmışsa, kağıdı tutun ve dışarı doğru yavaşça çekerek çıkarın. Kağıt kolayca çıkmıyorsa, çıkarmak için aşırı kuvvet uygulamayın. Kağıt daha sonra arka kısımdan çıkarılabilir.
- 2. Kapak açma düğmesine basın ve yazıcının üst kapağını tamamen açın.

#### UYARI!

Yazıcı çalıştırıldıysa kaynaştırıcı birimi sıcak olabilir. Bu alan açık bir şekilde etiketlenmiştir. Dokunmayın.

**3.** Dört toner kartuşunun (a) ve görüntü dramlarının (b) pozisyonlarını not edin. Kartuşların aynı sırayla geri yerleştirilmesi önemlidir.

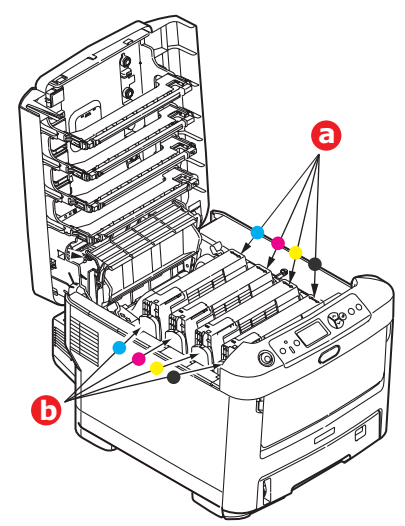

Kağıt yoluna erişmek için dört görüntü silindirini çıkarmak gerekir.

**4.** Üst merkezinden tutarak cam göbeği görüntü silindirini toner kartuşu ile beraber yukarı kaldırın ve yazıcının dışına çıkarın.

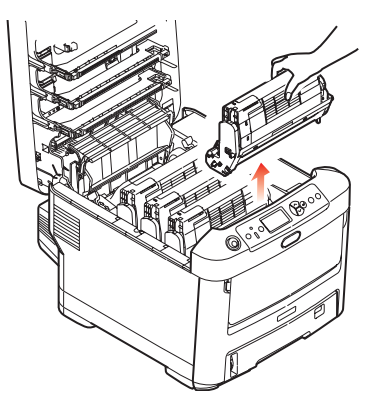

**5.** Eşyalarınızın lekelenmesini önlemek ve yeşil silindir yüzeyinin ve kapağın zarar görmesine meydan vermemek için birimi yavaşça bir kağıt üzerine koyun.

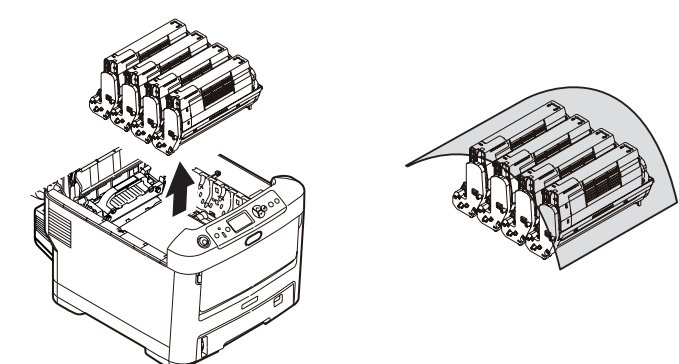

#### DİKKAT!

Görüntü Dramının tabanındaki yeşil dram yüzeyi çok kırılgan ve ışığa karşı hassastır. Bu yüzeye dokunmayın ve 5dakikadan uzun süre normal oda ışığına maruz bırakmayın.

6. Kalan görüntü silindir ünitelerinin her biri için bu sökme prosedürünü uygulayın.

7. Kayış biriminin bir bölümünde herhangi bir kağıt parçası olup olmadığını kontrol etmek için yazıcının içine bakın.

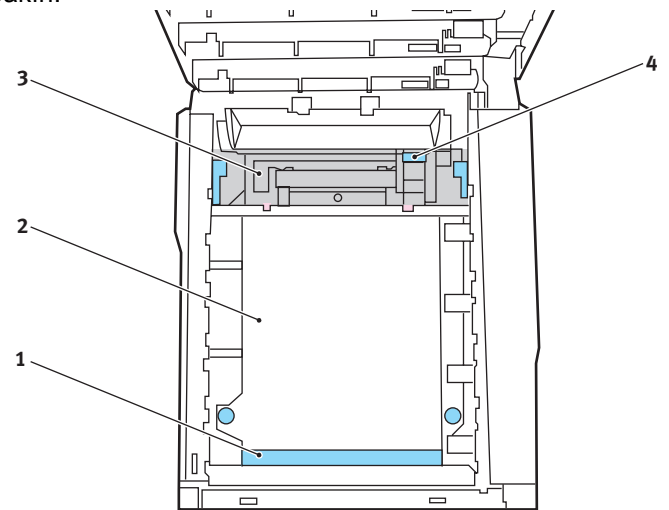

#### DİKKAT!

Kağıtları kayıştan ayırmak için keskin veya aşındırıcı nesneler kullanmayın. Aksi taktirde kayış yüzeyine zarar verebilirsiniz.

(a) Önde giden ucu kayışın (1) ön tarafında bulunan bir kağıdı çıkarmak için, kağıdı kayıştan dikkatlice kaldırın ve dahili silindir oyuğunun içine ileriye doğru çekerek kağıdı çıkarın.

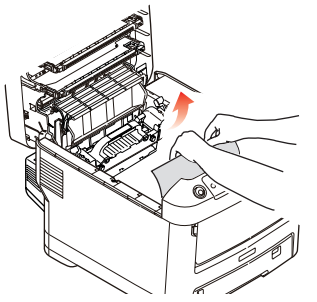

(b) Bir kağıdı kayışın (2) merkez bölgesinden çıkarmak için, kağıdı kayış yüzeyinden dikkatlice ayırarak çıkarın.

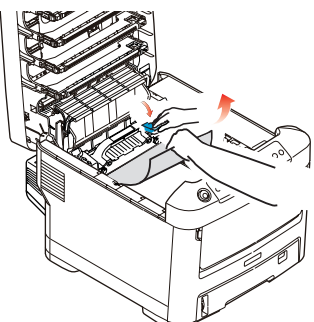

(c) Kaynaştırıcı biriminin (3) hemen girişinde sıkışan bir kağıdı çıkarmak için, kağıdın takip eden kenarını kayıştan ayırın ve kaynaştırıcı biriminin kağıdı kavramasını serbest bırakmak için, kaynaştırıcı biriminin baskı serbest bırakma kolunu (4) öne ve aşağı doğru iterek kağıdı silindir oyuk alanından çekerek çıkarın. Daha sonra baskı serbest bırakma kolunun tekrar yükselmesine izin verir.

NOT:

Kağıdın çoğu kaynaştırıcı biriminin içine ilerlemişse (sadece kağıdın küçük bir kısmı görülebilir durumdaysa), geri çekmeye çalışmayın. Sonraki adımları takip edin.  (d) Kaynaştırıcıdaki bir sayfayı çıkarmak için, kaynaştırıcıyı serbest bırakmak amacıyla iki tutucu kolu (a) yazıcının arka tarafına doğru itin. Tutamacı kullanarak kaynaştırıcı birimini bırakın (b).

Serbest bırakma koluna (c) basın ve sıkışmış kağıdı kaynaştırıcıdan çıkarın.

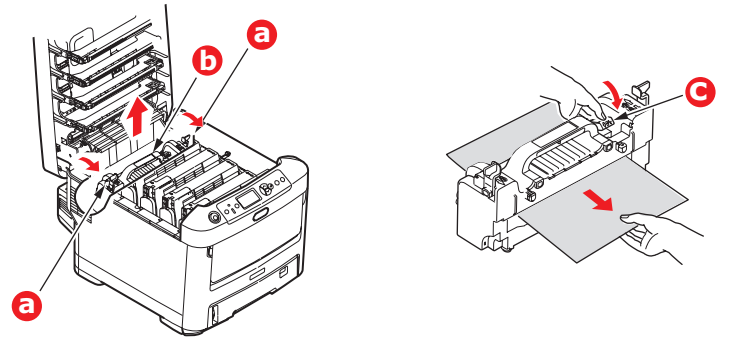

(e) Kaynaştırıcı birimini makineye yeniden yerleştirin ve iki kilitleme kolunu (a) makinenin arka tarafına doğru itin.

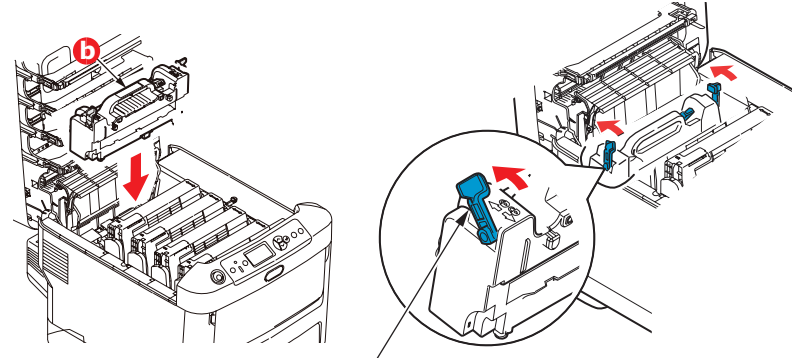

8. Doğru sırada yerleştirdiğinizden emin olarak, kaynaştırıcıya en yakın durumdaki cam göbeği görüntü silindirinden başlayarak dört görüntü silindirini silindir yuvasına geri yerleştirin.

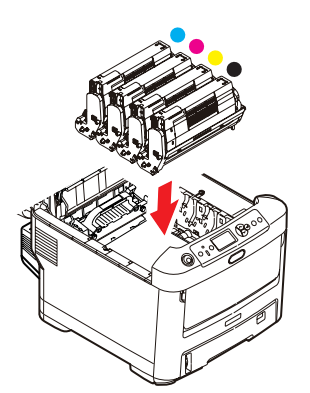

Birimin bütününü üst orta kısmından tutarak, her bir uçtaki kancaları yazıcı oyuğunun kenarlarındaki yuvalarına oturtmak suretiyle, indirin ve yazıcıya yerleştirin.

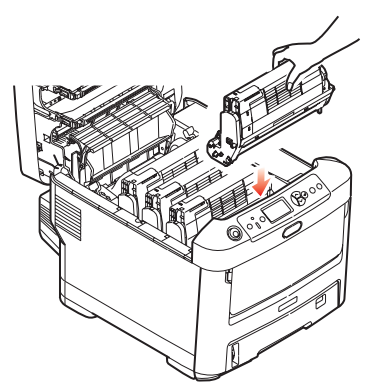

- 9. Üst kapağı indirin ancak henüz mandalla kapatmak için aşağı bastırmayın. Böylece sıkışan kağıtlar için diğer kağıtları kontrol ederken, silindirlerin de oda ışığına aşırı derecede maruz kalması önlenecektir.
- **10.** Arka çıkış kasetini (a) açın ve arka kağıt yolu bölgesinde (b) herhangi bir kağıt sıkışması olup olmadığını kontrol edin.

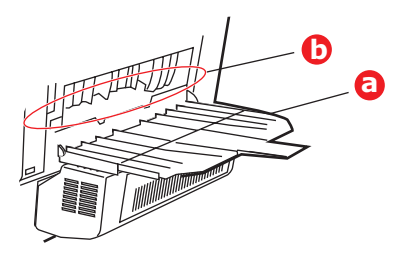

- > Bu bölgede bulunan kağıt parçalarını dışarı çıkarın.
- Eğer bu bölgedeki kağıt çok aşağıda ve çıkarılması güçse, muhtemelen hala kaynaştırıcı tarafından tutulmaktadır. Bu durumda üst kapağı kaldırın, etrafına ulaşın ve kaynaştırıcıyı baskı serbest bırakma kolunu (a) aşağı doğru bastırın.

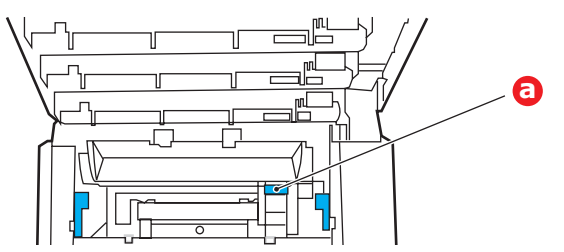

- **11.** Arka çıkış kasetini kullanmıyorsanız, bu bölgeden kağıt çıkarıldıktan sonra bunu kapatın.
- **12.** Bir dupleks birimi takılmışsa, kolu (a) kaldırın ve dupleks birim kapağını indirin ve bu alanda bulunan tüm kağıtları dışarı çekin. Dupleks birim kapağını kapatma

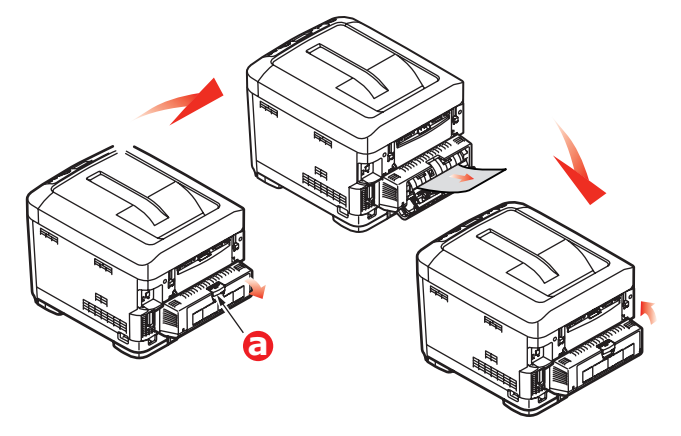

**13.** Çukurları kullanarak MP Kasetini aşağı çekin (b). Ön kapak serbest bırakma kolunu kaldırın ve ön kapağı indirin.

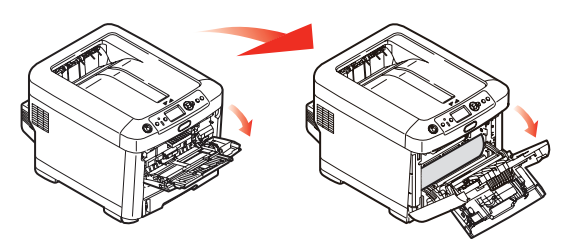

**14.** Bu bölgede kapak içinde kağıt olup olmadığını kontrol edin, bulduklarınızı çıkarın ve ardından kapağı kapatın.

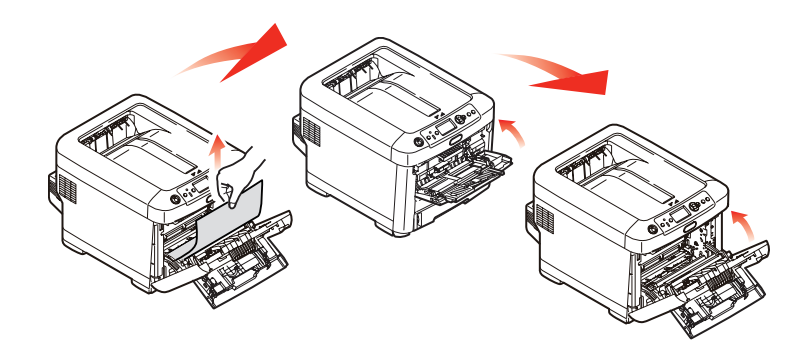

**15.** Kağıt kasetini dışarı çıkarın ve tüm kağıt destesinin düzgün durumda olduğundan, zarar görmediğinden ve kağıt kılavuzlarının kağıt kenarlarına olması gerektiği gibi ayarlandığından emin olun. Bir problem yoksa kaseti yerine yerleştirin.

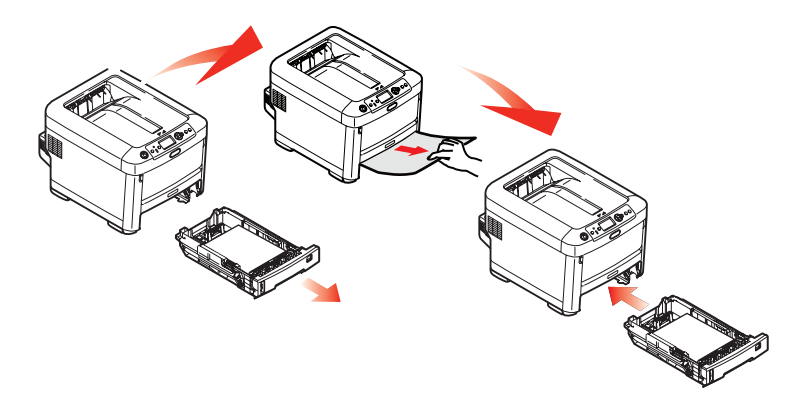

16. Son olarak, üst kapağı kapatın ve kapak kilitlenecek şekilde aşağı doğru sıkıca bastırın.

Kağıt sıkışması giderildiğinde, Sistem Konfigürasyonu Menüsünde "Hata Bulma" seçeneği ON (AÇIK) olarak belirlenmişse, yazıcı kağıt sıkışıklığı nedeniyle yazdırılamayan sayfaları yeniden yazdıracaktır.

# Özellikler

#### C710 - N31191B

| ÖĞE                                          | ÖZELLİK                                                                                                    |
|----------------------------------------------|----------------------------------------------------------------------------------------------------|
| Boyutlar                                     | 435 x 536 x 370mm (G x D x Y) Dupleks birimi olmadan                                                                                                    |
| Ağırlık                                      | 27.6Kg yaklaşık (Dupleks birimi olmadan)                                                                                                    |
| Yazdırma yöntemi                             | LED ışık kaynaklı elektronik fotoğraf yöntemi                                                                                                    |
| Yazdırma hızları                             | 30 renkli sayfa/dk; 32 siyah beyaz sayfa/dk                                                                                                    |
| Çözünürlük                                   | 600 x 600, 600 x 1200dpi x 1bit veya 600 x 600dpi x 2bit                                                                                                    |
| Öykünmeler                                   | PostScript 3<br>PCL 5c, HP-GL, PCL XL, PCL 6e<br>Epson FX<br>IBM Pro Printer III XL                                                                                                    |
| Otomatik Özellikler                          | Otomatik kayıt<br>Otomatik yoğunluk ayarı<br>Otomatik sarf malzemeleri sayaç ayarı                                                                                                    |
| Bellek                                       | 256MB Standart; 512MB veya 768MB'a yükseltilebilir                                                                                                    |
| İşletim platformu                            | Windows         2000/XP/XP Pro x64 bit Edition*/NT4.0/Server 2003/Server 2003 x64 bit Edition*,         Vista 32 & 64 bit.         * yalnızca x86-64 işlemcileri. Itanium desteklenmiyor.         Mac         OS X (PPC'de 10.2.8 - 10.5; Intel'de 10.4.4 - 10.5). |
| Kağıt kapasitesi<br>80gr/m²                  | Ana kasette 530 yaprak<br>İsteğe bağlı 2. kasette 530 yaprak<br>Çok amaçlı kasette 100 yaprak (veya 50 asetat ya da 10 zarf)                                                                                                    |
| Kağıt ağırlığı                               | ana kasette 64 ~ 176gr/m²<br>2. ve 3. kasette 64 ~ 203gr/m²<br>Çok amaçlı kasette 64 ~ 220gr/m²                                                                                                    |
| Kağıt çıkışı                                 | Ön yüz aşağı (üst) yığıcıda 80gr/m² 350 yaprak<br>Ön yüz yukarı (arka) yığıcıda 80gr/m² 1 yaprak                                                                                                    |
| Kağıt besleme <sup>a</sup>                   | Kağıt kaseti, elle besleme, isteğe bağlı ek kağıt kasetleri                                                                                                    |
| Ortam boyutu –<br>herhangi bir kaset         | A4, A5, B5, Legal 13/13,5/14 inç, Letter, Executive.                                                                                                    |
| Ortam boyutu –MP<br>kaseti                   | A4, A5, A6, B5, Legal 13/13,5/14 inç, letter, executive, özel (en çok 1220mm boy), com-9 zarf, com-10 zarf, monarch zarf, DL zarf, C5 zarf, kartoteks (76,2 x 127mm), Fotoğraf 101,6 x 127/ 177,8), Başlık sayfası (297 x 1220mm)                                  |
| Ortam türü                                   | Düz, Antetli, Asetat, Bond, kart stoğu, Pürüzlü, Etiketler                                                                                                    |
| Çıkış kapasitesi<br>(kağıt ağırlığına bağlı) | Yüzü yukarıda yığıcı: Yaklaşık 100 sayfa<br>Yüz aşağı yığıcı: Yaklaşık 350 sayfa                                                                                                    |
| Yazdırma doğruluğu                           | Başlangıç: ±2 mm<br>Kağıt eğriliği: ±1 mm/100 mm<br>Görüntü genişletme/sıkıştırma: ±1 mm/100 mm                                                                                                    |
| HDD                                          | Kapasite - 40GB                                                                                                    |

| ÖĞE                                             | ÖZELLİK                                                                                                    |
|-------------------------------------------------|----------------------------------------------------------------------------------------------------|
| Arabirimler<br>Evrensel Seri Veri Yolu<br>(USB) | USB spesifikasyonu Sürüm 2.0<br>Bağlantı: USB türü B<br>Kablo: USB spesifikasyonu sürüm 2.0 (korumalı)<br>Aktarım modu: Yüksek hız (480Mbps + 0,25% maksimum) |
| Ag<br>Paralel Arabirim                          | IEEE 1284                                                                                                    |
| Yazıcı ömrü                                     | 600,000 sayfa veya 5 yıl                                                                                                    |
| Çalışma evresi                                  | ayda maksimum 80.000 sayfa; ayda ortalama 6.000 sayfa                                                                                                    |
| Toner ömrü                                      | Başlangıç:<br>CMYK: %5 kapsamda 4,000 sayfa<br>Değiştirme:<br>CMYK: %5 kapsamda 10,000 sayfa                                                                  |
| Görüntü dramı ömrü                              | Kİşin her 3 sayfasında yaklaşık 20.000 A4 sayfasıC, M ve Yİşin her 3 sayfasında yaklaşık 15.000 A4 sayfası                                                    |
| Kayış ömrü                                      | 60.000 A4 sayfası (iş başına 3 sayfa)                                                                                                    |
| Kaynaştırıcı ömrü                               | 60.000 A4 sayfası                                                                                                    |
| Güç kaynağı                                     | 220 - 240VAC @ 50/60 Hz ± 1 Hz                                                                                                    |
| Elektrik tüketimi                               | Çalışma: 1200 maks.; 530 W ort. (25°C)<br>Bekleme: 100 maks.; 150 W ort. (25°C)<br>Güç tasarrufu: 17 W maks.                                                  |
| Çalışma ortamı                                  | 10 - 32 °C/20 - 80% RH kullanımı<br>(optimum 25 °C ıslak, 2 °C kuru)<br>Kapalı: 0 - 43 °C/10 - 90% RH<br>(optimum 26,8 °C ıslak, 2 °C kuru)                   |
| Yazdırma ortamı                                 | 30 - 73% RH @ 10 °C; 30 - 54% RH @ 32 °C<br>10 - 32 °C @ 30% RH; 10 - 27 °C @ 80% RH<br>Renk 17 - 27 °C @ 50 - 0% RH                                          |
| Gürültü<br>(Ses basıncı düzeyi)                 | TekRenkliÇalışma:55dB(A)55dB(A)55.6dB(A)Bekleme:37dB(A)                                                                                                    |

a. Çıkış yöntemi kağıt boyutu, ortam ağırlığı ve kağıt beslemeyle sınırlıdır.

#### Özellikler haber vermeksizin değiştirilebilir. Tüm ticari markalar onaylanmıştır.

### Dizin

### Α

| Asetatlar  |        |
|------------|--------|
| önerilen t | ürler9 |
| в          |        |

| -                          |    |
|----------------------------|----|
| Bakım menüsü               | 36 |
| Başlıca yazıcı bileşenleri |    |
| ve kağıt yolu              | 58 |
| ve kayıt yolu              | 00 |

### Ç

| Çok amaçlı kaset |    |
|------------------|----|
| kağıt ölçüleri   | 10 |
| nasıl kullanılır | 14 |
|                  |    |

### D

| Doğru kapatma | 24 |
|---------------|----|
|---------------|----|

### Ε

| Etiketler       |   |
|-----------------|---|
| önerilen türler | 9 |

| G                     |  |
|-----------------------|--|
| Görüntü dramı         |  |
| nasıl değiştirilir?43 |  |
| yaklaşık ömür39       |  |
| •                     |  |

# **i** ik

| ki yüze yazdırma           |         |
|----------------------------|---------|
| kağıt boyu ve ağırlık limi | tleri10 |
| nasıl kurulur              | 51      |

### **K** Kaŭit

| Kağıt                       |    |
|-----------------------------|----|
| antetli kağıt yerleştirme   | 12 |
| desteklenen kağıt boyutları | 9  |
| kağıt kasetlerini yükleme   | 11 |
| önerilen türler             | 9  |
| sıkışma, hata kodları       | 59 |
| sıkışmayı giderme           | 58 |
| Kayış                       |    |
| nasıl değiştirilir?         | 46 |
| yaklaşık ömür               | 39 |
| Kaynaştırıcı                |    |
| nasıl değiştirilir?         | 48 |
| yaklaşık ömür               | 39 |
|                             |    |

### L

| LED kafasını temizleme | 19 |
|------------------------|----|
|------------------------|----|

### Μ

| Menü fonksiyonları     | 16 |
|------------------------|----|
| Menüler                |    |
| fabrika çıkış ayarları | 17 |
| nasıl kullanılır       | 16 |
| USB menüsü             |    |
|                        |    |

### 0

| İşletim | Paneli | 16 |
|---------|--------|----|
|---------|--------|----|

### S

| Sabit disk sürücüsü |    |
|---------------------|----|
| nasıl kurulur       | 54 |

### **T**

| Foner                |   |
|----------------------|---|
| nasıl değiştirilir?4 | ) |
| yaklaşık ömür39      | 9 |

### Y

| Yazdırma sırası      |    |
|----------------------|----|
| ön yüz aşağı yığıcı  | 13 |
| ön yüz yukarı yığıcı | 13 |
| Yazıcı görünümü      | 7  |
| Yükseltmeler         |    |
| bellek               | 52 |
|                      |    |

# **Z** Zarflar

| Zaillai |       |
|---------|-------|
| yükleme | <br>4 |

### Oki bağlantı bilgileri

#### **Oki Sistem ve Yazıcı Çözümleri Tic. Ltd. Sti.** Harman Sokak, No: 4, Kat: 6, 34394, Levent İstanbul

Tel : +90 212 279 2393 Fax : +90 212 279 2366 Web: www.oki.com.tr www.okiprintingsolutions.com.tr

| Окі Еurope Limited<br>Blays House | ٠ | ٠ | ٠ | ٠ | • | ٠ | ٠ | ٠ | ٠ | ٠ | ٠ | ٠ | ۰ | ٠ | ٠ | ٠ | ٠ | ٠ | ٠ | ٠ | ٠ | • | ٠ | ٠ |
|-----------------------------------|---|---|---|---|---|---|---|---|---|---|---|---|---|---|---|---|---|---|---|---|---|---|---|---|
| Wick Road<br>Egham                | • | • | • | • | • | • | • | • | • | • | • | • | • | • | • | • | • | • | • | • | • | • | • | • |
| Surrey TW20 OHJ<br>United Kingdom | ۰ | ٠ | ۰ | ۰ | ٠ | ٠ | ۰ | ۰ | ۰ | ٠ | ٠ | ٠ | ۰ | ۰ | ۰ | ۰ | ۰ | ۰ | ٠ | ۰ | ٠ | ٠ | ٠ | ۰ |
| -                                 | • | • | • | • | • | • | • | • | • | • | • | • | • | • | • | • | • | • | • | • | • | • | • | • |
| Tel: +/// (0) 208 219 2190        | ٠ | ٠ | ٠ | ٠ | ٠ | ٠ | ٠ | ٠ | ٠ | ٠ | ٠ | ٠ | ٠ | ٠ | ٠ | ٠ | ٠ | ٠ | ٠ | ٠ | ٠ | ٠ | ٠ | ٠ |
| Fax: +44 (0) 208 219 2199         | • | • | • | • | • | • | • | • | • | • | • | • | • | • | • | • | • | • | • | • | • | • | • | • |
| WWW.OKIPRINTINGSOLUTIONS.COM      | ۰ | ٠ | ٠ | ٠ | • | ٠ | ٠ | ۰ | ٠ | • | ٠ | ٠ | ٠ | ٠ | ٠ | ٠ | ٠ | ٠ | ۰ | ۰ | ٠ | • | ٠ | ٠ |
|                                   | • | • | • | • | • | • | • | • | • | • | • | • | • | • | • | • | • | • | • | • | • | • | • | • |
|                                   |   |   |   |   |   |   |   |   |   |   |   |   |   |   |   |   |   |   |   |   |   |   |   |   |

. . . . . . . .

.

. .

. .

.

. . . . . . . .

.